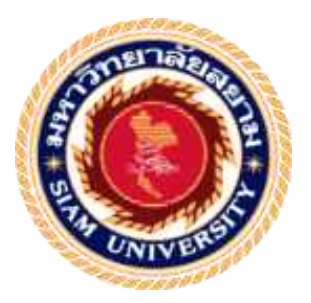

# รายงานการปฏิบัติงานสหกิจศึกษา

# ระบบบริหารจัดการเครื่องเซิร์ฟเวอร์สำหรับบริษัทโปรอิมเมจ เอ็นจิเนียริ่ง แอน คอมมูนิเคชั่นจำกัด

Server Data Management System for Proimage Engineering and Communication

โดย

นายธนวัฒน์ พฤกษาชีวะ รหัสนักศึกษา 5805000020

นายพีรทัต แก้วกระจ่าง รหัสนักศึกษา 5805000018

รายงานฉบับนี้เป็นส่วนหนึ่งของวิชาสหกิจศึกษา

ภาควิชาเทคโนโลยีสารสนเทศ

คณะเทคโนโลยีสารสนเทศ มหาวิทยาลัยสยาม

ภาคการศึกษาที่ 2 ปีการศึกษา 2561

หัวข้อโครงงาน ระบบบริหารจัดการเครื่องเซิร์ฟเวอร์

Server Data Management System for Proimage Engineering and Communication

| รายชื่อผู้จัดทำ | นายธนวัฒน์ | พฤกษาชีวะ   | 5805000020 |
|-----------------|------------|-------------|------------|
|                 | นายพีรทัต  | แก้วกระจ่าง | 5805000018 |

อาจารย์ที่ปรึกษา อาจารย์อรรณพ กางกั้น

อนุมัติให้โครงงานนี้เป็นส่วนหนึ่งของการปฏิบัติงานสหกิจศึกษา สาขาวิชาคอมพิวเตอร์ ธุรกิจ ประจำภาคการศึกษาที่ 2 ปีการศึกษา 2561

**ก**ณะกรรมการการสอบโครงงาน

(อาจารย์อรรณพ กางกั้น)

ราชาวี พนักงานที่ปรึกษา

(คุณธาร์ณ เกตุรามฤทธ์)

your inters กรรมการกลาง

(คร.นิตขา เกิดแข้ม)

.....ผู้ช่วขอธิการบดีและผู้อำนวยการสำนักสหกิจศึกษา

(ผู้ช่วยศาสตราจารย์ คร.มารุจ ลิมปะวัฒนะ)

de

### จดหมายนำส่งรายงาน

วันที่ 30 เดือน เมษายน พ.ศ. 2562

เรื่อง ขอส่งรายงานการปฏิบัติงาน

เรียน อาจารย์ที่ปรึกษาภาควิชา สาขาคอมพิวเตอร์ธุรกิจ

อาจารย์ อรรณพ กางกั้น

ตามที่คณะผู้จัดทำ นายพีรทัต แก้วกระจ่าง และ นายธนวัฒน์ พฤกษาชีวะ นักศึกษาภาควิชา กอมพิวเตอร์ธุรกิจ คณะเทคโนโลยีสารสนเทศ มหาวิทยาลัยสยาม ได้ไปปฏิบัติงานสหกิจศึกษา ระหว่างวันที่ 7 มกราคม ถึงวันที่ 29 เมษายน พ.ศ.2562 ในตำแหน่ง นักศึกษาปฏิบัติงานสหกิจด้าน Network Operation Computer ณ บริษัทโปรอิมเมจ เอ็นจิเนียริ่ง แอนด์ คอมมูนิเคชั่น จำกัด และได้รับ มอบหมายจาก พนักงานที่ปรึกษาให้นักศึกษาทำรายงานเรื่อง "ระบบบริหารจัดการเครื่องเซิร์ฟเวอร์"

บัดนี้การปฏิบัติงานสหกิจศึกษาได้สิ้นสุดแล้วคณะนักศึกษาสหกิจศึกษาจึงขอส่งรายงาน ดังกล่าวมาพร้อมกันนี้จำนวน 1 เล่มเพื่อขอรับคำปรึกษาต่อไป

จึงเรียนมาเพื่อโปรคพิจารณา

ขอแสดงความนับถือ นายพีรทัต แก้วกระจ่าง นายธนวัฒน์ พฤกษาชีวะ นักศึกษาคณะเทคโนโลยีสารสนเทศ สาขาวิชาคอมพิวเตอร์ธุรกิจ

#### กิตติกรรมประกาศ

#### (Acknowledgement)

การที่คณะผู้จัดทำได้มาปฏิบัติงานในโครงการสหกิจศึกษา ณ บริษัท โปรอิมเมจ เอ็นจิเนียริ่ง แอนด์ คอมมูนิเคชั่น จำกัด ตั้งแต่วันที่ 7 มกราคม ถึงวันที่ 29 เมษายา 2562 ส่งผมให้คณะผู้จัดทำได้รับ ความรู้และประสบการณ์ต่างๆ ที่มีค่ามากมาย สำหรับรายงานสหกิจศึกษาเล่มนี้ สำเร็จลงได้ด้วยดีจาก ความร่วมมือและสนับสนุนจากหลายฝ่ายดังนี้

- 1. คุณสุวินิต สุวรรณสิงห์ ดำแหน่ง Vice President
- 2. คุณธารณ์ เกตุรามฤทธ์ ตำแหน่ง Senior Coutomer Relationship

และบุคคลท่านอื่นๆที่ไม่ได้กล่าวนามทุกท่านที่ได้ให้คำแนะนำช่วยเหลือในการจัดทำรายงาน

คณะผู้จัดทำขอขอบพระคุณผู้ที่มีส่วนเกี่ยวข้องทุกท่านที่มีส่วนร่วมในการให้ข้อมูล และเป็น ที่ ปรึกษาในการทำรายงานเล่มนี้จนเสร็จสมบูรณ์ตลอดจนให้การดูแล และให้ความเข้าใจกับชีวิตของ การทำงานจริง ซึ่งคณะผู้จัดทำขอขอบพระคุณเป็นอย่างสูงไว้ ณ ที่นี้ด้วย

คณะผู้จัดทำ

นายพีรทัต แก้วกระจ่าง

นายธนวัฒน์ พฤกษาชีวะ

30 เมษายน 2562

หัวข้อภาคนิพนธ์

ระบบบริหารจัดการเครื่องเซิร์ฟเวอร์

หน่วยกิดของภาคนิพนธ์ 5 หน่วยกิด

| คณะผู้จัดทำ      | นายพีรทัด     | แก้วกระจ่าง            |
|------------------|---------------|------------------------|
|                  | นายธนวัฒน์    | พฤกษาชีวะ              |
| อาจารย์ที่ปรึกษา | อาจารย์ อรรณ  | พ กางกั้น              |
| ระดับการศึกษา    | Bachelor of B | usiness Administration |
| สาขาวิชา         | คอมพิวเตอร์ธุ | รกิจ                   |
| คณะ              | เทคโนโลยีสาร  | าสนเทศ                 |
|                  |               |                        |

ภาคการศึกษา / ปีการดึกษา 2 / 2561

#### บทคัดย่อ

โปรแกรมระบบบริหารจัดการเครื่องเซิร์ฟเวอร์ เป็น โปรแกรมที่ทำขึ้นมาเพื่ออำนวยความ สะดวกในการค้นหาข้อมูลเครื่องเซิร์ฟเวอร์ให้มีความสะดวก รวดเร็ว และมีความถูกต้องแม่นขำของ ข้อมูล รวมถึงขังเป็นการป้องกันการสูญหาขของข้อมูล และตรวจสอบสถานะของเครื่องเซิร์ฟเวอร์ที่ อยู่ในฐานข้อมูลขององค์กร อีกทั้งขังเป็นการสร้างการจัดเก็บที่เป็นระบบให้กับองค์กร โดยโปรแกรม ที่นำมาใช้พัฒนาระบบคือ Microsoft Visual Studio 2013 ใช้สำหรับเขียนโปรแกรมโดยใช้ภาษา C# และ Microsoft SQL Server 2008 R2 ใช้สำหรับจัดการฐานข้อมูล

<mark>คำสำคัญ</mark> : ระบบบริหารจัดการ / เครื่องเซิร์ฟเวอร์ / สถานะเครื่องเซิร์ฟเวอร์

ผู้คราจ

| Project Title            | : Server Data Management System for Proimage |
|--------------------------|----------------------------------------------|
|                          | Engineering and Communication                |
| Credits                  | : 5 Credits                                  |
| Ву                       | : Mr.Peeratat Kaewkajang                     |
|                          | : Mr. Thanawat Pluksacheewa                  |
| Advisor                  | : Mr.Unnop Kangkan                           |
| Degree                   | : Bachelor of Business Administration        |
| Major                    | : Computer Business                          |
| Faculty                  | : Information Technology                     |
| Semester / Academic Year | : 2 / 2018                                   |
|                          |                                              |

#### Abstract

This project was developed for the purpose of facilitation in searching server's information in which the system will become more accurate and comfortable. Also the system can prevent data loss and users can check the remaining organization's server information in the database. Additionally, this project helps the users create a systematic storage system for the organization. The developer developed the system by using Microsoft Visual Studio 2013 and they used C# and Microsoft SQL Server 2008 R2 to manage the database.

Keywords: Management System / Server / Server's Status

| Ap      | prov | ed b | y |       |
|---------|------|------|---|-------|
| X       | 1    |      |   |       |
| <br>ļ). |      | •••• |   | • • • |
|         | -    |      |   | -     |

4

### สารบัญ

|                                                           | หน้า |
|-----------------------------------------------------------|------|
| จดหมายนำส่งรายงาน                                         | ก    |
| กิตติกรรมประกาศ                                           | ข    |
| บทลัดย่อ                                                  | ค    |
| Abstract                                                  |      |
| บทที่ 1 บทนำ                                              | 1    |
| 1.1ความเป็นมาและความสำคัญของปัญหา                         |      |
| 1.2 วัตถุประสงค์                                          |      |
| 1.3 ขอบเขตของโครงงาน                                      | 2    |
| 1.4 ประโยชน์ที่กาดว่าจะได้รับ                             |      |
| บทที่ 2 แนวคิดทฤษฎี และงานวิจัยที่เกี่ยวข้อง              | 4    |
| 2.1 แนวความคิด                                            | 4    |
| 2.2 ทฤษฎีที่เกี่ยวข้อง                                    |      |
| 2.3 เว็บไซต์ที่เกี่ยวข้อง                                 |      |
| 2.4 งานวิจัยที่เกี่ยวข้อง                                 |      |
| บทที่ 3 รายละเอียดการปฏิบัติงาน                           |      |
| 3.1 ชื่อและที่ตั้งของสถานประกอบการ                        |      |
| 3.2 ลักษณะการประกอบการ ผลิตภัณฑ์การให้บริการหลักขององค์กร |      |
| 3.4 ตำแหน่งและลักษณะงานที่นักศึกษาได้รับมอบหมาย           |      |
| 3.5 ชื่อและตำแหน่งงานของพนักงานที่ปรึกษา                  |      |

# สารบัญ (ต่อ)

|                                         | หน้า |
|-----------------------------------------|------|
| 3.6 ระยะเวลาที่ปฏิบัติงาน               |      |
| 3.7 ขั้นตอนและวิธีการคำเนินงาน          |      |
| 3.8 ระยะเวลาคำเนินงาน                   |      |
| 3.9 อุปกรณ์และเครื่องมือที่ใช้          |      |
| บทที่ 4 ผลการปฏิบัติงานโครงงาน          |      |
| 4.1 ขั้นตอนการปฏิบัติงานและทดสอบโปรแกรม |      |
| บทที่ 5 สรุปผลและข้อเสนอแนะ             |      |
| 5.1 สรุปผลโครงงาน                       |      |
| 5.2 สรุปผลการปฏิบัติงานสหกิจศึกษา       |      |
| บรรณานุกรม                              |      |
| ภาคพนวก                                 |      |
| ภาคผนวก ก                               |      |
| ภาคพนวก ข                               |      |
| ภาคผนวก ค                               |      |
| ประวัติคณะผู้จัดทำ                      |      |

# สารบัญตาราง

| ตารางที่                                        | หน้า |
|-------------------------------------------------|------|
| ตารางที่ 3.1 แสดงระยะเวลาและขั้นตอนการดำเนินงาน |      |
| ตารางที่ ก.1 รายการตารางข้อมูล                  |      |
| ตารางที่ ก.2 ตารางข้อมูลพนักงาน (Employee)      |      |
| ตารางที่ ก.3 ตารางข้อมูลอุปกรณ์ (Hardware)      |      |
| ตารางที่ ก.4 ตารางข้อมูลแผนก (Department)       |      |
| ตารางที่ ก.5 ตารางข้อมูลรับอุปกรณ์ (Receive)    |      |
| ศารางที่ ก.6 ตารางข้อมูลการเบิกอุปกรณ์ (Lend)   |      |
| ตารางที่ ก.7 ตารางข้อมูลการคืนอุปกรณ์ (LDetail) |      |
| ตารางที่ ก.8 ตารางข้อมูลหมายเลขอุปกรณ์ (Serial) |      |
|                                                 |      |

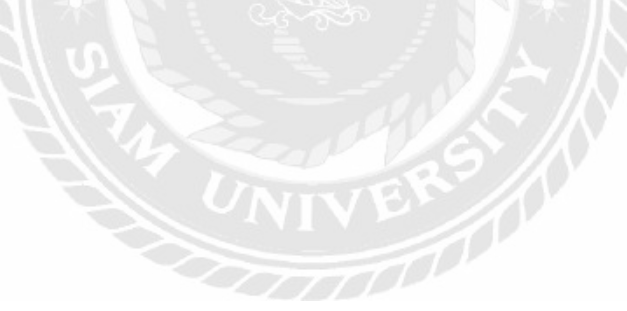

# สารบัญรูปภาพ

| รูปที่                                                                         | หน้า          |
|--------------------------------------------------------------------------------|---------------|
| รูปที่ 2.1 ระบบบริหารจัดการเครื่องเซิร์ฟเวอร์                                  |               |
| รูปที่ 2.2 http://www.itecsoftware.co.th/index.html                            |               |
| รูปที่ 2.3 www.itgenius.co.th/article/การพิดตั้งไปรแกรม-SQL-Server-Management- | Studio.html 8 |
| รูปที่ 2.4 https://www.thaicreate.com/dotnet/crystal-report-vb-net-cs.html     | 9             |
| รูปที่ 2.5 http://www.thaiall.com/learn/sader.htm                              |               |
| รูปที่ 2.6 http://www.thaiall.com/dfd/indexo.html                              |               |
| รูปที่ 2.7 ระบบบริหารงานเข่าอาพาร์ทเม้นท์                                      |               |
| รูปที่ 2.8 ระบบบริหารจัดการสต็อก โมเค็ม                                        |               |
| รูปที่ 2.9 ระบบจัดการอุปกรณ์คอมพิวเตอร์ของหน่วยงานเวชสารสนเทศ                  |               |
| รูปที่ 2.10 ระบบการบริหารร้านขายหนังสือ                                        |               |
| รูปที่ 2.11 ระบบสารสนเทศช่วยในการบริหารจัดการธุรกิจร้านล้างรถ                  |               |
| รูปที่ 3.1 แผนที่บริษัท โปรอิมเอจ เอ็นจิเนียริ่ง แอนด์ คอมมูนิเคชั่น จำกัด     |               |
| รูปที่ 3.2 โครงสร้างการจัดองค์การและการบริหารงานขององค์กร                      |               |
| รูปที่ 3.3 หน้าจอการเข้าระบบ                                                   |               |
| รูปที่ 3.4 หน้าจอหลักของระบบบริหารจัดการเครื่องเซิร์ฟเวอร์                     |               |
| รูปที่ 3.5 หน้าจอจัดการข้อมูลพนักงาน                                           |               |
| รูปที่ 3.6 หน้าจอจัดการข้อมูลพนักงาน(ต่อ)                                      | 23            |
| รูปที่ 3.7 หน้าจอจัดการข้อมูลแผนก                                              |               |
| รูปที่ 3.8 หน้าจอจัดการข้อมูลอุปกรณ์                                           |               |
| รูปที่ 3.9 หน้าจัดการข้อมูลการรับอุปกรณ์                                       |               |
|                                                                                |               |

# สารบัญรูปภาพ (ต่อ)

| รูปที่                                                     | หน้า |
|------------------------------------------------------------|------|
| รูปที่ 3.10 หน้าจอจัดการรับข้อมูลอุปกรณ์                   |      |
| รูปที่ 3.11 หน้าจอจัดการข้อมูลการเบิกอุปกรณ์               |      |
| รูปที่ 3.12 หน้าขอข้อมูลพนักงานเบิกอุปกรณ์                 |      |
| รูปที่ 3.13 หน้าจัดการข้อมูลการรับคืนอุปกรณ์               |      |
| รูปที่ 4.1 หน้าจอของการเข้าระบบ                            |      |
| รูปที่ 4.2 หน้าจอหลักของระบบบริหารจัดการเครื่องเชิร์ฟเวอร์ |      |
| รูปที่ 4.3 หน้าจอจัดการข้อมูลพนักงาน                       |      |
| รูปที่ 4.4 หน้าจอจัดการข้อมูลพนักงาน(ท่อ)                  |      |
| รูปที่ 4.5 หน้าจอจัดการข้อมูลแผนก                          |      |
| รูปที่ 4.6 หน้าจอจัดการข้อมูลอุปกรณ์                       |      |
| รูปที่ 4.7 หน้าจัดการข้อมูลการรับอุปกรณ์                   |      |
| รูปที่ 4.8 หน้าจอข้อมูลอุปกรณ์                             |      |
| รูปที่ 4.9 หน้าจัดการข้อมูลการรับอุปกรณ์                   |      |
| รูปที่ 4.10 หน้าของัดการข้อมูลการเบิกอุปกรณ์               |      |
| รูปที่ 4.11 หน้าจอข้อมูลพนักงานเบิกอุปกรณ์                 |      |
| รูปที่ 4.12 หน้าจอจัดการข้อมูลการเบิกอุปกรณ์               |      |
| รูปที่ 4.13 หน้าจัดการข้อมูลการรับคืนอุปกรณ์               |      |
| รูปที่ ก.1 Program Map                                     |      |
| รูปที่ ก.2 E-R Diagram ภาษาไทย                             |      |
| รูปที่ ก.3 E-R Diagram ภาษาอังกฤษ                          |      |

#### สารบัญรูปภาพ (ต่อ)

| รูปที่                                                                              | หน้า |
|-------------------------------------------------------------------------------------|------|
| รูปที่ ก.4 Context Diagram ระบบบริหารจัดการเครื่องเซิร์ฟเวอร์                       |      |
| รูปที่ ก.5 Data Flow Diagram Level 0 ระบบบริหารจัดการเครื่องเซิร์ฟเวอร์             |      |
| รูปที่ ก.6 Data Flow Diagram Level 1 ของ Process 1  จัดการข้อมูลพื้นฐาน             | 59   |
| รูปที่ ก.7 Data Flow Diagram Level 1 ของ Process 2 รับอุปกรณ์                       | 60   |
| รูปที่ ก.8 Data Flow Diagram Level 1 ของ Process 3 เบิกอุปกรณ์                      | 61   |
| รูปที่ ก.9 Data Flow Diagram Level 1 ของ Process 4 กินอุปกรณ์                       | 62   |
| รูปที่ ก.10 Data Flow Diagram Level 1 ของ Process 5 ออกรายงานระบบ                   | 63   |
| รูปที่ ข.1 หน้าจอไฟล์ติดตั้งโปรแกรม Server Management System                        | 64   |
| รูปที่ ข.2 หน้าจอ Preparing to install                                              | 64   |
| รูปที่ ข.3 หน้าจอ Setup Server Management System ระบบบริหารจัดการเครื่องเซิร์ฟเวอร์ | 65   |
| รูปที่ ข.4 หน้าจอเลือกพื้นที่สำหรับการติดตั้งไปรแกรม Server Management System       | 66   |
| รูปที่ ข.5 หน้าจอการยืนยันในการติดตั้งโปรแกรม Server Management System              | 67   |
| รูปที่ ข.6 หน้าจอ Installing โปรแกรม Server Management System                       | 68   |
| รูปที่ ข.7 หน้าจอสำเร็จการติดตั้งโปรแกรม Server Management System                   | 69   |
| รูปที่ ข.8 หน้าจอแสดง Icon Server Management System บน Desktop                      | 69   |
| รูปที่ ข.9 หน้าจอการเลือกโปรแกรม SQL Server Management Studio                       | 70   |
| รูปที่ ข.10 หน้าจอการ Login เข้าสู่ไปรแกรม SQL Server Management Studio 2008 R2     |      |
| รูปที่ ข.11 หน้าจอการสร้างไฟล์ Database                                             | 71   |
| รูปที่ ข.12 หน้าจอการตั้งชื่อไฟล์ Database                                          | 72   |
| รูปที่ ข.13 หน้าจอเมื่อสร้างไฟล์ Database เสร็จ                                     | 72   |

# สารบัญรูปภาพ (ต่อ)

| ฐปที่                                                             | หน้า |
|-------------------------------------------------------------------|------|
| รูปที่ ข.14 หน้าจอการ Restore Database                            | 73   |
| รูปที่ ข.15 หน้าจอเข้าสู่การ Restore Database                     | 73   |
| รูปที่ ข.16 หน้าจอการ Add ไฟล์ Database                           | 74   |
| รูปที่ ข.17 หน้าจอการเลือกไฟล์ Database                           | 74   |
| รูปที่ ข.18 หน้าจอยืนยันชื่อไฟล์ Database                         | 75   |
| รูปที่ ข.19 หน้าจอการพิดตั้งไฟล์ Database                         | 75   |
| รูปที่ ข.20 หน้าจอการตรวจสอบการติดตั้งไฟล์ Database               | 76   |
| รูปที่ ข.21 หน้าจอการติดตั้งไฟล์ Database เสร็จสมบูรณ์            | 76   |
| รูปที่ ค.1 ติดตั้งระบบปฏิบัติการ Cents 7.1                        |      |
| รูปที่ ค.2 ทำการเปลี่ยนฮาร์ดดิสที่เครื่องเซิร์ฟเวอร์              |      |
| รูปที่ ค.3 ทำการติดตั้งเครื่องเซิร์ฟเวอร์ที่ตู้ Rack              |      |
| รูปที่ ค.4 ตรวจสอบพาวเวอร์ชัพพลายบนเครื่องเซิร์ฟเวอร์             |      |
| รูปที่ ค.5 ตรวจสอบแรมบนเครื่องเซิร์ฟเวอร์                         | 79   |
| รูปที่ ค.6 จัดระเบียบสายแลน                                       | 80   |
| รูปที่ ค.7 เสียบสายแลนเข้าตัวเครื่องสวิทช์                        | 80   |
| รูปที่ ค.8 ตรวจสอบการทำของสายแลนก่อนเสียบเข้าตัวเครื่องสวิทช์จริง |      |
| รูปที่ ค.9 ตรวจสอบเครื่องเชิร์ฟเวอร์ในสต็อก                       | 81   |
| รูปที่ ค.10 ครวจสอบการทำงานของเครื่องเซิร์ฟเวอร์                  | 82   |

# บทที่ 1

#### บทนำ

#### 1.1ความเป็นมาและความสำคัญของปัญหา

ปัจจุบันนี้บริษัท โปรอิมเมจ เอ็นจิเนียริ่ง แอนด์ คอมมูนิเคชั่น จำกัดเป็นบริษัทที่ประกอบ ธุรกิจทางด้านเครือข่ายเทคโนโลยีสารสนเทศที่ให้บริการด้านอินเทอร์เน็ต และยังให้คำปรึกษาต่างๆ เกี่ยวกับเครือข่ายสารสนเทศ และยังมีการให้บริการทั้งภาครัฐและภาคเอกชน ตั้งแต่ขนาดเล็กไปจนถึง ขนาดใหญ่ ด้วยการบริการที่ครอบคลุมทำให้ บริษัทโปรอิมเมจฯ มีการพัฒนาทางด้าน Network และ เครือข่ายสารสนเทศได้อย่างเจริญเติบโตมากขึ้น

จากปัญหาของระบบงานเดิมที่พบ คือขั้นตอนการดำเนินงานจะมีเครื่องเซิร์ฟเวอร์และ อุปกรณ์ที่เกี่ยวข้องโดยเครื่องเซิร์ฟเวอร์แต่ละเครื่องจะมีหลายเลขเฉพาะเครื่อง ซึ่งจะต้องมีการบันทึก ข้อมูลเข้ามาในระบบโดยทางบริษัทจะใช้วิธีการเก็บบันทึกข้อมูลใน Excel ซึ่งมีข้อมูลเครื่องเซิร์ฟเวอร์ เป็นจำนวนมาก จึงทำให้เวลาในการค้นหาข้อมูลต่างๆ เกิดความล่าช้า เนื่องจากระบบดังกล่าวไม่มี คำสั่งในการค้นหาข้อมูลเครื่องเซิร์ฟเวอร์ จึงทำให้มีความเสี่ยงต่อการสูญหายของข้อมูลได้ง่าย รวมถึง อาจทำให้เกิดการบันทึกข้อมูลที่ผิดพลาดในระบบได้ เพราะไม่มีการบันทึกตำแหน่ง และเบิกอุปกรณ์ เครื่องเซิร์ฟเวอร์จึงทำให้เกิดข้อผิดพลาดได้

ดังนั้นทางคณะนักศึกษาสหกิจศึกษาจึงพัฒนาโปรแกรมระบบบริหารจัดการเครื่อง เซิร์ฟเวอร์ขึ้นมา เพื่อนำโปรแกรมมาช่วยอำนวยความสะดวกในการจัดเก็บและค้นหาข้อมูลใน บริษัทโปรอิมเมจฯ เพื่อให้บุคลากรสะดวกในการดูข้อมูลโดยมีการกำหนด รหัสอุปกรณ์ให้ไม่ซ้ำ กัน กำหนดสิทธิ์การเข้าใช้โปรแกรม และการเบิกใช้อุปกรณ์ ทำให้บุคลากรสามารถใช้โปรแกรมได้ สะดวกมากยิ่งขึ้น รวมถึงลดข้อผิดพลาดให้น้อยลง

#### 1.2 วัตถุประสงค์

- 1.2.1 เพื่อพัฒนาระบบบริหารจัดการเครื่องเซิร์ฟเวอร์
- 1.2.2 เพื่อความสะควกรวคเร็วในการค้นหาข้อมูลการเบิก รับและคืนอุปกรณ์เครื่องเซิร์ฟเวอร์
- 1.2.3 เพื่อออกรายงานสนับสนุนการตัดสินใจของผู้บริหาร

#### 1.3 ขอบเขตของโครงงาน

### 1.3.1 การจัดการข้อมูลพื้นฐานของระบบประกอบด้วย

1.3.1.1 ข้อมูลพนักงาน

- 1.3.1.2 ข้อมูลแผนก
- 1.3.1.3 ข้อมูลอุปกรณ์

#### 1.3.2 การรับข้อมูลอุปกรณ์

- 1.3.2.1 รับรายการอุปกรณ์จากแผนกจัดซื้อ
- 1.3.2.2 ทำการเพิ่มหมายเลขอุปกรณ์เข้าระบบ
- 1.3.2.3 บันทึกรับอุปกรณ์
- 1.3.2.4 บันทึกหมายเลขอุปกรณ์
- 1.3.2.5 ปรับเพิ่มจำนวนอุปกรณ์คงเหลือ

#### 1.3.3 การเบิกอุปกรณ์

- 1.3.3.1 รับรายการเบิกอุปกรณ์
- 1.3.3.2 ตรวจสอบรายการอุปกรณ์คงเหลือ
- 1.3.3.3 ทำรายการเบิกอุปกรณ์
- 1.3.3.4 บันทึกการเบิกอุปกรณ์
- 1.3.3.5 ปรับลดจำนวนอุปกรณ์คงเหลือ
- 1.3.3.6 พิมพ์ใบเบิกอุปกรณ์

#### 1.3.4 รายงานระบบ

- 1.3.4.1 รายงานสรุปการรับอุปกรณ์
- 1.3.4.2 รายงานสรุปการเบิกอุปกรณ์
- 1.3.4.3 รายงานอุปกรณ์คงเหลือ

# 1.4 ประโยชน์ที่คาดว่าจะได้รับ

- 1.4.1 ช่วยลดความซ้ำซ้อนของข้อมูลที่อยู่ในระบบ
- 1.4.2 ช่วยลดเวลาในการค้นหาข้อมูลเครื่องเซิร์ฟเวอร์
- 1.4.3 จัดเก็บและค้นข้อมูลหมายเลขเกรื่องเซิร์ฟเวอร์ได้อย่างรวดเร็ว
- 1.4.4 ทำให้ผู้ดูแลระบบทราบถึงประวัติการเบิก การรับ และการคืนเครื่องเซิร์ฟเวอร์

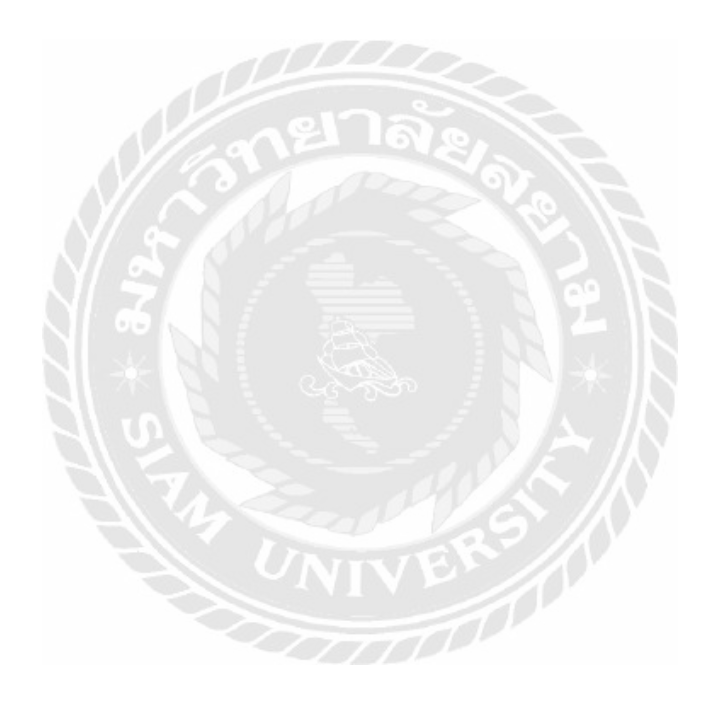

แนวคิดทฤษฎี และงานวิจัยที่เกี่ยวข้อง

บทที่ 2

#### 2.1 แนวความคิด

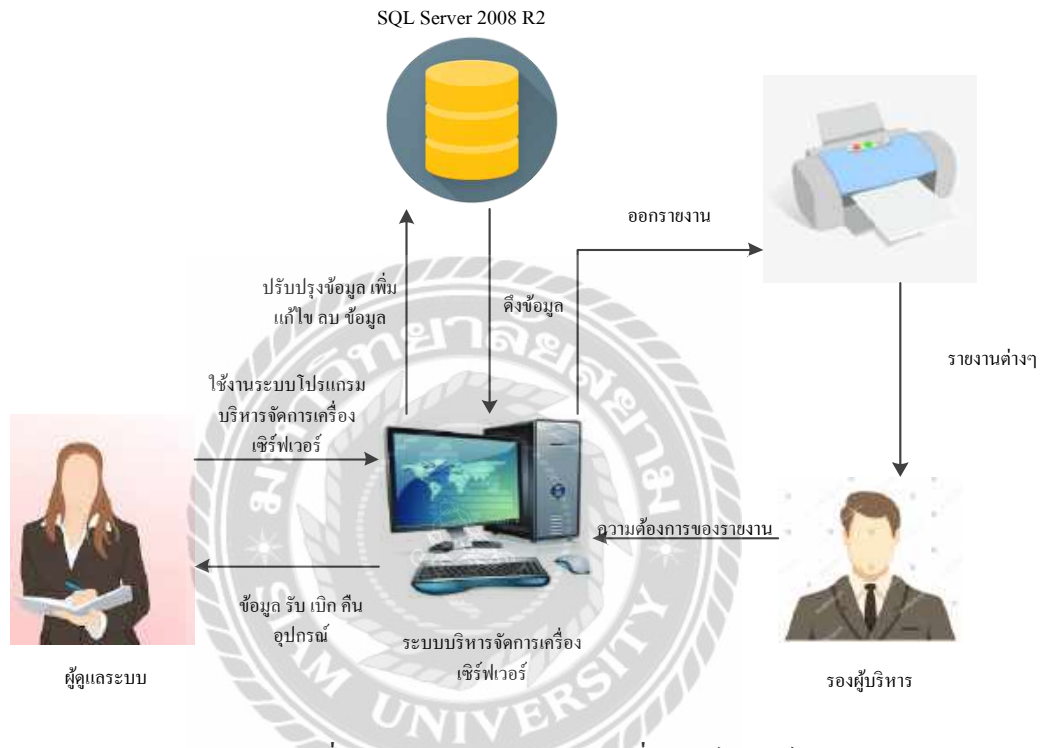

รูปที่ 2.1 ระบบบริหารจัดการเครื่องเซิร์ฟเวอร์

ระบบเก็บข้อมูลอุปกรณ์เครื่องเซิร์ฟเวอร์ภายในบริษัทโปรอิมเมจ เอ็นจิเนี่ยริ่ง แอนด์ คอมมูนิเคชั่น จำกัด เป็นระบบที่ใช้โปรแกรม Microsoft Visual Studio 2013 มาเป็นเครื่องมือใน การพัฒนา และโปรแกรม Microsoft SQL Server 2008 R2 เป็นฐานข้อมูล จะมีการทำงานหลักคือ ผู้ใช้งานสามารถกรอกข้อมูลลงไปในระบบ จากนั้นระบบจะทำการบันทึกข้อมูลลงในฐานข้อมูล โดยผู้ใช้ระบบสามารถทำการค้นหาตรวจสอบข้อมูลที่ได้ทำการบันทึกไว้ก่อนหน้านี้ และสามารถ ออกรายงานได้

### 2.2 ทฤษฎีที่เกี่ยวข้อง

1 การจัดการสินค้ำคงคลัง

หมายถึง พื้นที่ที่ได้วางแผนเพื่อให้เกิดประสิทธิภาพในการใช้สอย และการเคลื่อนย้ายสินค้า และวัตถุดิบโดยคลังสินค้าทำหน้าที่ในการเก็บสินค้าระหว่างกระบวนการ เคลื่อนย้าย เพื่อสนับสนุน การผลิต และการกระจายสินค้า (คำนาย อภิปรัชญาสกุล, 2550)

การจัดการสินค้าคงคลังมีความสำคัญต่อความสามารถในการทำกำไรของกิจการ และสามารถ สร้างความพึงพอใจให้กับลูกค้าได้ กิจการต้องจัดการสินค้าคงคลังให้มีปริมาณที่เหมาะสมเพื่อให้มี ต้นทุนต่ำ ขณะเดียวกันก็สามารถตอบสนองความต้องการของลูกค้าได้ (ฐาปนา บุญหล้า, 2550)

การจัดการสินก้ำคงคลังเป็นการวางแผน และควบคุม เกี่ยวกับประเภท และปริมาณของสินก้ำ คงคลังที่ต้องการเก็บรักษา รวมถึงวัสดุที่ใช้ในการผลิตสินก้ำระหว่างทำ และสินก้ำสำเร็จรูป สินก้ำ เหล่านี้มีต้นทุน และระบบที่ใช้ในการจัดการสินก้ำคงคลังที่แตกต่างกันออกไป (แลมเบร์ก, สต๊อก และอัลแรม, 2547)

โดยสรุปความหมายของการจัดการคลังสินค้ำคือ

การจัดการคลังสินด้า มีความสำคัญต่อองค์กรรุรกิจ เป็นแนวทางในการปฏิบัติที่ผู้บริหาร องค์กรจะกำหนดขึ้นมา เพื่อให้ทราบเกี่ยวกับขอบเขตความรับผิดชอบของแต่ละหน่วยงานเป็นการ สร้างความพึงพอใจให้กับลูกค้า และสินค้าคงคลังของกิจการจะทำให้กิจการสามารถตอบสนองความ ด้องการของลูกค้าได้ ทั้งยังส่งมอบสินค้าได้ตรงเวลาทำให้เจ้าของกิจการสร้างความได้เปรียบต่อคู่แข่ง ได้ทั้งนี้เพื่อป้องกันความไม่แน่นอนที่อาจเกิดขึ้นในอนาคตได้ยกตัวอย่างเช่น บางครั้งผู้ผลิตอาจมีการ สั่งซื้อวัสดุไว้เนื่องจากคาดว่าราคาของวัสดุในอนาคตอาจมีราคาที่สูงขึ้นหรือขาดแคลนในระยะเวลา หนึ่ง จึงทำให้กระบวนการผลิตไม่ขาดตอน และสามารถดำเนินการผลิตต่อไปได้โดยไม่ก่อให้เกิด ปัญหาการขาดแคลนวัสดุ ทั้งยังไม่ทำให้การผลิตหยุดชะงัก เป็นต้น การจัดการคลังสินค้าคงคลังขัง เป็นการสร้างพื้นที่ที่ใช้จัดเก็บสินค้าเพื่อรอการเบิกออกไปสู่แผนกต่างๆ เพราะในการเบิกของทุกครั้ง ได้มีการวางแผนเพื่อให้เกิดประสิทธิภาพ และการเคลื่อนย้ายสินค้า โดยคลังสินค้าทำหน้าที่จัดเก็บ ระหว่างกระบวนการเคลื่อนย้ายเพื่อให้สะดวกในการเบิก และการกระจายสินค้าไปยังแผนกต่างๆทำ ให้ผู้บริหารจะต้องมีการวางแผนทางด้านการดำเนินงาน เริ่มตั้งแต่การวางแผนวัสดุ การวางแผนกำลัง การผลิต และการวางแผนในการเคลื่อนย้ายวัสดุไปอู่คลังสินค้า และไปจนถึงมือลูกค้า 2. ระบบฐานข้อมูล (Databass System)

ระบบฐานข้อมูล เป็นระบบที่รวบรวมข้อมูลต่างๆ ที่เกี่ยวข้องเข้าไว้ด้วยกันอย่างมีระบบ และ ข้อมูลต่างๆ ที่ชัดเจน ในฐานข้อมูลนั้นจะประกอบไปด้วยแฟ้มข้อมูลที่หลากหลายแฟ้มที่มีข้อมูล ความสัมพันธ์กันอย่างเป็นระบบ และวิธีการใช้งานข้อมูลของฐานข้อมูล ฐานข้อมูลจะมีความแตกต่าง ออกไปจากแฟ้มข้อมูล และการใช้งานของฐานข้อมูลจะประกอบไปด้วยฐานข้อมูล Database Management System (DBMS) ซึ่งผู้ใช้ต้องใช้งานฐานข้อมูลผ่านทางระบบการจัดการฐานข้อมูล (ทวี รัตน์ นวลช่วย, 2557)

ประโยชน์ของฐานข้อมูลมีดังนี้

 ถดการเก็บข้อมูลที่ซ้ำซ้อน เพราะมีคนใช้ข้อมูลนี้หลายคนเมื่อใช้ระบบฐานข้อมูลจะช่วย ลดความซ้ำซ้อนของข้อมูลน้อยลงได้

 รักษาความถูกต้องของฐานข้อมูลเนื่องจากฐานข้อมูลมีเพียงฐานข้อมูลเดียวในกรณีที่มี ข้อมูลชุดเดียวกันอยู่ข้อมูลเหล่านี้จะต้องตรงกันด้วย และการแก้ไขข้อมูลจะแก้ไขให้ถูกต้อง ตรงตามกันหมด

 การป้องกันและการรักษาความปลอดภัยของข้อมูลก็จัดทำได้สะควกโดยสามารถทำได้ โดยเฉพาะผู้ที่เกี่ยวข้องกับตัวฐานข้อมูลเท่านั้น

 หลีกเลี่ยงความขัดแข้งของข้อมูลได้ การเก็บข้อมูลชนิดเดียวกันไว้หลายๆที่ และมีการ ปรับปรุงข้อมูลแต่ปรับปรุงข้อมูลไม่ครบทุกที่ที่มีข้อมูลเก็บอยู่ก็จะทำให้เกิดปัญหาความ ขัดแข้งของข้อมูลขึ้น

 5. เกิดความเป็นอิสระของข้อมูล โปรแกรมต่างๆ อาจไม่จำเป็นต้องมีโครงสร้างข้อมูลทุกครั้ง ดังนั้นการแก้ไขข้อมูลบางครั้งจึงทำเฉพาะกับโปรแกรมที่เรียกใช้ข้อมูลที่เปลี่ยนแปลงเท่านั้น

# 2.3 เว็บไซต์ที่เกี่ยวข้อง

คณะนักศึกษาสหกิจศึกษาได้ค้นหาเว็บไซต์ที่เกี่ยวข้องกับระบบบริหารจัดการเครื่อง เซิร์ฟเวอร์ เพื่อให้ตรงกับความต้องการของผู้ใช้งานและมีเว็บไซต์เป็นแนวทางในการศึกษาเพิ่มเติม ดังนี้

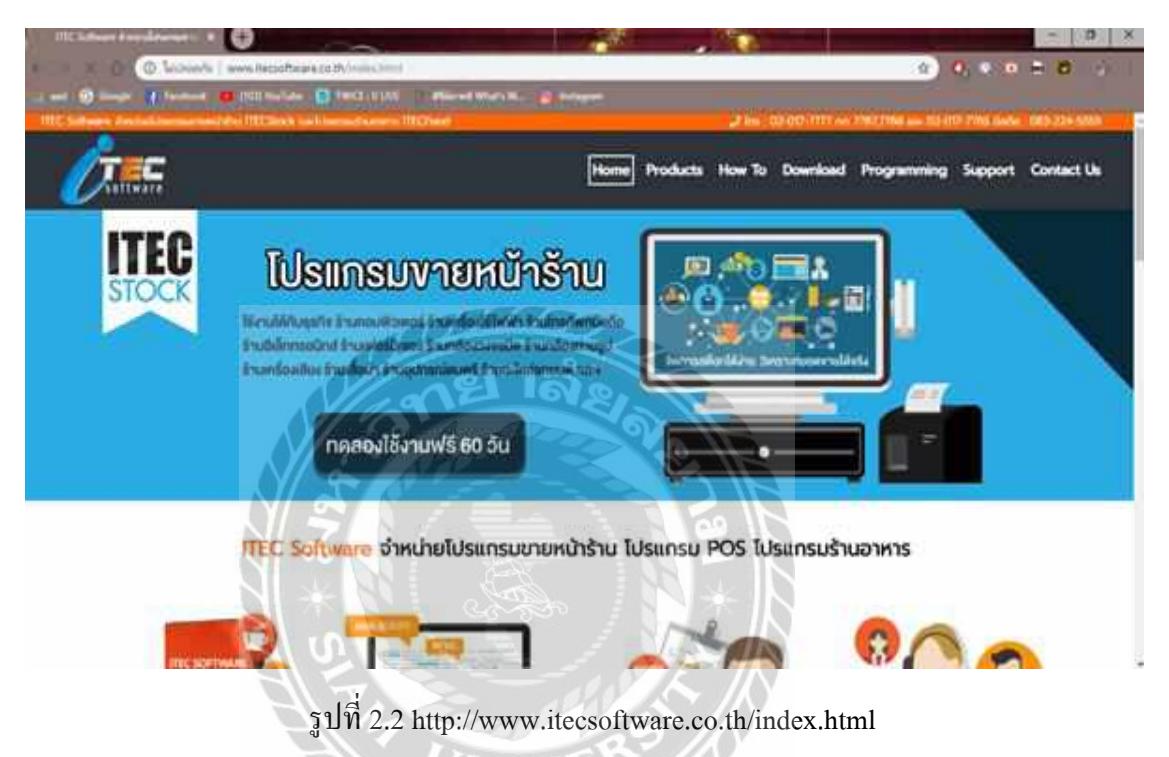

เป็นเว็บไซต์ที่แนะนำคำสั่งพื้นฐานของภาษา C# การเขียนโปรแกรมแบบ Windows Application และการใช้งานกำสั่งสำหรับคอนโทรลต่างๆ เช่น เท็กบอกซ์ ( TextBox ) ลาเบล ( Label ) และปุ่มกำสั่ง( Button ) เป็นต้น

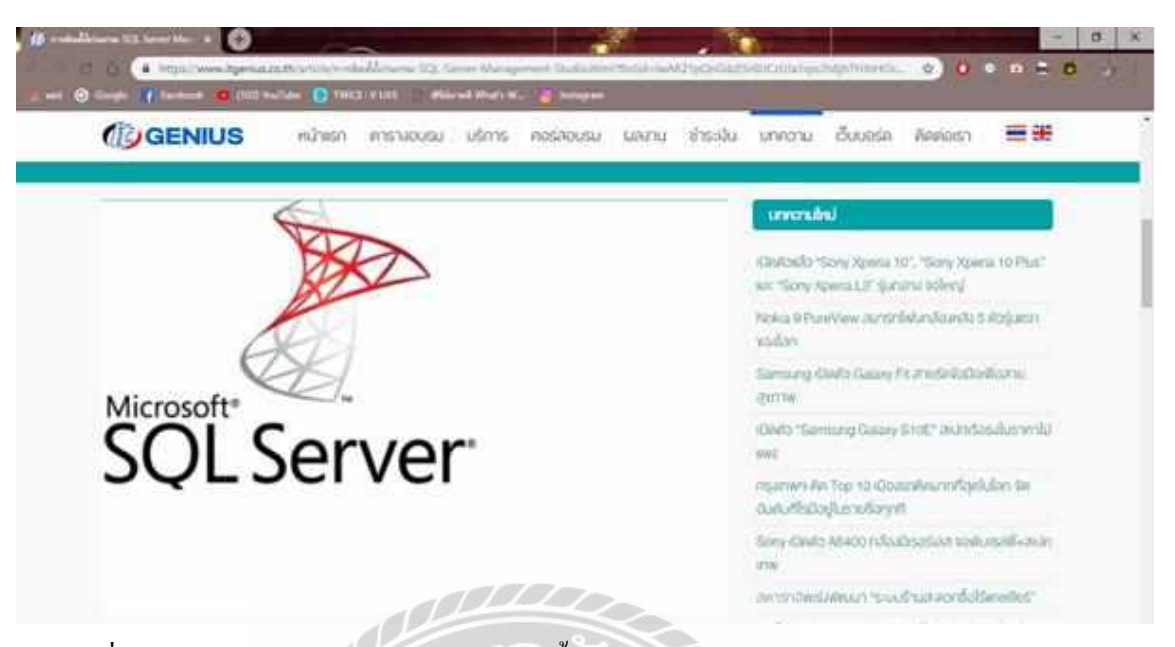

รูปที่ 2.3 www.itgenius.co.th/article/การติดตั้งโปรแกรม-SQL-Server-Management-Studio.html

เป็นเว็บไซต์ที่อธิบายการทำงานของโปรแกรม Microsoft SQL Server และประโยชน์ของการ ใช้ฐานข้อมูลวางแผน จัคการ และพัฒนาแอพพลิเคชั่นที่ประหยัด ทั้งเวลาค่าใช้จ่าย และยังอธิบาย โซลูชั่นเกี่ยวกับการบริการ การพัฒนาแอพพลิเคชั่นได้โดยง่าย

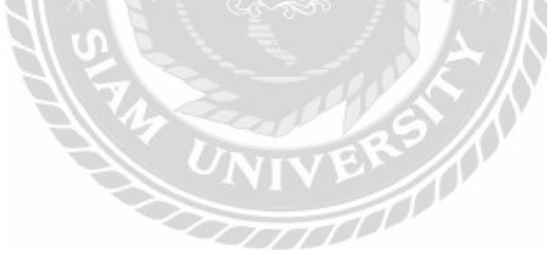

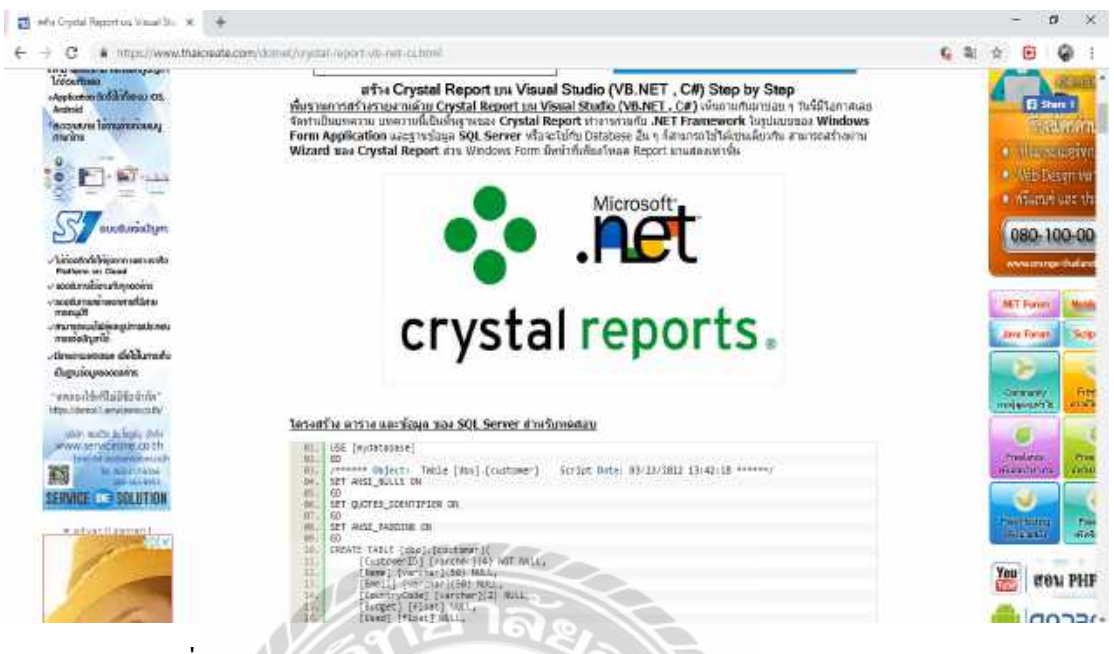

รูปที่ 2.4 https://www.thaicreate.com/dotnet/crystal-report-vb-net-cs.html

เป็นเว็บไซต์ที่สอนเกี่ยวกับการออกรายงานด้วยโปรแกรม Crystal Report โดยมีการอธิบาย ตั้งแต่ขั้นตอนการติดตั้งโปรแกรม Crystal Report จนไปถึงขั้นตอนการเขียนกำสั่งให้ออกรายงานได้ และมีตัวอย่างการออกรายงานไว้ให้ศึกษา และนำมาประยุกต์ใช้งานได้อีกด้วย

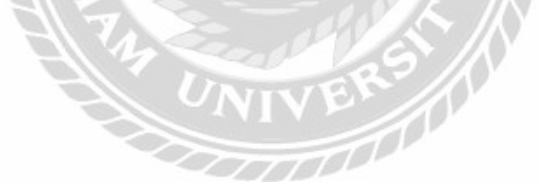

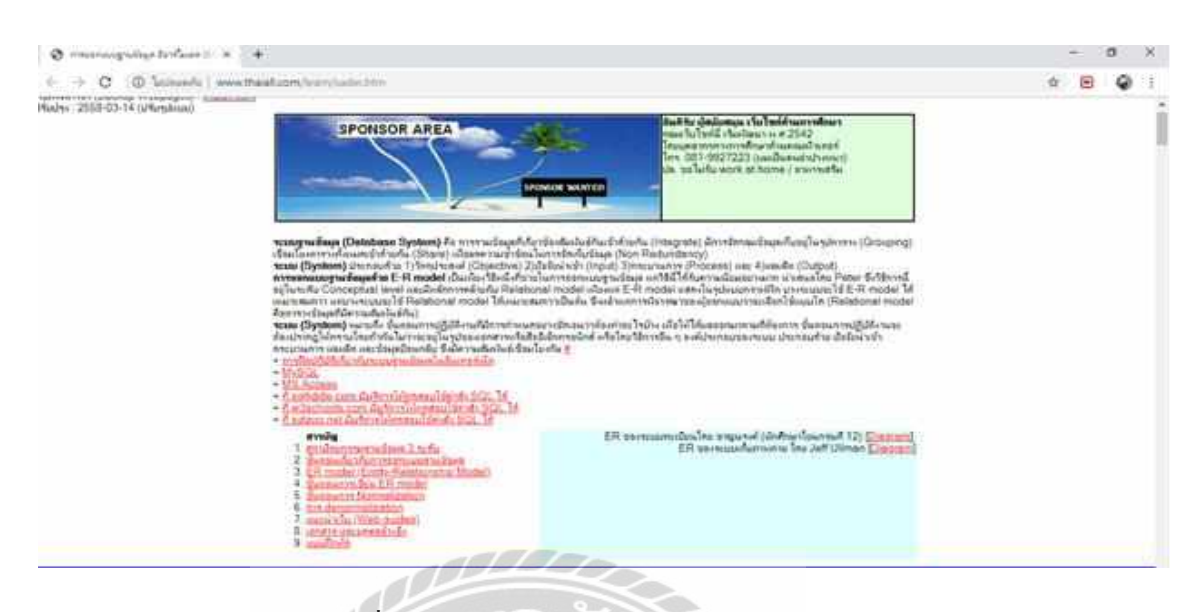

รูปที่ 2.5 http://www.thaiall.com/learn/sader.htm

เป็นเว็บไซต์ที่อธิบายเรื่องการเขียนแบบจำลองความสัมพันธ์เอนทิตี (E-R Diagram) มีการ อธิบายความหมายของแบบจำลองความสัมพันธ์เอนทิติ ขั้นตอนในการออกแบบ เส้นที่แสดง ความสัมพันธ์ และมีตัวอย่างของแบบจำลองความสัมพันธ์เอนทิติ (E-R Diagram) ไว้ให้ศึกษา และ นำมาปรับใช้งาน

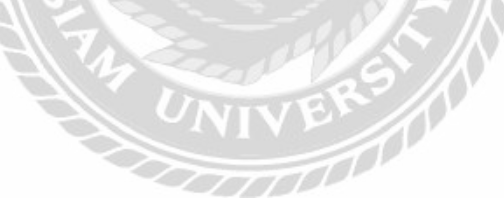

| thaiall.com                   | Re-IR (DFD - Data Fire Disgram)                           | sponso |
|-------------------------------|-----------------------------------------------------------|--------|
| Huutes 2552-01-05 (diadhaalee | DED SYMBOL       Social (DED - Data Flow Diagrams) for 1: |        |
|                               | Anuite : Contact Diagram                                  |        |

รูปที่ 2.6 http://www.thaiall.com/dfd/indexo.html

เป็นเว็บไซต์ที่สอนเรื่องการเขียนแผนภาพข้อมูล (Data Flow Diagram : DFD) มีหลักการ เขียนที่ถูกต้อง มีการอธิบายกระบวนการเริ่มตั้งแต่ Context Diagram จนถึง Data Flow Diagram ระดับ 2 และมีตัวอย่างแผนภาพข้อมูล (Data Flow Diagram : DFD)ให้ศึกษา

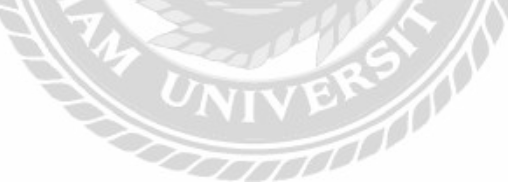

### 2.4 งานวิจัยที่เกี่ยวข้อง

คณะนักศึกษาสหกิจศึกษาได้ศึกษางานวิจัยที่เกี่ยวข้อง นำมาเป็นประโยชน์ในการคำเนิน โครงงานดังนี้

|                                                                                             | สถานะห์องพัก         |                              |           | สถานะพ่องพัก    | 15    |             |                  |
|---------------------------------------------------------------------------------------------|----------------------|------------------------------|-----------|-----------------|-------|-------------|------------------|
|                                                                                             | ประเภทพ์อง : พ<br>พ่ | lasuat (Axxx<br>laswaas (Bxx | ()<br>(x) | Wad             | 578   | ไม่วาย      | แห้งป่าย         |
|                                                                                             | แสดงห์องพัก          |                              |           |                 |       |             |                  |
| â l                                                                                         | A0001                | A0002                        | A0003     | A0004           | A0005 | A0006       | A0007            |
|                                                                                             | A0068                | A0009                        | _A0010 >  | A0011           | A0012 | A0013       | A0014            |
|                                                                                             | B0001                | 80002                        | BD003     | 10004           | B0005 | 80006       | 80007            |
|                                                                                             | 80008                | 80009                        | B0010     | 0 B0011         | B0012 | 80013       | B0014            |
| 1                                                                                           | สานวนารัลงว่า        | avlorizin 1                  | vias      | IN.             | 112   |             |                  |
| -d 1106                                                                                     | เปลี่ยงสถานะห้องปีจา | กมัน                         |           |                 |       |             |                  |
|                                                                                             | - 1 6634241F 0       |                              | ประวัติก  | ามปาลาสุด       | -EDd  | krafiyiya 🔿 | uladia 👘 Badiyar |
| 100                                                                                         | mamias : -           |                              | เลยส      | - 1: רובוורחמרו | 21    |             |                  |
|                                                                                             | 🚈 : salerenz         |                              |           | fagari : -      |       |             | วันที่จอง : -    |
| ,<br>12                                                                                     | ab littan i          |                              | เล่น พกน  | Availanta : -   |       | Su Su       | - 1 pranu        |
| an an                                                                                       | A D U KIN DIN C      |                              |           | marker and the  |       | 0 um Iui    | ชี่ม้ายเพิ่ว: -  |
| 1<br>1<br>1<br>1<br>1<br>1<br>1<br>1<br>1<br>1<br>1<br>1<br>1<br>1<br>1<br>1<br>1<br>1<br>1 | Tramiae :            |                              | 11199     | WINNERS :       |       |             |                  |

รูปที่ 2.7 ระบบบริหารงานเช่าอาพาร์ทเม้นท์

กริชรัตน์ คำเฟย และ นัทยา เมืองรามัญ (2557) ภาควิชาคอมพิวเตอร์ธุรกิจ คณะเทค โนโลยี สารสนเทศ มหาวิทยาลัยสยาม โดยโปรแกรมระบบบริหารงานเช่าอพาร์ทเม้นท์ สามารถตรวจสอบ สถานะห้องพัก วันที่เข้าพักและวันที่ออก และสามารถออกใบแจ้งหนี้ให้กับผู้เช่า ระบบนี้พัฒนา โดย Microsoft Visual Studio 2010 และ Microsoft SQL Server 2008 R2 ในการจัดการฐานข้อมูล

| โอม<br>รายล | <mark>ลโมเค็ม (</mark><br>ะเ <sup>อียด</sup> | สต็อก)     |                |                                                                                                    |         |          |
|-------------|----------------------------------------------|------------|----------------|----------------------------------------------------------------------------------------------------|---------|----------|
| 1           | รหัสโมเดีม                                   | Pro001     | ชื่อโมเดืม     | TP-23412                                                                                                    | ຸກປໂມ   | แต้ม     |
|             | a                                            | เทาขาว     | พอร์ท          | 4                                                                                                    |         |          |
|             | เสา                                          |            | 2 จำนวนคงเหลือ |                                                                                                    | 20      |          |
| จ่า         | นวนรอจัดเก็บ                                 |            | 95 ชื่อผู้ผลิต | TP-Link                                                                                                    | -       | 1. mm    |
|             | สถานะ                                        | ปกลี       |                |                                                                                                    |         | ค้นหารูป |
|             |                                              |            | á              | แนาชื่อสิบอ้า                                                                                                    |         |          |
| 7 5         | Serial Numb                                  | er         |                | 471 100 WAYI 1                                                                                                    | Q กันหว |          |
|             | รหัสโมเต็ม                                   | ชื่อโมเด็ม | จำนวนคงเหลือ   | <mark>จำนวนรอจัดเก</mark> ็บ                                                                                                    | สถานะ   | T        |
| F.          | Pro001                                       | TP-23412   | dalan i        | 20 95                                                                                                    | ปกติ    | 6 6      |
|             | Pro002                                       | TP-23411   |                | 1 0                                                                                                    | ปกติ    | 32 17    |
|             |                                              |            |                | Children Children Chi |         |          |

รูปที่ 2.8 ระบบบริหารจัดการสต็อคโมเด็ม

เกศรินทร์ คงอยู่ เชียร แสวงศรี และ รักศิต แต่งงาน (2557) ภาควิชาคอมพิวเตอร์ธุรกิจ คณะ เทคโนโลยีสารสนเทศ มหาวิทยาลัยสยาม โดยโปรแกรมระบบจัดการสต็อคโมเด็ม สามารถดูข้อมูล การเบิกโมเด็ม ค้นหาข้อมูลโมเด็ม ค้นหาข้อมูล S/N และสามารถออกรายงานสรุปจำนวนคงเหลือ เพื่อตรวจสอบข้อมูลได้ โดยใช้ Microsoft Visual Studio 2010 และ Microsoft SQL Server 2008 R2 ในการพัฒนา

|                                                                     | มหาวิทยาลัยมหิดล<br>ศูนย์การแพทย์กาญจนาภิเษก                                                                                                |      |                                                                             |                                                |                                                                              |                                                                                         | ป็นดีต่อนรับ ( | ącu admin                                              |               | 1011                                    |
|---------------------------------------------------------------------|----------------------------------------------------------------------------------------------------|------|-----------------------------------------------------------------------------|------------------------------------------------|------------------------------------------------------------------------------|-----------------------------------------------------------------------------------------|----------------|--------------------------------------------------------|---------------|-----------------------------------------|
| i aya                                                               | qulosni                                                                                                    | 5331 | រកិទិអត្ថដ៏ល្អង្ហា                                                          | พม่ายงาน                                       | Roop                                                                         |                                                                                         |                | INFORMA                                                | TION          | 1EO                                     |
|                                                                     |                                                                                                    |      |                                                                             |                                                |                                                                              |                                                                                         |                |                                                        | ()<br>Initial | wis                                     |
|                                                                     | ปัสลุปกาณ์                                                                                                    |      | dream                                                                       | ถึงโอ                                          | ব্য                                                                          | จำนวน                                                                                   | รายครเลียด     | guinan                                                 |               |                                         |
| HP Piod                                                             | ฟิลลุปกากไ<br>issk 400 G2                                                                                                    |      | ahrann<br>Computer                                                          | มีพัด<br>HP                                    | şu<br>Prodesk 400 G2                                                         | ั <b>⊀านวน</b><br>20                                                                    | รายอะเลียด     | yıların<br>O                                           | 1             | 1                                       |
| HP Prod                                                             | <b>ชื่ออุปกาณ์</b><br>iesk 400 G2<br>One 800 G1                                                                                             |      | Computer<br>Computer                                                        | fivia<br>HP<br>HP                              | म्भ<br>Prodesk 400 G2<br>EliteOne 800 G1                                     | <b>€ามวม</b><br>20<br>76                                                                | รายละเลียด     | wratig<br>O<br>O                                       | 1             | 1                                       |
| HP Prod<br>HP Elded<br>HP Scan                                      | flaqtinnof<br>iask 400 G2<br>One 800 G1<br>iJet 200                                                                                         |      | Scanner                                                                     | ास्त्र<br>भाषाः<br>भाषाः<br>भाषाः              | tia<br>Prodesk 400 G2<br>EliteOne 800 G1<br>ScanJet 200                      | € 112.20           20           76           27                                         | รายอรเอียด     | wnbg<br>0<br>0<br>0<br>0                               | 111           | 1                                       |
| HP Prode<br>HP Elder<br>HP Scan<br>Brother 5                        | <b>Staquenot</b><br>lesk 400 G2<br>One 808 G1<br>Ulat 200<br>S450DN                                                                         |      | Scanner<br>Computer<br>Computer<br>Scanner<br>Printer                       | HP<br>HP<br>HP<br>HP<br>Brother                | Title Prodesk 400 G2<br>EliteOne 800 G1<br>ScanJet 200<br>5450DN             | <ul> <li>√านวน</li> <li>20</li> <li>76</li> <li>27</li> <li>110</li> </ul>              | รายอะเลียด     | 90000000000000000000000000000000000000                 | 1111          | 1<br>1<br>1<br>1                        |
| HP Prod<br>HP Eiter<br>HP Scan<br>Brother 5<br>HP M420              | <b>Baqtimut</b><br>lesk 400 G2<br>One 808 G1<br>List 200<br>S450DN<br>ODN                                                                   |      | Urbanne<br>Computer<br>Computer<br>Scanner<br>Printer<br>Printer            | HP<br>HP<br>HP<br>Brother<br>HP                | tia<br>Prodesk 400 G2<br>EliteOne 800 G1<br>ScanJet 200<br>5450DN<br>M420DN  | <ul> <li>★100-20</li> <li>20</li> <li>76</li> <li>27</li> <li>110</li> <li>4</li> </ul> | รายสะเล็กต     | entry<br>(0)<br>(0)<br>(0)<br>(0)<br>(0)<br>(0)<br>(0) | 1111          | 111111111111111111111111111111111111111 |
| HP Plod<br>HP Eldel<br>HP Scat<br>Brother 5<br>HP MA20<br>Dell Opti | Baquinnuí           esk 400 G2           Ohe 808 G3           Jak 200           Jak 200           SetSUDN           DEN           Plex 801D |      | theams<br>Computer<br>Computer<br>Scanner<br>Printer<br>Printer<br>Computer | diña<br>HP<br>HP<br>HP<br>Brother<br>HP<br>Det | Title Prodesk 400 G2 EliteOne 800 G1 ScanJot 200 S450DN M420ON Gg1Plex 90 10 | + загом           20           76           27           110           4           4    | รายละเล้ณ      | ۲۰۰۵ اور اور اور اور اور اور اور اور اور اور           | 11111         | 1<br>1<br>1<br>1<br>1<br>1<br>1         |

รูปที่ 2.9 ระบบจัดการอุปกรณ์คอมพิวเตอร์ของหน่วยงานเวชสารสนเทศ

ณัฐพล เสาวพงษ์ และ ปริญญา อภัยภักดิ์ (2559) สาขาวิชาเทคโนโลยีสารสนเทศ คณะ เทคโนโลยีสารสนเทศ มหาวิทยาลัยสยามโดยระบบสามารถทำการจัดเก็บ แก้ไข บันทึก ลบ และออก รายงาน รวมทั้งสามารถทำงานในเรื่องของการแสดงข้อมูลเครื่องคอมพิวเตอร์ข้อมูลการซ่อมแซม และข้อมูลสัญญาของเครื่องกอมพิวเตอร์ และได้จัดทำระบบจัดอุปกรณ์คอมพิวเตอร์ของหน่วยงาน เวชสารสนเทศโดยใช้โปรแกรม Adobe Dreamweaver CS6 ในการออกแบบเว็บไซต์ และใช้โปรแกรม Microsoft SQL Server 2008 ในการจัดการฐานข้อมูล

| yenda  | 6-ev :             | orrainees tress                          |                            | approx.        | ar the part of a local                                                                                                    | đu                    |                      | - 0<br>FJ |
|--------|--------------------|------------------------------------------|----------------------------|----------------|----------------------------------------------------------------------------------------------------|-----------------------|----------------------|-----------|
| ม้อมู  | ม<br>ม<br>ลหนังสีข | delde wandet the                         | 2                          |                |                                                                                                    |                       |                      |           |
| Hiteri | ili 4              |                                          | -Entite                    |                |                                                                                                    | 0 RU                  | the innergiant       |           |
| SBN    | 97                 | 86107474472                              | ประเภทหนังสือ              | สุมภาษาสาท     | нлы                                                                                                    | · •                   | ป พัทวกที่ เบตุรมเวท |           |
| mis    | la di              | เช่น และรั                               | สารมีหลือเพิ่              | มริเศษ สินติละ | ບູເດງໃນ ຮ່າເວົາ (ໂດຍາວ                                                                                                    | ni w                  |                      |           |
| 1124   | ata 🛛              |                                          | 248 สถานอาหมังสือ          | 110            |                                                                                                    | 7. <b>-</b>           |                      |           |
| 10.101 |                    | 15                                       | 0.00 ชีล-สกเสลิแหง         | พิสาครี เบช    | naine .                                                                                                    |                       |                      |           |
| 101111 |                    | 24                                       | 8.00                       | 12202040000    |                                                                                                    |                       | rendman              |           |
| ค้องช  | fasja              |                                          |                            |                |                                                                                                    |                       |                      |           |
| these  | ากการกันหา         | าห์สหหนังสือ                             | · .46.                     | D              |                                                                                                    | E3 4                  |                      |           |
| Śwa    | สีส่วงการสื่น      | рана — — — — — — — — — — — — — — — — — — | พัฒหา                      | cR11           | แก้ไร                                                                                                    | ປາເຮັດ ບານ            | ลัก ปิดหม้าจอ        |           |
|        | ninelal            | ISEN                                     | Barriata                   | 4mm            | น้าะเภาคอเมื่อสืบ                                                                                                    | สำนักสือกลั           | สถานอาหมือสัต        |           |
|        | 1                  | 9786165242851 1                          | าหรือ วิราณิสิลล           | 0              | Issued                                                                                                    | สำนักเรือกรุ่นทำวา    | ແຟ ສາຍ               |           |
|        | 2                  | 0786165242813 a                          | สร้างสองวน                 | 0              | Isseinel                                                                                                    | สารการใจอาโมกำกา      | ามส์ บาย             |           |
|        | 3                  | 333333333333                             | ลทัพวิจอห่วยกัก            | 0              | Transist                                                                                                    | สาวโรงโลกสันด้วยง     | นเส้ ขาย             |           |
| •      | 2                  | 0756107424472 0                          | e cassari                  | 0              | moreactering                                                                                                    | ประวัติหาสินสิจกระหว่ |                      |           |
|        | 5                  | 9786165278676 a                          | าหารคลื่นเพื่อสุขภาพ จ.    | 0              | อาหาร-เครื่องถิ่ม                                                                                                    | บริษัท ซีเร็ตยุเอร    | 84.9. 1970           |           |
|        | ñ                  | 9780163746571 1                          | na Sporth                  | 0              | ຈຶສອັກນາ                                                                                                    | บริษัท ซีเด็ดและ      | ในจ. ชาต             |           |
|        | 7                  | 9789740334323                            | ดมพิวเตลร์คราพิกศ 3.8      | 6 D            | สสมที่วเตลร์                                                                                                    | สารมีเหลือกสี่แห่งจุบ | Ciaa                 |           |
| -      | 8                  | 9765162045736                            | มีเข้าสุขม <b>2016</b> มี. | 0              | ศณาสีวิจริสรั                                                                                                    | สารโกร์เลอในพ่อสุร    | รางง ชาย             |           |
|        |                    |                                          | 10                         |                |                                                                                                    |                       |                      |           |
| -      |                    |                                          | and the second second      | Lon X          | and the second second s | -                     |                      |           |

รูปที่ 2.10 ระบบการบริหารร้านงายหนังสือ

ธิดาพร มงคงสวัสดิ์ชัย สุนิสา อ่วมกุล และ อัครเทพ สองนาม (2558) สาขาคอมพิวเตอร์ธุรกิจ คณะเทคโนโลยีสารสนเทศ มหาวิทยาลัยสยาม โดยการทำงานของระบบงานร้ายขายหนังสือ ได้ รวบรวมและจัดเก็บข้อมูลหนังสือ ข้อมูลประเภทหนังสือ โดยผู้ใช้งานสามารถค้นหาใบสั่งซื้อสินค้า เพื่อที่จะบันทึกรับสินค้าลงในคลังสินค้าได้ เครื่องมือที่ใช้พัฒนา Microsoft Visual Studio 2010 ภาษา ที่ใช้พัฒนา C# และฐานข้อมูลที่ใช้ Microsoft SQL Server 2008 R2

20000000

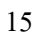

| 1                                                                                                    | Contract, Contract                                                                                                    | and the secondary of                                                                                                    | and a state of the                           | A Manual                                                           | 1        |                                                                                             |                                                                                                    |                                                                      |      |
|----------------------------------------------------------------------------------------------------|----------------------------------------------------------------------------------------------------|----------------------------------------------------------------------------------------------------|----------------------------------------------|--------------------------------------------------------------------|----------|---------------------------------------------------------------------------------------------|----------------------------------------------------------------------------------------------------|----------------------------------------------------------------------|------|
|                                                                                                    |                                                                                                    | O Awarent                                                                                                    | unn des                                      | dar + 0                                                            | 🗆 พันหาด | เหพือ -                                                                                     |                                                                                                    |                                                                      | dum  |
| ร้องเสียงการเร                                                                                                    | dinnik                                                                                                    |                                                                                                    |                                              |                                                                    |          |                                                                                             |                                                                                                    |                                                                      |      |
| statute:                                                                                                    | E.                                                                                                    |                                                                                                    | รือในอ้า                                     |                                                                    |          |                                                                                             | เติมส์                                                                                                    | ula:                                                                 |      |
| ประเทศในสำ                                                                                                    |                                                                                                    |                                                                                                    | 1Ma                                          |                                                                    |          |                                                                                             | udirea                                                                                                    | ubite:                                                               |      |
| типбаца                                                                                                    |                                                                                                    | 10709                                                                                                    | 3061010                                      |                                                                    |          | 3/96)                                                                                       |                                                                                                    |                                                                      |      |
| ¥1474                                                                                                    |                                                                                                    | đu.                                                                                                    | 8/12                                         |                                                                    |          |                                                                                             | (iulerfor                                                                                                    | atuti                                                                |      |
| reaction                                                                                                    | án.                                                                                                    |                                                                                                    |                                              |                                                                    |          |                                                                                             | ond                                                                                                    | h                                                                    |      |
| +adult                                                                                                    | Subul:                                                                                                    | manfeatul                                                                                                    | on stall                                     | tá:                                                                | -        | molate                                                                                      | No. Mark                                                                                                    | enutuh                                                               |      |
| Contraction of the local division of the local division of the loc | A Tele Wee                                                                                                    | medule                                                                                                    | 10516                                        |                                                                    |          |                                                                                             |                                                                                                    | Thid                                                                 |      |
|                                                                                                    | Table Place Par Block                                                                                                    | usta and with                                                                                                    | da-fr                                        | Heplan                                                             |          | ni area ar                                                                                  | PASTOR.                                                                                                    | attage .                                                             |      |
| and a                                                                                                    |                                                                                                    | and the second second sec |                                              |                                                                    | -        |                                                                                             | 6750/05                                                                                                    | 10.0                                                                 |      |
| 00000                                                                                                    | Likiwates Wasth&Wast                                                                                                    | unsels-whimanics.                                                                                                    | dault)                                       | Veguier                                                            |          | 101. 0752.00                                                                                | and the second second sec | 100000                                                               |      |
| 88982<br>00000<br>00004                                                                                                    | Usinasto Wash&Wax<br>Cleanar Wax Island                                                                                                    | และสูรราชสมารณสมาระ<br>น้ำมากร้างการมีก่าง                                                                                                    | Budi<br>Budi                                 | Pequitri<br>Pequitri                                               |          | 10 \$75000<br>5 \$450.00                                                                    | p500.08                                                                                                    | atud)                                                                |      |
| 00003<br>00004<br>00007                                                                                                    | Linetto Wash&Was<br>Cleaner Wax (save)<br>Savi X Renewo                                                                                          | annels warrantara<br>discriptional sis<br>discriptional sis                                                                                                    | deal)<br>deal)<br>deal)                      | Peouler<br>Maxie<br>Maxie                                          |          | 10 87500<br>5 8450 00<br>5 8000 0                                                           | 80.000a<br>80.000a                                                                                                    | atudi<br>Atudi                                                       | - 1  |
| 00000<br>00000<br>00000<br>00000<br>00000                                                                                                    | Universi Wash&Wex<br>Dearner Was Luaatt<br>Saart'X Rinnesign<br>Swithelis: Seaturs!\$21                                                          | dia offernation<br>dia offernation<br>drawing form<br>drawing form                                                                                                    | Budi<br>Budi<br>Budi                         | Pepar<br>Pepar<br>Pepar<br>Pepar                                   |          | 10 4/50/00<br>5 4/50/00<br>5 4/50/00                                                        | 8500.08<br>eff00.09<br>eff00.09                                                                                                    | 21 of<br>21 of<br>21 of<br>21 of                                     | - 11 |
| 00000<br>00000<br>00000<br>00000<br>00000<br>00000<br>0000                                                                                                    | Umeno Wash&Was<br>Dearne Was Usaal<br>Saart X Reneven<br>Surthelic Sealars#21<br>Suprem Sime WateRen                                             | และประเทศสีมาและสม<br>ส่วนกร้างการให้เห<br>ส่วนกร้างสำนัก<br>ส่วนกร้องสีของที่<br>ส่วนก็สาโครสูงไ                                                                                                    | dudi<br>dudi<br>dudi<br>dudi                 | Hojar<br>Hojar<br>Hojar<br>Hojar<br>Hojar                          |          | 10 4/50/00<br>5 4/50/00<br>5 4/50/00<br>10 4/50/00<br>20 4/40/00                            | 6500.08<br>6500.08<br>#1.000.08<br>#1.000.08                                                                                                    | Afudi<br>Afudi<br>Afudi<br>Afudi                                     |      |
| 00000<br>00000<br>00000<br>00000<br>00000<br>00000<br>0000                                                                                                    | Universi Wash&Wei<br>Doorne Wox Usaatt<br>Saart X. Rennover<br>Synthetic Saafars#21<br>Sustein: Sime Wopd/Ser<br>Applicatur Paul                 | unsels estarantea<br>de estranol se<br>densecteurs<br>desseted seud<br>de belenart<br>de la de beaut<br>sinder beaut                                                                                                    | deuti<br>deuti<br>deuti<br>deuti<br>deuti    | Healer<br>Maxw<br>Haser<br>Healer<br>Healer<br>Healer              |          | 10 0192100<br>5 0455100<br>5 4550100<br>10 04650100<br>20 0140100<br>10 0455100             | 000000<br>000000<br>000000<br>000000<br>00000<br>00000<br>0000                                                                                                    | 21 wi<br>21 wi<br>21 wi<br>21 wi<br>21 wi<br>21 wi<br>21 wi<br>21 wi |      |
| 199822<br>00083<br>00064<br>00087<br>00085<br>00087<br>00085<br>00085                                                                                                    | (dreate WathWhite<br>Coorner Was (loant)<br>San't X Pareway<br>Serthatic Sasket211<br>Scatter Ref. Michael<br>Dia Four Sasket<br>Dia Four Sasket | meeto-with money,<br>doordoornot se<br>doordootaa<br>doordootaa<br>doordootaa<br>doordootaa<br>doordootaa<br>adacteeraa<br>adacteeraa                                                                                                    | dadi<br>dadi<br>dadi<br>dadi<br>dadi<br>dadi | Peguar<br>Peguar<br>Peguar<br>Peguar<br>Peguar<br>Peguar<br>Peguar |          | 10 6/9/00<br>5 9/00/00<br>5 9/00/00<br>10 6/00/00<br>20 6/14/00<br>10 6/00/00<br>3 80/00/00 | 0500.00<br>0500.00<br>01.000.00<br>01.000<br>0.00<br>0.                                                                                                    | atudi<br>Atudi<br>Atudi<br>Atudi<br>Atudi<br>Atudi                   |      |

รูปที่ 2.11 ระบบสารสนเทศช่วยในการบริหารจัดการธุรกิจร้านล้างรถ

กุลธิดา มีบริบูรณ์ ชีวริทธิ์ แทรกสุข และ ปุณยภัสร์ พรโชติพิสุทธิ์ (2557) ภาควิชาเทคโนโลยี สารสนเทศ คณะเทคโนโลยีสารสนเทศ มหาวิทยาลัยสยาม พัฒนาระบบสนเทศช่วยในการบริหาร จัดการธุรกิจร้านล้างรถ ให้สามารถสั่งซื้อสินค้า รับสินค้า เบิกสินค้า และสามารถดูการเข้าใช้บริการ พัฒนาโดยใช้โปรแกรม Microsoft Visual Studio 2010 ในการเขียนโปรแกรม และ Microsoft SQL Server 2008 ในการจัดการฐานข้อมูล

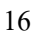

# บทที่ 3

### รายละเอียดการปฏิบัติงาน

### 3.1 ชื่อและที่ตั้งของสถานประกอบการ

ชื่อบริษัท บริษัท โปรอิมเอจ เอ็นจิเนียริ่ง แอนด์ คอมมูนิเคชั่น จำกัด
 Proimage Engineering & Communication Co.,Ltd.
 สถานที่ตั้ง 72 อาคาร กสท โทรคมนาคม 4,18 ถนนเจริญกรุง แขวางบางรัก
 เขตบางรัก กรุงเทพ 10500

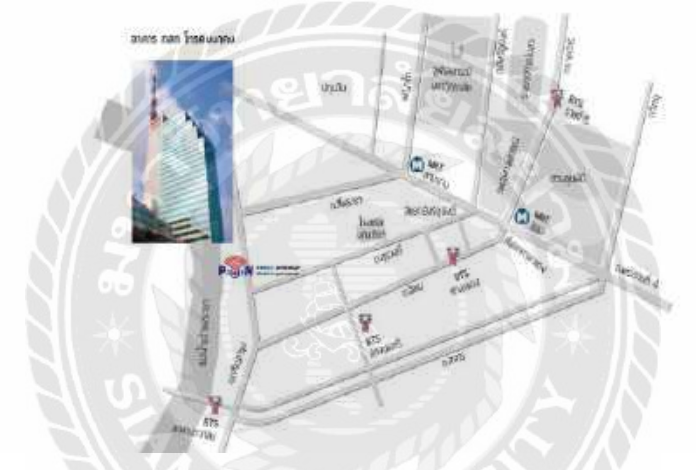

รูปที่ 3.1 แผนที่บริษัท โปรอิมเอจ เอ็นจิเนียริ่ง แอนด์ คอมมูนิเคชั่น จำกัด

# 3.2 ลักษณะการประกอบการ ผลิตภัณฑ์การให้บริการหลักขององค์กร

ปัจจุบัน บริษัท โปรอิมเมจ เอ็นจิเนียริ่ง แอนค์กอมมูนิเกชั่น จำกัด ได้ก้าวขึ้นมาเป็นผู้ประกอบ ธุรกิจให้บริการที่ปรึกษา และพัฒนาระบบเครือข่ายงานเทก โนโลยีสารสนเทศ ที่ให้บริการลูกค้าใน กลุ่มราชการ และ องก์กรธุรกิจ ตั้งแต่ขนาดกลางจนถึงขนาดใหญ่ ด้วยขอบเขตการบริการกรอบกลุม ตั้งแต่การให้กำปรึกษา การพัฒนา และวางระบบคอมพิวเตอร์และเกรือข่ายสารสนเทศ แอปพลิเกชั่น ทางธุรกิจ ด้วยวิสัยทัศน์และกลยุทธ์ที่มุ่งเน้นที่จะช่วยให้ลูกค้าได้นำระบบเทกโนโลยีสารสนเทศมา ปรับใช้เพื่อกวามสำเร็จขององก์กร เพื่อการเติบโตที่ยั่งยืนบริษัท โปรอิมเมจ เอ็นจิเนียริ่ง แอนด์กอมมู นิเกชั่น จำกัด ให้กวามสำคัญอย่างสูงในการปกป้องข้อมูลส่วนบุกคลของลูกค้า โดยองก์กรได้รับการ รับรอง มาตรฐาน ISO/IEC 27001:2013 – Information Security Management System (ISMS) ซึ่งเป็น มาตรฐานสากลด้านความมั่นคงปลอดภัยของข้อมูลที่บริษัทชั้นนำให้ความสำคัญ โดยบริษัท โปรเอ็น อินเทอร์เน็ตมุ่งเน้นการบริหารจัดการความมั่งคงปลอดภัยของข้อมูลในระบบด้วยการนำเอามาตรฐาน ดังกล่าวมาเป็นแนวทางดำเนินงานของการให้บริการศูนย์ข้อมูลกอมพิวเตอร์ (Data Center) เพื่อให้ได้ บริการที่ได้มาตรฐานแก่ลูกค้าและตรงตามมาตรฐาน ISO 27001

3.3 รูปแบบการจัดองค์กรและการบริหารงานขององค์กร

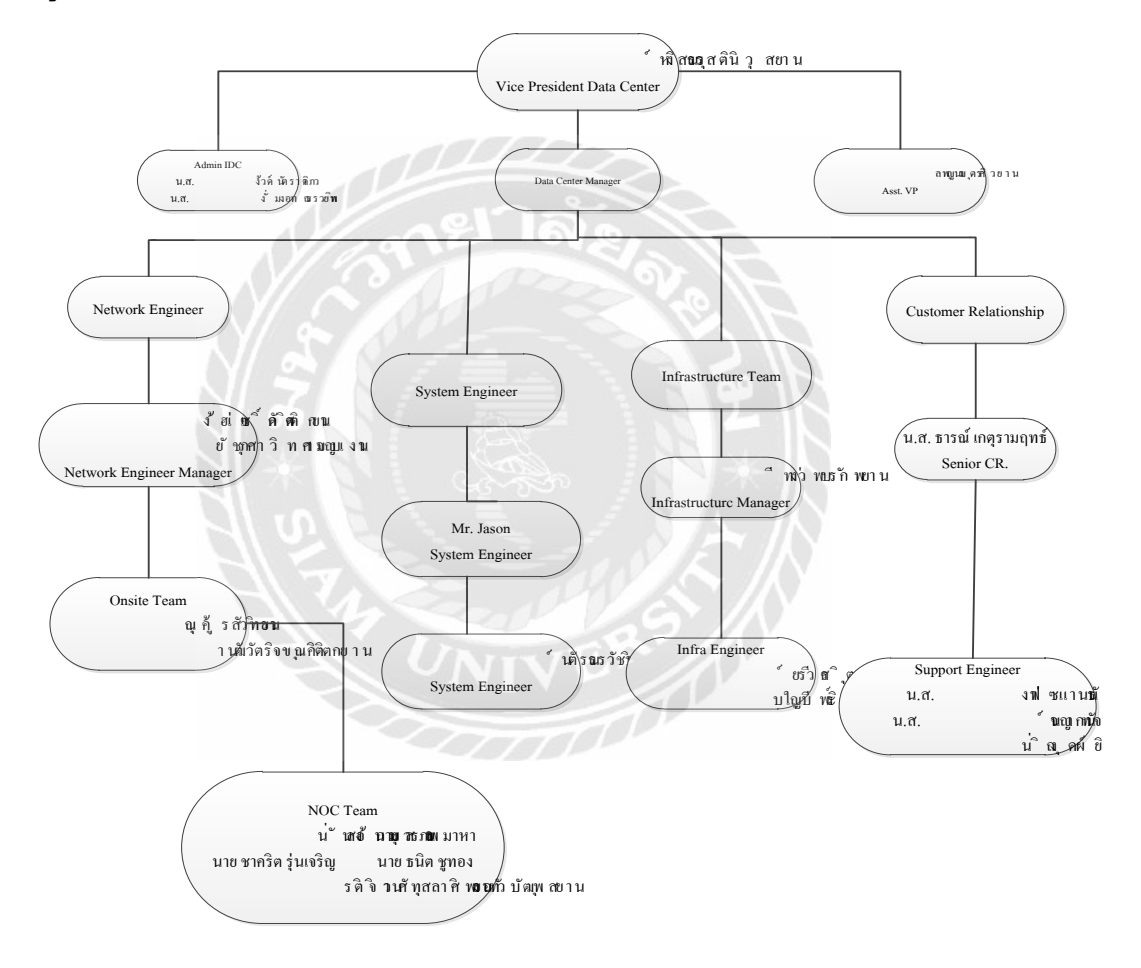

รูปที่ 3.2 โครงสร้างการจัดองก์การและการบริหารงานขององก์กร

### 3.4 ตำแหน่งและลักษณะงานที่นักศึกษาได้รับมอบหมาย

นาย พีรทัต แก้วกระจ่าง
 นาย ธนวัฒน์ พฤกษาชีวะ
 ลักษณะงานที่ได้รับมอบหมาย

ตำแหน่ง Network Operation Computer , IT Support ตำแหน่ง Network Operation Computer , IT Support

1. ติดตั้งระบบปฏิบัติการ Ubuntu , CentOS , ESXI , Debian , Tlinux , Windows 2008 ใน เครื่องเซิร์ฟเวอร์และทำการตั้งค่า IP รวมถึงแบ่งพาร์ทิชั่นตามที่พนักงานพี่เลี้ยงกำหนดให้

2. เตรียมตู้ Rack เพื่อรอการนำเกรื่องเซิร์ฟเวอร์เข้ามาติดตั้ง

อัพเกรดแรมให้กับเครื่องเซิร์ฟเวอร์ตามพี่พนักงานพี่เลี้ยงกำหนดให้

4. เดินสาย Lan และ Fiber ไปยังคู้ Rack ตามที่พี่เลี้ยงกำหนดให้

### 3.5 ชื่อและตำแหน่งงานของพนักงานที่ปรึกษา

1. คุณธารณ์ เกตุรามฤทธ์ ตำแหน่ง Senior Customer Relationship

### 3.6 ระยะเวลาที่ปฏิบัติงาน

ระยะเวลาในการปฏิบัติงาน 16 สัปดาห์

เริ่มปฏิบัติงานตั้งแต่วันจันทร์ที่ 7 มกราคม พ.ศ. 2562 ถึง วันจันทร์ที่ 29 เมษายน พ.ศ. 2562

วัน – เวลาในการปฏิบัติงาน วันจันทร์ – วันศุกร์ เวลา 9:00 น. – 18:00 น.

### 3.7 ขั้นตอนและวิธีการดำเนินงาน

3.7.1 ศึกษาแนวความคิด กระบวนการทำงานของบริษัทกับพนักงานที่ปรึกษาและบุคคลากร ในบริษัท

3.7.2 รวบรวมข้อมูล ตามความต้องการในการพัฒนาระบบบริหารจัดการเครื่องเซิร์ฟเวอร์ที่ พนักงานที่ปรึกษาและบุคคลกรในบริษัท

3.7.3 วิเคราะห์ข้อมูลที่ศึกษาและรวบรวมข้อมูล กระบวนการทำงานของพนักงานที่ปรึกษา และบุคคลากรใบบริษัทมาช่วยในการวิเคราะห์และ กำหนดขอบเขตการทำงานของระบบ 3.7.4 ออกแบบและพัฒนาโปรแกรม

การออกแบบหน้าจอของระบบบริหารจัดการเครื่องเซิร์ฟเวอร์

| ชื่อผู้ใช้<br>รหัสผ่าน |          |         |
|------------------------|----------|---------|
|                        | เข้าระบบ | ออกระบบ |

รูปที่ 3.3 หน้าจอการเข้าระบบ

หน้าจอการเข้าระบบมืองค์ประกอบดังนี้ ช่องกรอกชื่อผู้ใช้ ช่องกรอกรหัสผ่าน ปุ่มเข้าสู่

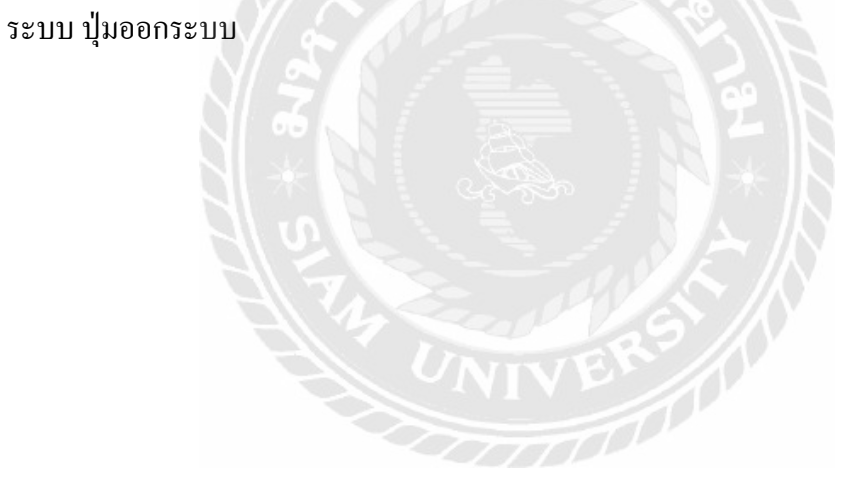

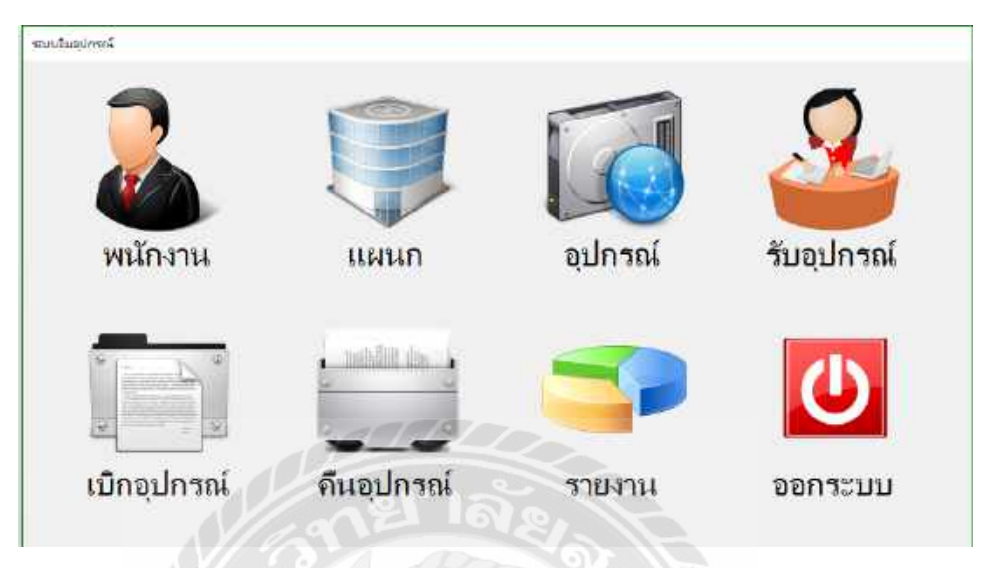

รูปที่ 3.4 หน้าจอหลักของระบบบริหารจัคการเครื่องเซิร์ฟเวอร์

หน้าจอหลักของระบบบริหารจัดการเครื่องเซิร์ฟเวอร์มีองค์ประกอบดังนี้ เมนูจัดการข้อมูล พนักงาน เมนูจัดการข้อมูลแผนก เมนูจัดการข้อมูลอุปกรณ์ เมนูจัดการข้อมูลรับอุปกรณ์ เมนูจัดการ ข้อมูลเบิกอุปกรณ์ เมนูจัดการข้อมูลลืนอุปกรณ์ เมนูรายงานระบบ เมนูออกจากระบบเมื่อผู้ใช้ต้องการ ออกจากระบบ

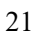

| อมูลหนักงาน                                 |                  |                        |             | 1      |
|---------------------------------------------|------------------|------------------------|-------------|--------|
| สัสตน์กงาน                                  |                  | การเข้าระบบ            |             | เพื่อง |
| Ba-ana                                      |                  | ขอญิเบิงาน<br>รพัสผ่าน |             | แก้ไข  |
| แหน่งงาน                                    | - สีทธิญีโข้าะบบ |                        | บันทึก      |        |
| แผนก                                        |                  | ¥                      |             | ขณฑิก  |
| แหาป้อมูลหนักงาน<br>ค้นหาจาก<br>ป้อมูลค้นหา |                  | ~<br>คันหา             |             |        |
| รเรียงนักงาน                                | ชื่อ-ลกุล        | แสมก                   | เบอร์สิดต่อ | สถานะ  |
|                                             |                  |                        |             |        |
|                                             |                  |                        |             |        |

รูปที่ 3.5 หน้าจอจัดการข้อมูลพนักงานสำหรับผู้ดูแลระบบ

หน้าจอข้อมูลของพนักงานที่ใช้ในการจัดการข้อมูลของพนักงานมืองค์ประกอบดังนี้ ช่อง รหัสพนักงาน ช่องกรอกชื่อ-สกุลพนักงาน ช่องกรอกตำแหน่งงาน ช่องกรอกเบอร์ติดต่อ ช่องตัวเลือก แผนก ช่องสถานะ ชื่อกรอกชื่อผู้ใช้งาน ชื่อกรอกรหัสผ่าน ช่องตัวเลือกการก้นหาข้อมูลพนักงาน ช่อง กรอกข้อมูลการก้นหาพนักงาน ปุ่มเพิ่มข้อมูลพนักงาน ปุ่มแก้ไขข้อมูลพนักงาน ปุ่มบันทึกข้อมูล พนักงาน ปุ่มยกเลิก ปุ่มก้นหาข้อมูลพนักงาน ตารางแสดงผลข้อมูลพนักงาน รหัสพนักงาน ชื่อ-สกุล แผนก เบอร์ติดต่อ สถานะ

| анаминали                    |         |          |             |         |
|------------------------------|---------|----------|-------------|---------|
| รหัสหนักงาน                  |         |          |             | เพิ่ม   |
| ta-ma                        |         | ]        |             | แต้ไข   |
| สำแหน่งงาน<br>เบอร์ดิดต่อ    |         | -        |             | บันทิก  |
| uenun                        |         | -        | l l         | ยกเสีย  |
| สถานร                        | ű       | <u>}</u> |             |         |
| นหาข้อมูลหนักงาน<br>อัพษาวาก | 3       | 7        |             |         |
| ข้อมูลดันหา                  |         | ศัมหา    |             |         |
| าหัสหนักงาน                  | 3a-anja | ដោយក     | เบอร์คิดต่อ | 88 TH25 |
|                              |         |          |             |         |
|                              |         |          |             |         |

รูปที่ 3.6 หน้าจอจัดการข้อมูลพนักงานสำหรับพนักงานทั่วไป

งัดการข้อมูลพนักงานที่ไม่สามารถเข้าใช้งานระบบมืองก์ประกอบดังนี้ ช่องรหัสพนักงาน ช่องกรอกชื่อ-สกุลพนักงาน ช่องกรอกตำแหน่งงาน ช่องกรอกเบอร์ติดต่อ ช่องตัวเลือกแผนก ช่อง ตัวเลือกสถานะ ช่องตัวเลือกการก้นหาข้อมูลพนักงาน ช่องกรอกข้อมูลการก้นหาพนักงาน ปุ่มเพิ่ม ข้อมูลพนักงาน ปุ่มแก้ไขข้อมูลพนักงาน ปุ่มค้นหาข้อมูลพนักงาน ปุ่มบันทึกข้อมูลพนักงาน ปุ่ม ยกเลิก ตารางแสดงผลข้อมูลพนักงาน รหัสพนักงาน ชื่อ-สกุล แผนก เบอร์ติดต่อ สถานะ
| 🖁 ข้อมูลแหนก                                                    | -      | × |
|-----------------------------------------------------------------|--------|---|
| fidmussus : EmpName                                             |        |   |
| ข้อมูลแผนก<br>รหัสแผนก                                          | เพิ่ม  |   |
| ชื่อแผนก                                                        | แก้ไข  |   |
| ก้นหาข้อมูลแผนก                                                 | บันทึก |   |
| <ul> <li>คนหาจาก</li> <li>ข้อมูลค้นหา</li> <li>ค้นหา</li> </ul> | ยกเล็ก |   |
| รหัสแมนก ชื่อแมนก                                               |        |   |
|                                                                 |        |   |
|                                                                 |        |   |
| ายาลัย                                                          |        |   |
|                                                                 |        |   |

รูปที่ 3.7 หน้าจอจัดการข้อมูลแผนก

หน้าจอจัดการข้อมูลแผนกมืองก์ประกอบดังนี้ ช่องรหัสแผนก ชื่อกรอกแผนก ช่องตัวเลือก การก้นหาข้อมูลแผนก ช่องกรอกข้อมูลก้นหาแผนก ปุ่มเพิ่มข้อมูลแผนก ปุ่มแก้ไขข้อมูลแผนก ปุ่ม บันทึกข้อมูลแผนก ปุ่มยกเลิก ตารางแสดงผลข้อมูลแผนก รหัสแผนก ชื่อแผนก

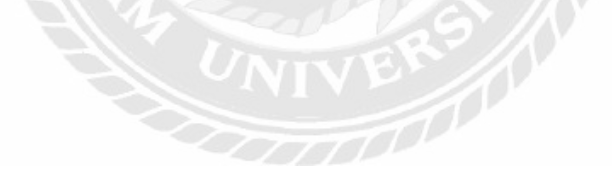

| inninni.             |                                                                                                    |             | varun amain | o participation of the second second s |          |                |          |          |
|----------------------|----------------------------------------------------------------------------------------------------|-------------|-------------|----------------------------------------------------------------------------------------------------|----------|----------------|----------|----------|
|                      |                                                                                                    | 100         | สัมหาดจา    | l                                                                                                    |          | ne weathing    | E.       |          |
| fouliswi<br>wasafine |                                                                                                    | ulla        | รัญจะรับทา  | -                                                                                                    |          | -              | colices? | 000.50   |
| (management) -       |                                                                                                    | Qufin       |             | war.                                                                                                    | -        | aunitmonidise. | adinim   | Durreu.  |
| in way               |                                                                                                    | 100124      |             | mennantion                                                                                                    | วิพที่ใบ | าเสียวิต       | 1600     | 300 1482 |
| t monofiti           |                                                                                                    | imuân       |             |                                                                                                    |          |                |          |          |
| 13636204             |                                                                                                    |             |             |                                                                                                    |          |                |          |          |
| BOTHE                |                                                                                                    |             |             |                                                                                                    |          |                |          |          |
|                      |                                                                                                    |             |             |                                                                                                    |          |                |          |          |
| lun ilmpaquirent     | -                                                                                                    |             |             |                                                                                                    |          |                |          |          |
| morum                |                                                                                                    | diateria    |             |                                                                                                    |          |                |          |          |
| aminenno             | A CONTRACTOR OF A CONTRACTOR OF A CONTRACTOR OF A CONTRACTOR OF A CONTRACTOR OF A CONTRACTOR OF A CONTRACTOR OF |             | 5           |                                                                                                    |          |                |          |          |
| 10/000 love4         | Tanin 16                                                                                                    | THINK WITH: |             |                                                                                                    |          |                |          |          |

รูปที่ 3.8 หน้าจอจัดการข้อมูลอุปกรณ์

หน้าจอจัดการข้อมูลอุปกรณ์มีองค์ประกอบดังนี้ ช่องรหัสอุปกรณ์ ช่องกรอกชื่ออุปกรณ์ ช่อง กรอกรายละเอียดอุปกรณ์ ช่องจำนวนรวม ช่องจำนวนเบิก ช่องจำนวนอุปกรณ์สถานะว่าง ช่อง ตัวเลือกการค้นหาข้อมูลอุปกรณ์ ช่องกรอกข้อมูลค้นหาอุปกรณ์ ช่องหมายเลขอุปกรณ์ ปุ่มเพิ่มข้อมูล อุปกรณ์ ปุ่มแก้ไขข้อมูลอุปกรณ์ ปุ่มบันทึกข้อมูลอุปกรณ์ ปุ่มค้นหาข้อมูลอุปกรณ์ ปุ่มแก้ไขหมายเลข อุปกรณ์ ปุ่มยกเลิก ตารางแสดงผลค้นหาข้อมูลอุปกรณ์ รหัสอุปกรณ์ ชื่ออุปกรณ์ จำนวนรวม สถานะ ตารางแสดงผลข้อมูลหมายเลขอุปกรณ์ หมายเลขอุปกรณ์ วันที่รับ วันที่เบิก แผนก สถานะ

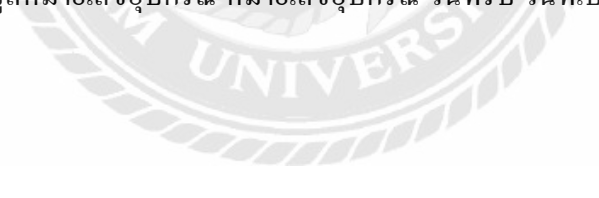

| ฟซี รับอุปกรณ์<br>ผู้ให้สำหรับบาก EmpNa | ime          |              |        | -            |   | × |
|-----------------------------------------|--------------|--------------|--------|--------------|---|---|
| ข้อมูลการรับอุปก                        | าลโ          |              | ıđu    |              |   |   |
| รทั <mark>ส</mark> รับอุปกรณ์           | Endow        | luno 7.20    |        | 1            |   |   |
| 1111/21                                 | riiday ,     | Julie 7,20 * | บนทก   |              |   |   |
|                                         |              |              | ยกเลิก | 3            |   |   |
| รายละเอียดการรั                         | บอุปกรณ์     |              |        |              |   |   |
| 5                                       | หัสอุปกรณ์   | ชื่ออุปกรณ์  | 141.   | บเฉขอุปกรณ์  |   |   |
|                                         | ระวัสวนใจรดไ | factore .    | 418    | กะแอวกรปอรอโ | _ |   |
|                                         |              |              |        | t.           |   |   |
|                                         |              |              |        |              |   |   |
|                                         |              |              |        |              |   |   |
|                                         |              |              |        |              |   |   |
|                                         |              |              |        |              |   |   |
|                                         |              |              |        |              |   |   |
|                                         |              |              |        |              |   |   |

รูปที่ 3.9 หน้าจัคการข้อมูลการรับอุปกรณ์

หน้าจัดการข้อมูลการรับอุปกรณ์มืองค์ประกอบดังนี้ ช่องรหัสรับอุปกรณ์ ช่องตัวเลือกวันที่ รับอุปกรณ์ ช่องกรอกข้อมูลรหัสอุปกรณ์ ช่องกรอกข้อมูลชื่ออุปกรณ์ ช่องกรอกข้อมูลหมายเลข อุปกรณ์ ปุ่มเพิ่มข้อมูลใบรับอุปกรณ์ ปุ่มบันทึกข้อมูลอุปกรณ์ ปุ่มค้นหาข้อมูลอุปกรณ์ ปุ่มลบข้อมูล อุปกรณ์ ปุ่มยกเลิก ตารางแสดงผลข้อมูลการรับอุปกรณ์ รหัสอุปกรณ์ ชื่ออุปกรณ์ หมายเลขอุปกรณ์

| 🖳 ด้นหาข้           | <b>้อมูลอุปกรณ</b> ์ |             |     | -     | × |
|---------------------|----------------------|-------------|-----|-------|---|
| - ด้นหาว่<br>ด้มหาว | ข้อมูลอุปกรณ์        |             | ]   |       |   |
| ข้อมูลเ             | อ้นหา                |             | ]   | ด้นหา |   |
|                     | รหัสอุปกรณ์          | ชื่ออุปกรณ์ |     | จำนวน |   |
|                     |                      |             |     |       |   |
|                     |                      |             |     |       | l |
|                     |                      | เลือก       | ปิด |       |   |

รูปที่ 3.10 หน้าจอจัคการรับข้อมูลอุปกรณ์

หน้าจอการจัดการรับข้อมูลอุปกรณ์มีองค์ประกอบดังนี้ ช่องตัวเลือกค้นหาข้อมูลอุปกรณ์ ช่องกรอกข้อมูลค้นหาอุปกรณ์ ปุ่มค้นหาข้อมูลอุปกรณ์ ปุ่มเลือกข้อมูลอุปกรณ์ ปุ่มปิดหน้าจอการรับ ข้อมูลอุปกรณ์ ตารางแสดงผลข้อมูลอุปกรณ์ รหัสอุปกรณ์ ชื่ออุปกรณ์ จำนวน

| 🖗 čayennočnasinne<br>Melowanu – Empli                              | 4<br>ame              |             |                           |                                                  | - ¤ × |
|--------------------------------------------------------------------|-----------------------|-------------|---------------------------|--------------------------------------------------|-------|
| ช้อมูลการเป็กอุป<br>วงรัสเน็ก<br>วันที่เปิก<br>หนังงานเปิก<br>แผนก | Friday June           | 7,20 ~      | เพิ่ม<br>มันพิท<br>มหเลิก | หมายเลขอุปการล์<br>ชื่ออุปกรล์<br>หมายเอขอุปกรล์ |       |
| รายละเจียงการเ<br>พรายเลขส<br>สบ                                   | มิกอุปกรณ์<br>อุปกรณ์ | ชื่ออุปกรณ์ | _                         |                                                  |       |
|                                                                    |                       |             | 4                         |                                                  |       |

รูปที่ 3.11 หน้าจอจัคการข้อมูลการเบิกอุปกรณ์

หน้าจอจัดการข้อมูลการเบิกอุปกรณ์มืองค์ประกอบดังนี้ ช่องรหัสเบิกอุปกรณ์ ตัวเลือกวันที่ เบิกอุปกรณ์ ช่องกรอกข้อมูลพนักงานเบิกอุปกรณ์ ช่องแผนกพนักงาน ช่องกรอกหมายเลขอุปกรณ์ ช่องกรอกข้อมูลค้นหาหมายเลขอุปกรณ์ ปุ่มเพิ่มข้อมูลการเบิกอุปกรณ์ ปุ่มบันทึกข้อมูลการเบิก อุปกรณ์ ปุ่มยกเลิกข้อมูลการเบิกอุปกรณ์ ปุ่มลบข้อมูลอุปกรณ์ ตารางแสดงข้อมูลรายละเอียดการเบิก อุปกรณ์ หมายเลขอุปกรณ์ ชื่ออุปกรณ์ ตารางแสดงผลข้อมูลหมายเลขอุปกรณ์ หมายเลขอุปกรณ์

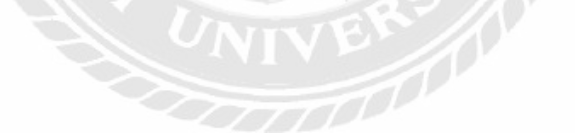

| 🔡 ด้นหาพนัก | างานเบิก           |                  | _ | × |
|-------------|--------------------|------------------|---|---|
| ข้อมูลพน่   | <b>เ</b> ึกงานเบิก |                  |   |   |
| แผนก        |                    | ~                |   |   |
|             | รหัสพนักงาน        | ชื่อ-สกุลผู้เบิก |   |   |
|             |                    |                  |   |   |
|             |                    |                  |   |   |
|             |                    |                  |   |   |
|             |                    |                  |   |   |
|             |                    |                  |   |   |
|             | ាតិ                | ก ปิด            |   |   |
|             |                    |                  |   |   |
|             | VICNE              |                  |   |   |

รูปที่ 3.12 หน้าจอข้อมูลพนักงานเบิกอุปกรณ์

หน้าจอข้อมูลพนักงานเบิกอุปกรณ์มืองค์ประกอบดังนี้ ตัวเลือกข้อมูลแผนกพนังาน ปุ่มเลือก ข้อมูลพนักงานเบิกอุปกรณ์ ปุ่มปีคหน้าจอข้อมูลพนักงานเบิกอุปกรณ์ ตารางแสดงผลข้อมูลพนักงาน เบิก รหัสพนักงาน ชื่อ-สกุลผู้เบิก

| 💀 ข้อมูลรับ       | มดินอุปกรณ์<br>               |           |            | -    | - 🗆       | × |
|-------------------|-------------------------------|-----------|------------|------|-----------|---|
| รับคืนอุ<br>หมายเ | ปกรณ์<br>เมารณ์<br>เฉขอุปกรณ์ |           |            |      | บันทึกจีน |   |
|                   | หมายเ                         | ลขอุปกรณ์ | วันที่เบิก | แผนก |           | 1 |
|                   |                               |           |            |      |           |   |
|                   |                               |           |            |      |           |   |
|                   |                               |           |            |      |           |   |
|                   |                               |           |            |      |           |   |
|                   |                               |           |            |      |           |   |

รูปที่ 3.13 หน้าจัดการข้อมูลการรับคืนอุปกรณ์

หน้าจ้อจัดการข้อมูลการรับคืนอุปกรณ์มีองค์ประกอบดังนี้ ช่องกรอกข้อมูลหมายเลขอุปกรณ์ ปุ่มบันทึกข้อมูลการรับคืนอุปกรณ์ ปุ่มลบข้อมูลการรับคืนอุปกรณ์ ตารางแสดงผลข้อมูลการรับคืน อุปกรณ์ หมายเลขอุปกรณ์ วันที่เบิก แผนก 3.7.5 นำโปรแกรมที่ออกแบบส่งให้พนักงานที่ปรึกษาและให้อาจารย์ที่ปรึกษาตรวจสอบ และให้คำแนะนำเป็นระยะ

3.7.6 ปรับปรุงโปรแกรมตามที่พนักงานปรึกษาและอาจารย์ที่ปรึกษาแนะนำตามความ ต้องการของผู้ดูแลระบบมากที่สุด

3.7.7 นำเสนอโปรแกรม อธิบายแนวความติดในการออกแบบ และพัฒนาระบบฐานข้อมูล

## 3.8 ระยะเวลาดำเนินงาน

ตารางที่ 3.1 แสดงระยะเวลาและขั้นตอนการดำเนินงาน

| ขั้นตอนการคำเนินงาน  | ม.ค. 62 | ก.พ. 62 | มี.ค. 62 | ເນ.ຍ. 62 |
|----------------------|---------|---------|----------|----------|
| 1. ศึกษาแนวความคิด   |         |         |          |          |
| 2. รวบรวมข้อมูล      | 21      |         | •        |          |
| 3. วิเคราะห์ข้อมูล   | O D     |         | •        |          |
| 4.ออกแบบและพัฒนา     |         |         | 10       |          |
| โปรแกรม              |         | 9       |          |          |
| 5.นำโปรแกรมที่ออกแบบ |         | 1       |          | <b></b>  |
| ให้ที่ปรึกษาตรวจสอบ  |         |         |          |          |
| 6. ปรับปรุงโปรแกรม   |         | SUNK.   |          |          |
| 7. นำเสนอโปรแกรม     |         | 25/     |          | <>       |

## 3.9 อุปกรณ์และเครื่องมือที่ใช้

คุณสมบัติของฮาร์คแวร์

3.9.1 ฮาร์ดแวร์สำหรับผู้พัฒนาระบบ

3.9.1.1 CPU Intel Core i3 3.10 GHz.

3.9.1.2 Hard Disk 1 TB.

3.9.1.3 RAM 4 GB.

3.9.1.4 DVD-RW Drive

3.9.2 ฮาร์ดแวร์สำหรับผู้ใช้ระบบ

3.9.2.1 CPU Intel Core 2 Duo E7300 2.67 GHz หรือสูงกว่า

3.9.2.2 Hard Disk มีพื้นที่เหลือไม่น้อยกว่า 2 GB.

3.9.2.3 RAM 2 GB. หรือสูงกว่า

3.9.2.4 DVD-RW Drive

คุณสมบัติของซอฟต์แวร์

3.9.3 ซอฟต์แวร์สำหรับผู้พัฒนาระบบ

3.9.3.1 Microsoft Windows 7 Professional

3.9.3.2 Microsoft Visual Studio 2013

3.9.3.3 Microsoft SQL Sever 2008 R2

3.9.3.4 Microsoft Visio 2013

3.9.3.5 Microsoft Word 2010

3.9.4 ซอฟต์แวร์ของผู้ใช้ระบบ

3.9.4.1 Microsoft Windows 7 Ultimate หรือสูงกว่า

3.9.4.2 Microsoft.NET Framework 4.0 หรือสูงกว่า

3.9.4.3 Microsoft SQL Server 2008 R2

3.9.4.4 โปรแกรมระบบบริหารจัดการเครื่องเซิร์ฟเวอร์

# บทที่ 4

## ผลการปฏิบัติงานโครงงาน

## 4.1 ขั้นตอนการปฏิบัติงานและทดสอบโปรแกรม

โปรแกรมบริหารจัดการเครื่องเซิร์ฟเวอร์ มีขั้นตอนทำงานดังนี้

|          |         |                      | ชื่อผู้ใช้ |
|----------|---------|----------------------|------------|
| <u>}</u> |         |                      | รหัสผ่าน   |
| <4       | ออกระบบ | ->เข้าระบบ           | 3          |
|          | ออกระบบ | <b>_&gt;เข้าระบบ</b> | 3          |

รูปที่ 4.1 หน้าจอของการเข้าระบบ

- 1. กรอกข้อมูลชื่อผู้ใช้ระบบ
- 2. กรอกข้อมูลรหัสผ่าน
- คลิกปุ่ม เข้าระบบ จะทำการเข้าสู่ระบบ
- 4. คลิกปุ่ม ออกระบบ โปรแกรมจะทำการปิดโปรแกรม

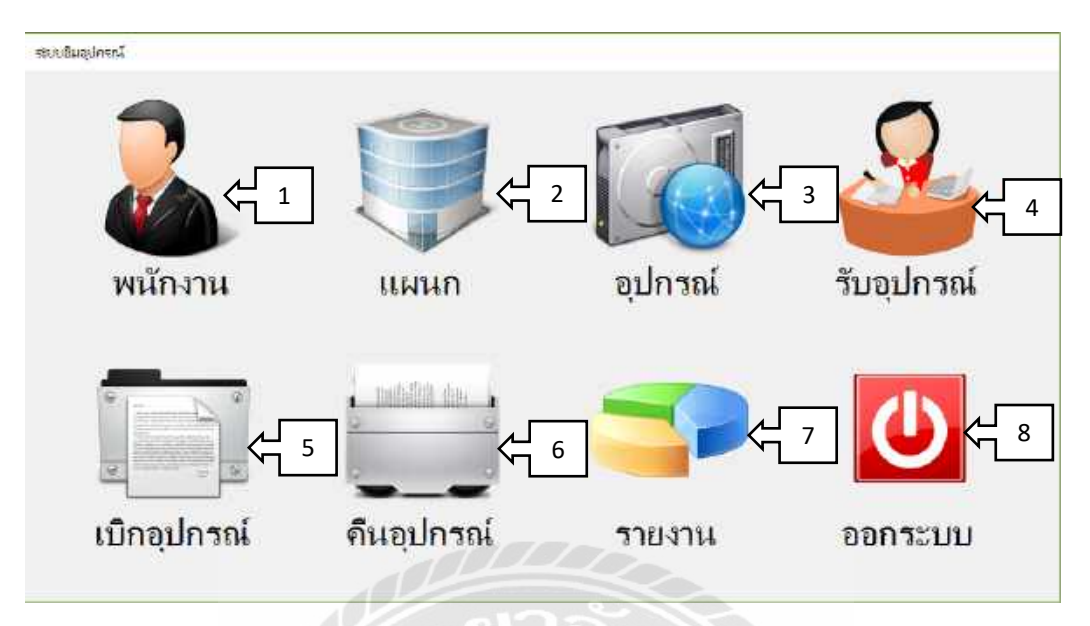

## รูปที่ 4.2 หน้าจอหลักของระบบบริหารจัดการเครื่องเซิร์ฟเวอร์

- 1. ปุ่มจัดการข้อมูลพื้นฐานพนักงาน
- ปุ่มจัดการข้อมูลพื้นฐานแผนก
- ปุ่มจัดการข้อมูลพื้นฐานอุปกรณ์
- 4. ปุ่มจัดการข้อมูลการรับอุปกรณ์
- 5. ปุ่มจัดการข้อมูลการเบิกอุปกรณ์
- ปุ่มจัดการข้อมลการคืนอุปกรณ์
- 7. ปุ่มออกรายงานระบบ
- 8. ปุ่มออกจากระบบ

| อมุลา                     | หนักงาน                                                        |                                                                                                | การเข้าระบบ                         |                                                             | าร์สม                            | Ł             | 1 |
|---------------------------|----------------------------------------------------------------|------------------------------------------------------------------------------------------------|-------------------------------------|-------------------------------------------------------------|----------------------------------|---------------|---|
| าหัสห<br>ชื่อ-ส           | งมักงาน<br>เกล                                                 | کے                                                                                             | ชื่อผู้ใช้งาน                       | < 3                                                         | แก้ไข                            | ر ب<br>لے     |   |
| ตำแหน่งงาน<br>เบอร์ติดต่อ |                                                                | <u> </u>                                                                                       | สิทธิ์ผู้ใช้ระบบ Admin              |                                                             | บันทึก                           | ر<br>لې       | 2 |
| um                        | n s                                                            | upport                                                                                         | ~                                   |                                                             | ยกเลิก                           | ئہ            | _ |
| ສຄານ                      | u: H                                                           | างาน                                                                                           | ×                                   |                                                             |                                  | <u></u>       |   |
| นหาร่<br>ต้นห             | ข้อมูลหนักงา<br>กจาก ร                                         | น<br>โสษน์ถ-งาน 🔎                                                                              |                                     |                                                             |                                  |               |   |
| นหาร่<br>ดันห<br>ปัจมุ    | ข้อมุลหนักงา<br>กจาก ร<br>ลลันหา                               | น<br>โสหนักงาน                                                                                 | 6 Auso 7                            |                                                             |                                  |               |   |
| แหาร่<br>กันห<br>ข้อมุ    | ม้จะมุลหน่ักงา<br>กจาก ๆ<br>ลดันหา<br>รหัสพนัก                 | น<br>มัสหนักงาน<br>งาน ชีอ-สกุล                                                                | 6 ตันหา <b>(</b> 7<br>เหตนก         | เบอร์ติดต่อ                                                 | สถานะ                            |               |   |
| นหาร่<br>ต้นห<br>ป้อมู    | ข้อมูลหนักงา<br>กจาก ๆ<br>อดินหา<br>รหัสพนัก<br>E0001          | น<br>ทัสหนักงาน<br>งาน ชื่อ-สกอ<br>เกิรกัด แก้วกระจาม                                          | 6 я́шил (7<br>инил<br>Support       | เบอร์สีดต่อ<br>034-555-6666                                 | สถานะ                            | <u>م</u><br>م | 2 |
| นหาร่<br>ต้นห<br>ข้อมุ    | ข้อมูลหนักงา<br>กจาก ๆ<br>อศันหา<br>รหัสหนัก<br>E0002<br>E0003 | น<br>เขีสหมักงาน<br>งาน ชื่อ-สกุล<br>ดิจกัด แก้วกระจาง<br>อนวัฒณ์ หฤกษาชีว<br>อาวัยว บัญญาเลิศ | 6 ກັບມາ 7<br>BHUN<br>Support<br>Noc | เบอร์ตีดต่อ<br>084-555-6666<br>089-076-1721<br>084-889-9633 | สถานะ<br>ทำนาน<br>ทำงาน<br>ทำงาน | <b>-</b> 5    |   |

รูปที่ 4.3 หน้าจอจัดการข้อมูลพนักงานสำหรับผู้ดูแลระบบ

- 1. คลิกปุ่มเพิ่มจะทำการเพิ่มรหัสพนักงานอัตโนมัติ
- 2. กรอกข้อมูลพนักงาน และเลือกแผนกในการใช้งานระบบ
- กรอกชื่อผู้ใช้ รหัสผ่าน ใช้ในการเข้าสู่ระบบ
- คลิกปุ่มบันทึกจะทำการทำการบันทึกข้อมูลพนักงานลงในฐานข้อมูล และแสดงข้อมูล พนักงานบนตารางแสดงผลข้อมูลพนักงาน
- 5. ตารางแสดงผลข้อมูลพนักงาน รหัสพนักงาน ชื่อ-สกุล แผนก เบอร์ติดต่อ สถานะ
- 6. คลิกตัวเลือกหัวข้อการค้นหา รหัสพนักงาน ชื่อ-สกุล แผนก แสดงทั้งหมด
- 7. คลิกปุ่มค้นหาจะทำการค้นหาข้อมูลพนักงาน
- คลิกปุ่มแก้ไข ให้เลือกรายการข้อมูลพนักงานในตารางแสดงผล จากนั้นคลิกปุ่มแก้ไข แล้วแก้ไขข้อมูลพนักงานเรียบร้อยแล้ว ให้คลิกปุ่มบันทึก
- 9. คลิกปุ่มยกเลิก จะทำการเคลียร์ข้อมูลทั้งหมคในหน้าจัดการข้อมูลพนักงาน

| 149500                                      | 1 314784                                                        | # nonexec                                 |                                                                |                                |                                             |                                   |                      |          |
|---------------------------------------------|-----------------------------------------------------------------|-------------------------------------------|----------------------------------------------------------------|--------------------------------|---------------------------------------------|-----------------------------------|----------------------|----------|
| เมูลหา                                      | นักมาน                                                          |                                           |                                                                |                                |                                             | 100                               | كم                   | 1        |
| หัสพเ                                       | นักงาน                                                          |                                           |                                                                |                                |                                             | (PDI                              | Ϋ́                   |          |
| la-an                                       | 19                                                              | 1-                                        |                                                                | -                              |                                             | แก้ไข                             | L<br>L               | 7        |
| ่ำแห                                        | น่งงาน                                                          |                                           | 2                                                              | 2                              |                                             |                                   | - L                  |          |
| บอร์ดิ                                      | ទៃទាំង                                                          |                                           |                                                                |                                |                                             | บันทึก                            | q                    | 3        |
|                                             |                                                                 |                                           |                                                                |                                |                                             |                                   |                      |          |
| เมนก                                        | r.                                                              | Noc                                       | *                                                              |                                |                                             | ยกเลิก                            | لے                   | <u>ج</u> |
| นมนก<br>สถาน:                               | ะ                                                               | Noc<br>ทำงาน                              | *<br>×                                                         |                                | -41                                         | ยกเลิก                            | ᢤ                    | 8        |
| เมนก<br>สถาน:<br>เหาขัง                     | า<br>ะ<br>อมุณหนัก                                              | Noc<br>เท่างาน                            | *<br>*                                                         |                                |                                             | ຍກເລີກ                            | ᡬ                    | ٤        |
| แผนก<br>สถาน:<br>เหาปร<br>ถ้นหา             | า<br>ะ<br>อมุลพนัก<br>จาก                                       | Noc<br>ทำมาน<br>เงาน<br>รหัสพนัง          | ~ ~                                                            |                                |                                             | ຍກເລີກ                            | ζĹ                   | Ę        |
| เมนก<br>สถาน:<br>เหาป์เ<br>สันหา<br>ชื่อมูด | า<br>ะ<br>อมุจพนัก<br>จาก<br>เด้นหา                             | Noc<br>ทำงาน<br>รหัสพนัร                  | ыли <u>- 5</u>                                                 | maun 🧲 6                       |                                             | ยกเฉิก                            | ᡬ                    | ε        |
| เมนก<br>เดาน:<br>เหาปีเ<br>โมหา<br>โอมูด    | า<br>ะ<br>อมูลพนัก<br>จาก<br>เค้นหา<br>รงโชพ                    | Noc<br>ทำงาน<br>จงาน<br>รหัสพนัร<br>ณัณาน | มาน<br>ชื่อ-สกุล                                               | กันหา 🗲 6<br>แสนก              | เบอร์ติดต่อ                                 | ยกเลิก<br>สถานะ                   | ∽                    | 3        |
| เมนค<br>เดาน:<br>เหาข์เ<br>ในหา<br>8้อมูด   | า<br>ะ<br>อมูอเฟมัก<br>จาก<br>เค้นหา<br>ราชัยฟ<br>E000          | Noc<br>ทำงาน<br>รหัสหน้ะ<br>เน้องาน<br>1  | มาน<br>ชื่อ-สกุล<br>พื่อหิด แก้วกระสาม                         | ลันหา <่⊢ 6<br>แผนก<br>Support | เบอร์ติดต่อ<br>084-555-6666                 | ยกเลิก<br>สถานะ<br>ทำงาน          |                      | 3        |
| แผนค<br>สถาน:<br>เหาข์เ<br>สันหา<br>ฮัอมูด  | า<br>ะ<br>จาก<br>ต้นหา<br><u>ร</u> ายัยพ<br><u>E000</u><br>E000 | Noc<br>(ทำงาน<br>รหัสพบัง<br>เน้างาน<br>1 | มาน<br>ชื่อ-สกุล<br>พื่อวิธีเ แก้วกระจาม<br>ธนวัฒน์ ผลุกษาชีวะ | พันหา ← 6<br>แผนก<br>Sopport   | เบรร์ติดต่อ<br>084-555-6666<br>089-076-1721 | ยกเลิก<br>ตกานะ<br>ทำงาน<br>ทำงาน | <del>ر</del> ا<br>حر | 4        |

รูปที่ 4.4 หน้าจอจัดการข้อมูลพนักงานสำหรับพนักงานทั่วไป

- 1. คลิกปุ่มเพิ่มจะทำการเพิ่มรหัสพนักงานอัตโนมัติ
- กรอกข้อมูลพนักงาน และเลือกแผนกในการใช้งานระบบ
- คลิกปุ่มบันทึกจะทำการทำการบันทึกข้อมูลพนักงานลงในฐานข้อมูล และแสดงข้อมูล พนักงานบนตารางแสดงผลข้อมูลพนักงาน
- 4. ตารางแสดงผลข้อมูลพนักงาน รหัสพนักงาน ชื่อ-สกุล แผนก เบอร์ติดต่อ สถานะ
- 5. คลิกตัวเลือกหัวข้อการค้นหา รหัสพนักงาน ชื่อ-สกุล แผนก แสคงทั้งหมด
- 6. คลิกปุ่มค้นหาจะทำการค้นหาข้อมูลพนักงาน
- กลิกปุ่มแก้ไข ให้เลือกรายการข้อมูลพนักงานในตารางแสดงผล จากนั้นกลิกปุ่มแก้ไข แล้วแก้ไขข้อมูลพนักงานเรียบร้อยแล้ว ให้กลิกปุ่มบันทึก
- 8. คลิกปุ่มยกเลิก จะทำการเคลียร์ข้อมูลทั้งหมคในหน้าจัคการข้อมูลพนักงาน

| <ul> <li>ข้อมูลเล</li> <li>พื้อ เพราะ</li> </ul> | ยนก<br>ม                                 |                              |                | - D        | × |
|--------------------------------------------------|------------------------------------------|------------------------------|----------------|------------|---|
| ข้อมูลเ<br>รหัสแ<br>ชื่อแน                       | เมนก<br>เมนก  <br>กุมก                   | ¢ 2                          | เพิ่ม<br>แก้ไข | < 1<br>< 7 |   |
| ด้นหาว่<br>ด้นห                                  | ว้อมูลแผ <mark>น</mark> ก<br>าจาก รหัสแผ |                              | บันทึก         | < 3        |   |
| ข้อมุเ                                           | ลด้นหา                                   | < € กันหา <                  | 6 ຍກເລີກ       | <u> </u>   |   |
|                                                  | รหัสแผนก                                 | ชื่อแผนก                     |                |            |   |
| •                                                | D01                                      | IT Support 4                 |                |            |   |
|                                                  | D02                                      | ប័ណ្ឌបី                      |                |            |   |
| 6                                                |                                          | กยาลัย<br>จายาลัย<br>จายาลัย |                |            |   |

รูปที่ 4.5 หน้าจอจัดการข้อมูลแผนก

- 1. คลิกปุ่มเพิ่มจะทำการเพิ่มรหัสแผนกอัตโนมัติ
- 2. กรอกข้อมูลชื่อแผนก
- คลิกปุ่มบันทึกจะทำการทำการบันทึกข้อมูลแผนกลงในฐานข้อมูล และแสดงข้อมูล พนักงานบนตารางแสดงผลข้อมูลแผนก
- 4. ตารางแสดงผลข้อมูลแผนก รหัสแผนก ชื่อแผนก
- 5. คลิกตัวเลือกหัวข้อการค้นหา รหัสแผนก ชื่อแผนก แสดงทั้งหมด
- 6. คลิกปุ่มค้นหาจะทำการค้นหาข้อมูลแผนก
- กลิกปุ่มแก้ไข ให้เลือกรายการข้อมูลแผนกในตารางแสดงผล จากนั้นคลิกปุ่มแก้ไขแล้ว แก้ไขข้อมูลแผนกเรียบร้อยแล้ว ให้คลิกปุ่มบันทึก
- 8. คลิกปุ่มยกเลิก จะทำการเคลียร์ข้อมูลทั้งหมดในหน้าจัดการข้อมูลแผนก

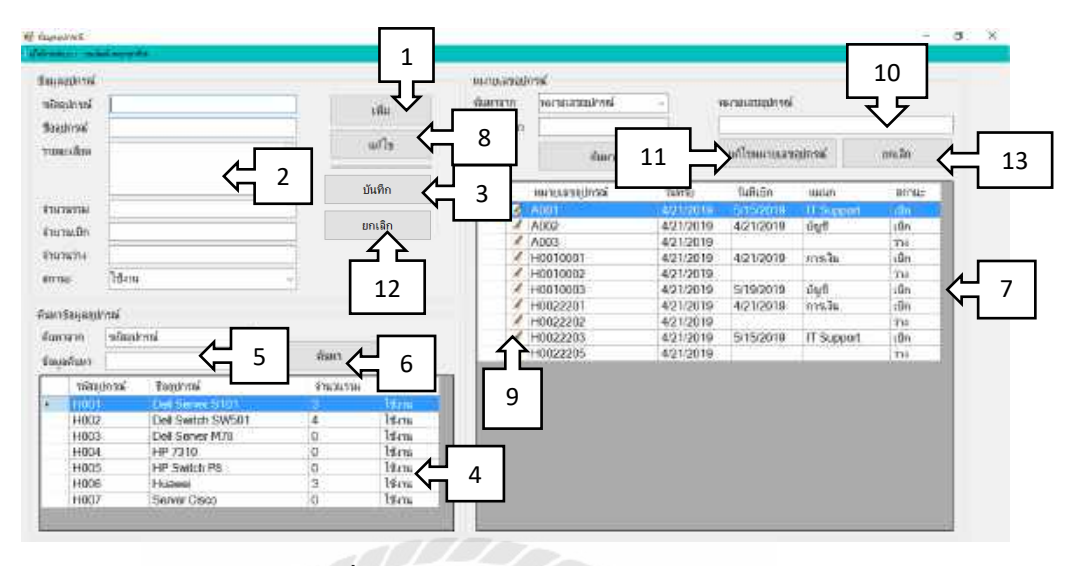

รูปที่ 4.6 หน้าจอจัดการข้อมูลอุปกรณ์

- กลิกปุ่มเพิ่มจะทำการเพิ่มรหัสอุปกรณ์
- กรอกข้อมูล ชื่ออุปกรณ์ รายละเอียดอุปกรณ์
- กลิกปุ่มบันทึกจะทำการทำการบันทึกข้อมูลอุปกรณ์ลงในฐานข้อมูล และแสดงข้อมูล พนักงานบนตารางแสดงผลข้อมูลอุปกรณ์
- 4. ตารางแสดงผลข้อมูลอุปกรณ์ รหัสอุปกรณ์ ชื่ออุปกรณ์ จำนวนรวม สถานะอุปกรณ์
- 5. คลิกตัวเลือกหัวข้อการค้นหา รหัสอุปกรณ์ ชื่ออุปกรณ์ แสดงทั้งหมด
- คลิกปุ่มค้นหาจะทำการค้นหาข้อมูลอุปกรณ์
- ตารางแสดงผลข้อมูลอุปกรณ์ หมายเลขอุปกรณ์ วันที่รับ วันที่เบิก แผนกที่เบิก สถานะอุปกรณ์
- คลิกปุ่มแก้ไข เลือกรายการข้อมูลอุปกรณ์ในตารางแสดงผล จากนั้นคลิกปุ่มแก้ไขแล้ว แก้ไขข้อมูลอุปกรณ์เรียบร้อย ให้คลิกปุ่มบันทึก
- 9. คลิกปุ่มแก้ไข ให้เลือกรายการข้อมูลอุปกรณ์ในตารางแสดงผล จากนั้นคลิกปุ่มแก้ไข
- 10. กรอกข้อมูลหมายเลขอุปกรณ์
- ปุ่มแก้ไขหมายเลขอุปกรณ์ แก้ไขหมายเลขอุปกรณ์เรียบร้อยให้ คลิกปุ่มแก้ไขหมายเลข อุปกรณ์
- 12. คลิกปุ่มยกเลิก จะทำการเคลียร์ข้อมูลอุปกรณ์
- 13. คลิกปุ่มยกเลิก จะทำการเคลียร์ข้อมูลในการแก้ไขหมายเลขอุปกรณ์

| f จับอุปกรณ์<br>ให้นักหลอบบายแล้มห               | ณ์พฤศษาชีละ                              |                           |                               |               | a | × |
|--------------------------------------------------|------------------------------------------|---------------------------|-------------------------------|---------------|---|---|
| ข้อมูลการรับอุป<br>รหัลรับอุปกรณ์<br>วันที่รับ 2 | nssí<br>L∑Tuesday ,                      | May 28, 20 v              | เพิ่ม 🔶 1<br>บันทึก<br>ยกเลิก | ]             |   |   |
| 3<br>3<br>3<br>3                                 | รับสุปกรณ์<br>รงโสลุปกรณ์<br>รงโสลุปกรณ์ | ชื่ออยกรณ์<br>ชื่ออุปกรณ์ | หมายเลขลุป<br>                | กรณ์<br>ปกรณ์ |   |   |
|                                                  |                                          |                           |                               |               |   |   |
|                                                  |                                          |                           |                               |               |   |   |

รูปที่ 4.7 หน้าจัดการข้อมูลการรับอุปกรณ์

- คลิกปุ่มเพิ่มจะทำการเพิ่มรหัสรับอุปกรณ์อัตโนมัติ
- 2. ระบุวันที่รับอุปกรณ์
- 3. คลิกปุ่ม Browse จะทำการแสดงหน้าจอข้อมูลอุปกรณ์ จะแสดงในรูปที่ 4.8

| กันหา<br>ข้อมูร | าจาก รหัสอุปกร<br>งค้นหา |                   | ด้นหา 🗲 | ſ |
|-----------------|--------------------------|-------------------|---------|---|
|                 | รหัสอุปกรณ์              | ชื่ออุปกรณ์       | จำนวน   |   |
| Þ               | H001                     | Dell Server S101  | 0       |   |
|                 | H002                     | Dell Switch SW501 | 0       | 3 |
|                 | H003                     | Dell Server M78   | 0       |   |
|                 | H004                     | HP 7310           | 0       |   |
|                 | H005                     | HP Switch P8      | 0       |   |
|                 | H006                     | Dell Server R210  | 3       |   |
|                 | H007                     | Dell Server R420  | 12      |   |
|                 |                          |                   |         |   |

รูปที่ 4.8 หน้าจอข้อมูลอุปกรณ์

- 1. คลิกตัวเลือกหัวข้อการก้นหา รหัสอุปกรณ์ ชื่ออุปกรณ์ แสดงทั้งหมด
- คลิกปุ่มค้นหาจะทำการค้นหาข้อมูลอุปกรณ์
- ตารางแสดงผลข้อมูลอุปกรณ์ รหัสอุปกรณ์ ชื่ออุปกรณ์ จำนวนอุปกรณ์
- คลิกปุ่มเลือกจะทำการเพิ่ม รหัสอุปกรณ์ ชื่ออุปกรณ์ จะแสดงข้อมูลบนตารางแสดงผล ในรูปที่ 4.9
- 5. คลิกปุ่มปิด จะทำการปิดหน้าจอข้อมูลอุปกรณ์

|               | แก้วกซสาง   |                          |                |    |   |  |
|---------------|-------------|--------------------------|----------------|----|---|--|
| อมุลการรับอุป | กรณ์        |                          |                |    |   |  |
| หัสรับอุปกรณ์ | R0006       |                          | เพิ่ม          |    |   |  |
| นที่รับ       | 28 พฤษภาคม  | 2562                     | บันทึก 🔶 3     |    |   |  |
|               | 0           |                          |                |    |   |  |
|               |             |                          | ยกเลิก 🔨 5     |    |   |  |
| ายละเอียดการ  | รับอุปกรณ์  |                          |                |    |   |  |
|               | รหัสอุปกรณ์ | ชื่ออุปกรณ์              | หมายเฉขอุปกรณ์ | _  | _ |  |
|               | H007        | Server AZ                | YKD51D         | 4  | 1 |  |
| ลบ            | รหัสอุปกรณ์ | ป้อ <mark>อ</mark> ปกรณ์ | หมายเลขอุปกรุย | พ่ |   |  |
| 4             | H007        | Server AZ                | HH2F53         | ل  | 2 |  |
| 3.            | H007        | Server AZ                | GWR18A         |    |   |  |

รูปที่ 4.9 หน้าจัดการข้อมูลการรับอุปกรณ์

- 1. กรอกข้อมูลหมายเลขอุปกรณ์
- 2. ตารางแสดงผลข้อมูล รายละเอียดการรับ รหัสอุปกรณ์ ชื่ออุปกรณ์ หมายเลขอุปกรณ์
- คลิกปุ่มบันทึก จะทำการบันทึกข้อมูลการรับอุปกรณ์ลงในฐานข้อมูล และแสดงข้อมูล อุปกรณ์บนตารางแสดงผลข้อมูลอุปกรณ์ จะแสดงในรูปที่ 4.6
- 4. คลิกปุ่มลบ จะทำการลบข้อมูลรายละเอียดในการรับอุปกรณ์
- 5. คลิกปุ่มยกเลิก จะทำการเคลียร์ข้อมูลในการรับอุปกรณ์

| 🔮 dayaratilaginadi<br>Meleodayar Sella shaqata |        |                                   | o x |
|------------------------------------------------|--------|-----------------------------------|-----|
| ข้อมูลการเป็กอุปกรณ์<br>หลือเมือ               | เพียง  | 1 unsul                           | -1  |
| ในที่เปิก 6 มีงุณาแน 2562 ₪∗                   | บันทึก | าหมายเลขอุปกรณ์                   |     |
|                                                | ยกเฉิก | H0010004     H001001     H0020004 |     |
| sum dam refrighted                             |        | H002001<br>H0030003               |     |
| verale man ver                                 |        | H0040003                          |     |
| ลบ พหายเตขอุปกรณ์ ปีออุปกรณ์                   |        | H0040011                          |     |
|                                                |        | H005002                           |     |
|                                                |        | H006002                           |     |
|                                                |        | H007003                           |     |
|                                                |        | 1007004                           |     |

รูปที่ 4.10 หน้าจอจัดการข้อมูลการเบิกอุปกรณ์

- คลิกปุ่มเพิ่มจะทำการเพิ่มรหัสการเบิกอุปกรณ์อัตโนมัติ
- 2. ระบุวันที่เบิกอุปกรณ์
- 3. คลิกปุ่ม Browse จะทำการแสดงหน้าจอข้อมูลพนักงานเบิก จะแสดงในรูปที่ 4.11

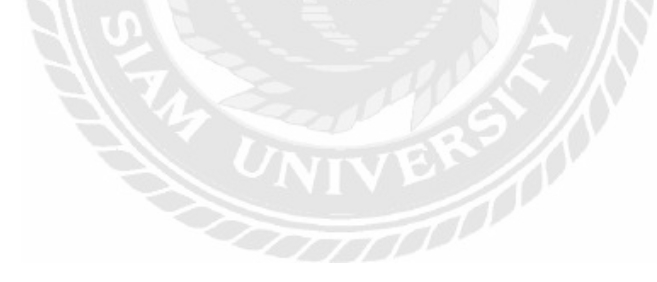

| 🔚 ดินหาพน่องานเยือ —         | × |
|------------------------------|---|
| หมายเฉขอุปกรณ์               |   |
| แผนก Support 🔶 1             |   |
| รหัสพนักงาน ชื่อ-สกุลผู้เบิก |   |
| E0001 พีรทัต แก้วกระจ่าง < 2 |   |
| E0002 ธนวัฒน์ พฤกษาชีวะ      |   |
|                              |   |
|                              |   |
|                              |   |
|                              |   |
|                              |   |
|                              |   |
| เลือก < ปิด <                |   |
|                              |   |

รูปที่ 4.11 หน้าจอข้อมูลพนักงานเบิกอุปกรณ์

- 1. ระบุแผนกที่เบิกอุปกรณ์
- 2. ตารางแสดงผลข้อมูลพนักงานเบิก รหัสพนักงาน ชื่อ-สกุลผู้เบิก
- คลิกปุ่มเลือกจะทำการแสดงข้อมูลพนักงานเบิกอุปกรณ์ จะแสดงในรูปที่ 4.12
- คลิกปุ่มปิด จะทำการปิดหน้าจอข้อมูลพนักงานเบิกอุปกรณ์

| annenno          | ปกรณ์                                                                                                    | 1.12                                                                                                    |                  | พมาย | แลขอุปกรณ์    |    |    |
|------------------|----------------------------------------------------------------------------------------------------|----------------------------------------------------------------------------------------------------|------------------|------|---------------|----|----|
| .มิก             | L00014                                                                                                    |                                                                                                    |                  | หมา  | ยเลขอปกรณ์    | ¢, | 5  |
| เปิก             | 6 มีคุณายน 2562                                                                                                    | 3-                                                                                                    | 11100            |      | หมายเลขอปกรณ์ |    | 1  |
| เงานเปิก         | สถาพร                                                                                                    |                                                                                                    |                  |      | H0010004      |    | 1  |
|                  | IT Support                                                                                                    | and a second second sec | บกเล็ก           |      | H001001       |    |    |
| 31               | IT Support                                                                                                    |                                                                                                    | γ <sub>1</sub> 7 |      | H0020004      |    | 6  |
|                  |                                                                                                    |                                                                                                    |                  |      | H002001       |    |    |
| เอเอียดการ       | เบิกอุปกาณ์                                                                                                    |                                                                                                    |                  |      | H0030003      |    | 10 |
| หมากเลร          | ationsi H0020004                                                                                                    | <b>1</b>                                                                                                    |                  |      | H003001       |    | 1  |
| Cold Sectors     | and the second second s |                                                                                                    |                  | 3    | H0040003      |    | 1  |
| ลบ               | หมายเลขอุปกรณ์                                                                                                    | ชื่ออุปกรณ์                                                                                                    |                  |      | H0040011      |    | T  |
| 0                | H001001                                                                                                    | Dell Server S101                                                                                                    | 2                |      | H004002       |    | 1  |
| N N              | H0040003                                                                                                    | HP 7310                                                                                                    |                  |      | H005002       |    |    |
| 1                | H005002                                                                                                    | HP Switch P8                                                                                                    |                  |      | H006002       |    | 1  |
|                  | H007003                                                                                                    | Server AZ                                                                                                    |                  |      | H007003       |    | 1  |
| 1                | H007004                                                                                                    | Server AZ                                                                                                    |                  |      | H007004       |    | 1  |
| 1                |                                                                                                    |                                                                                                    |                  |      |               |    |    |
| the lot          | H006002                                                                                                    | Dell R210 II                                                                                                    |                  |      |               |    |    |
| tion fairt fairt | H006002                                                                                                    | Dell R210 II                                                                                                    |                  |      |               |    |    |

รูปที่ 4.12 หน้าจอจัคการข้อมูลการเบิกอุปกรณ์

- 1. กรอกข้อมูลหมายเลขอุปกรณ์
- 2. ตารางแสดงผลข้อมูลรายละเอียดการเบิกอุปกรณ์
- คลิกปุ่มบันทึก จะทำการบันทึกข้อมูลการเบิกอุปกรณ์ลงในฐานข้อมูล และแสดงสถานะ ข้อมูลอุปกรณ์บนตารางแสดงผลข้อมูลอุปกรณ์ จะแสดงในรูปที่ 4.6
- 4. คลิกปุ่มลบ จะทำการลบข้อมูลรายละเอียคในการเบิกอุปกรณ์
- 5. กรอกหมายเลขอุปกรณ์ในการค้นหา
- ตารางแสดงผลข้อมูลหมายเลขอุปกรณ์ที่สถานะ "ว่าง" สามารถเบิกได้
- 7. คลิกปุ่มยกเลิก จะทำการเคลียร์ข้อมูลในการเบิกอุปกรณ์

| 🖳 frmReturn                |                |            | _       |            | ×   |
|----------------------------|----------------|------------|---------|------------|-----|
| ผู้ใช้งานระบบ : ธนวัฒน์ พร | ากษาชีวะ       |            |         |            |     |
| รับคืนอุปกรณ์              |                |            |         |            |     |
| หมายเฉขอุปกรณ์             |                | <          |         | บันทึกคืน  | < 3 |
| หมาย                       | มเลขอุปกรณ์    | วันที่เบิก | แผนก    | - 1        |     |
| 4 🔁 🗑 H00                  | 10001          | 4/21/2019  | การเงิน | <b>4</b> 2 |     |
|                            | anena<br>anena |            |         |            |     |

รูปที่ 4.13 หน้าจัดการข้อมูลการรับคืนอุปกรณ์

- 1. กรอกข้อมูลหมายเลขอุปกรณ์
- 2. ตารางแสดงผลข้อมูลการคืนอุปกรณ์
- คลิกปุ่มบันทึกขึ้นจะทำการบันทึกข้อมูลการคืนอุปกรณ์ ปรับปรุงสถานะอุปกรณ์ และ แสดงข้อมูลอุปกรณ์บนตารางแสดงผลข้อมูลอุปกรณ์ จะแสดงในรูปที่ 4.6
- 4. คลิกปุ่มลบ จะทำการลบข้อมูลรายละเอียดในการคืนอุปกรณ์

## บทที่ 5

#### สรุปผลและข้อเสนอแนะ

#### 5.1 สรุปผลโครงงาน

#### 5.1.1 สรุปผลโครงงาน

จากปัญหาของระบบงานบริษัทที่พบ เนื่องจากระบบคังกล่าวไม่มีคำสั่งในการค้นหา จัดการเครื่องเซิร์ฟเวอร์ที่ถูกนำไปติคตั้ง จึงทำให้มีความเสี่ยงต่อการสูญหายของหมายเลขบน ตัวเครื่องเซิร์ฟเวอร์ รวมถึงอาจทำให้เกิดข้อผิคพลาดในการบันทึกข้อมูลซ้ำในระบบได้ เพราะไม่มี การจัดเก็บอุปกรณ์ ข้อมูลที่ชัดเจนจึงอาจทำให้เกิดปัญหาและข้อผิคพลาดได้

ทางคณะนักศึกษาสหกิจศึกษาจึงพัฒนาโปรแกรมระบบบริหารจัดการเครื่อง เซิร์ฟเวอร์ขึ้นมาเพื่อนำมาใช้ให้เกิดความสะดวกและรวดเร็วในการจัดเก็บเครื่องเซิร์ฟเวอร์ เช่น การ บันทึกข้อมูลพนักงาน ข้อมูลเครื่องเซิร์ฟเวอร์ทั้งยังกำหนดรหัสหมายเลขอุปกรณ์ให้ไม่ซ้ำกันและยัง กำหนดให้มีการ รับเครื่องเซิร์ฟเวอร์ เบิกเครื่องเซิร์ฟเวอร์และคืนเครื่องเซิร์ฟเวอร์ ทำให้บุคลากรใน สถานประกอบการสามารถใช้งานโปรแกรมได้สะดวกและรวดเร็วมากยิ่งขึ้น รวมทั้งลดข้อผิดพลาดที่ เกิดขึ้นให้น้อยลง

## 5.1.2 ข้อจำกัดหรือปัญหาของโครงงาน

5.1.2.1 ปัญหาด้านการออกแบบหน้าจอโปรแกรมบริหารจัดการเครื่องเซิฟเวอร์ ซึ่ง
 จะต้องออกแบบให้กับบุคลากรในสถานประกอบการมีความเข้าใจต่อการใช้งาน
 5.1.2.2 งาดประสบการณ์ในการออกแบบระบบฐานข้อมูลต้องศึกษาเพิ่มเติม
 5.1.3 ข้อเสนอแนะ

5.1.3.1 เพิ่มการทำงานของระบบ เช่น มีการเก็บข้อมูลเพิ่มเติมในส่วนของบุคลากร เวลามากืนเกรื่องเซิร์ฟเวอร์

5.1.3.2 ควรมีการพัฒนาในส่วนของระบบ ให้จัดเก็บข้อมูลให้เป็นระเบียบและ สามารถค้นหาได้สะดวกและรวดเร็ว

5.1.3.3 ควรพัฒนาระบบให้มีความปลอคภัยในการจัดเก็บข้อมูลมากขึ้น

#### 5.2 สรุปผลการปฏิบัติงานสหกิจศึกษา

#### 5.2.1 ข้อดีของการปฏิบัติงานสหกิจศึกษา

- 5.2.1.1 มีความเข้าใจระบบงานในทางวิชาการและความสัมพันธ์ที่ดีกับสถาน ประกอบการ
- 5.2.1.2 ใด้เรียนรู้และพัฒนาตนเองกับการทำงานร่วมกับผู้อื่น มีความรับผิดชอบและ มั่นใจในตนเองมากขึ้น
- 5.2.1.3 ได้เรียนรู้วิชาชีพเพิ่มเติมนอกเหนือไปจากการเรียนรู้ในห้องเรียน

## 5.2.2 ปัญหาที่พบของการปฏิบัติงานสหกิจศึกษา

- 5.2.2.1 ยังขาดประสบการณ์ในการทำงานเป็นทีม
- 5.2.2.2 ต้องทำงานให้เสร็จทันเวลา เพื่อให้ทันต่อการทำงานวันต่อไป
- 5.2.2.3 มีปัญหาการรับงานต่อจากผู้ที่เกี่ยวข้องที่ยังทำไม่สำเร็จ

#### 5.2.3 ข้อเสนอแนะ

- 5.2.3.1 ควรมีการทำสถานะหรือแจ้งเตือนในกรณีที่เครื่องเซิร์ฟเวอร์ถูกยกเลิกงาน
- 5.2.3.2 ควรมีเจ้าหน้าที่ฝ่าย IT Support เพื่อดูแลการทำงานมากกว่านี้
- 5.2.3.3 ควรมีการจัดอุปกรณ์คอมพิวเตอร์ให้เพียงพอต่อการใช้งาน เช่น เมาส์ คีย์บอร์ค

จอคอมพิวเตอร์ และหัวแปลงพอร์ต เป็นต้น

#### บรรณานุกรม

กริชรัตน์ คำเฟย และ นัทยา เมืองรามัญ. (2557). ระบบบริหารงานเช่าอาพาร์ทเม้นท์.

กรุงเทพมหานคร: สาขาวิชาคอมพิวเตอร์ธุรกิจ คณะเทค โนโลยีสารสนเทศ มหาวิทยาลัยสยาม. กุลธิดา มีบริบูรณ์, ชีวริทธิ์ แทรกสุข และ ปุณยภัสร์ พรโชติพิสุทธิ์. (2557). *ระบบสารสนเทศช่วยใน* การบริหารจัดการธุรกิจร้านล้างรถ. กรุงเทพมหานคร: สาขาวิชาเทคโนโลยีสารสนเทศ คณะ เทคโนโลยีสารสนเทศ มหาวิทยาลัยสยาม.

เกศรินทร์ คงอยู่, เธียร แสวงศรี และ รักศิต แต่งงาน. (2557). ระบบบริหารจัดการสต็อค โมเด็ม. กรุงเทพมหานคร: สาขาวิชาคอมพิวเตอร์ธุรกิจ คณะเทค โนโลยีสารสนเทศ มหาวิทยาลัยสยาม. คำนาย อภิปรัชญาสกุล. (2550). การจัดการคลังสินค้า Warehouse management. กรุงเทพมหานคร: โฟกัส มีเดีย แอนด์พับเลิซซิ่ง.

ี่ คำสั่งพื้นฐานของภาษา C#. (2561). เข้าถึงได้จาก http://www.itecsoftware.co.th/index.html ฐาปนา บุญหล้า. (2550). *โลจิสติกส์ประเทศไทย*. กรุงเทพมหานคร: บริษัท ซีเอ็ดยูเคชั่น จำกัด (มหาชน).

ณัฐพล เสาวพงษ์ และ ปริญญา อภัยภักดิ์. (2559). *ระบบจัดอุปกรณ์คอมพิวเตอร์ของหน่วยงานเวช สารสนเทศ*. กรุงเทพมหานคร: สาขาวิชาเทคโนโลยีสารสนเทศ คณะเทคโนโลยีสารสนเทศ มหาวิทยาลัยสยาม.

ทวีรัตน์ นวลช่วย. (2557). ระบบฐานข้อมูล (Database System). เข้าถึงได้จาก https://sites.google.com/site/thaidatabase2/

- ธิดาพร มงคงสวัสดิ์ชัย, สุนิสา อ่วมกุล และอัครเทพ สองนาม. (2558). *ระบบการบริหารร้านงาย หนังสือ*. กรุงเทพมหานคร: สางาวิชาคอมพิวเตอร์ธุรกิจ คณะเทคโนโลยีสารสนเทศ มหาวิทยาลัยสยาม.
- แลมเบร์ก, สต๊อก และอัลแรม. (2547). *การจัดการ โซ่อุปทานและ โลจิสติกส์* [suppy chain and logistics management] (กมลชนก สุทธิวาทนฤพุฒิ, จักรกฤษณ์ ดวงพัสตรา และ ศลิษา ภมร สถิต, ผู้แปลและเรียบเรียง). กรุงเทพมหานคร: ท้อป.

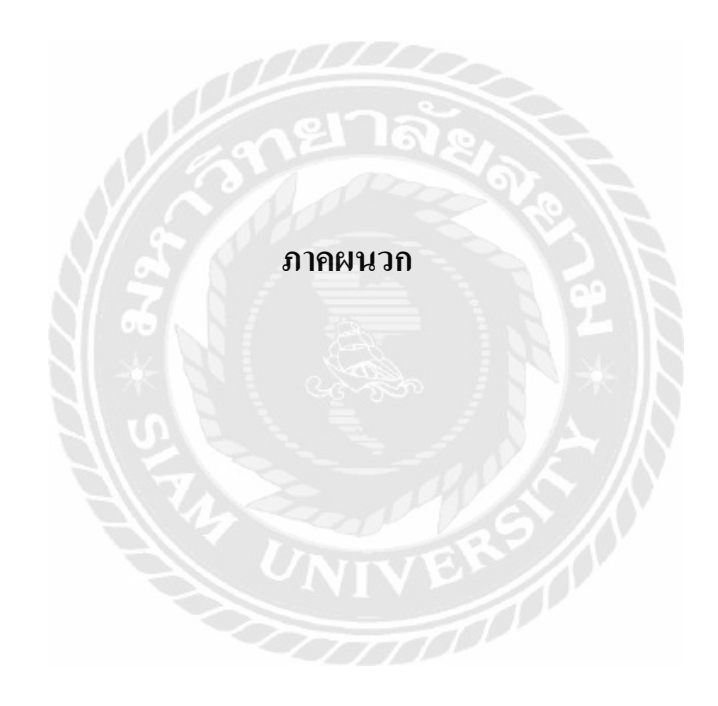

#### ภาคผนวก ก

#### การออกแบบระบบ

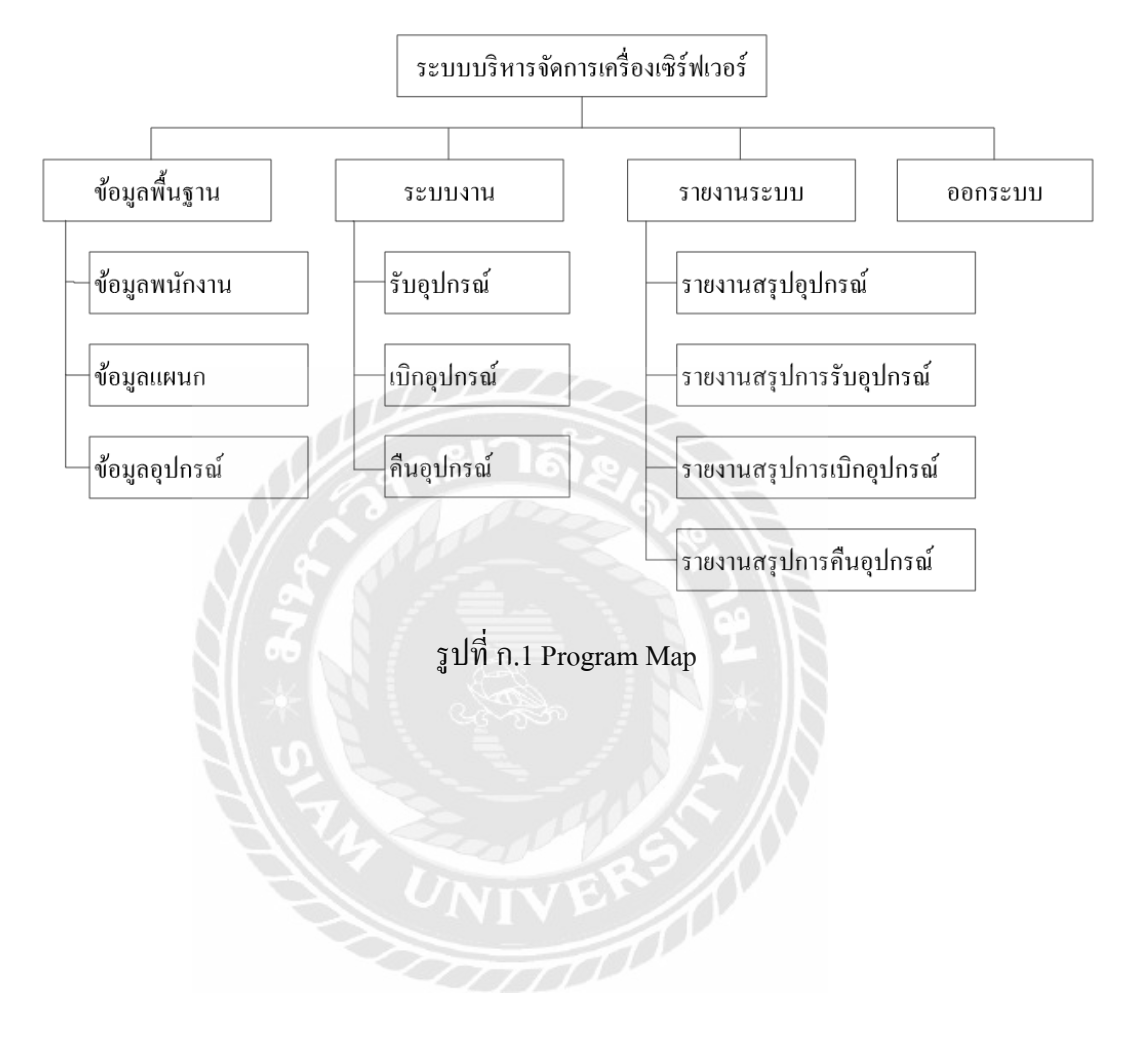

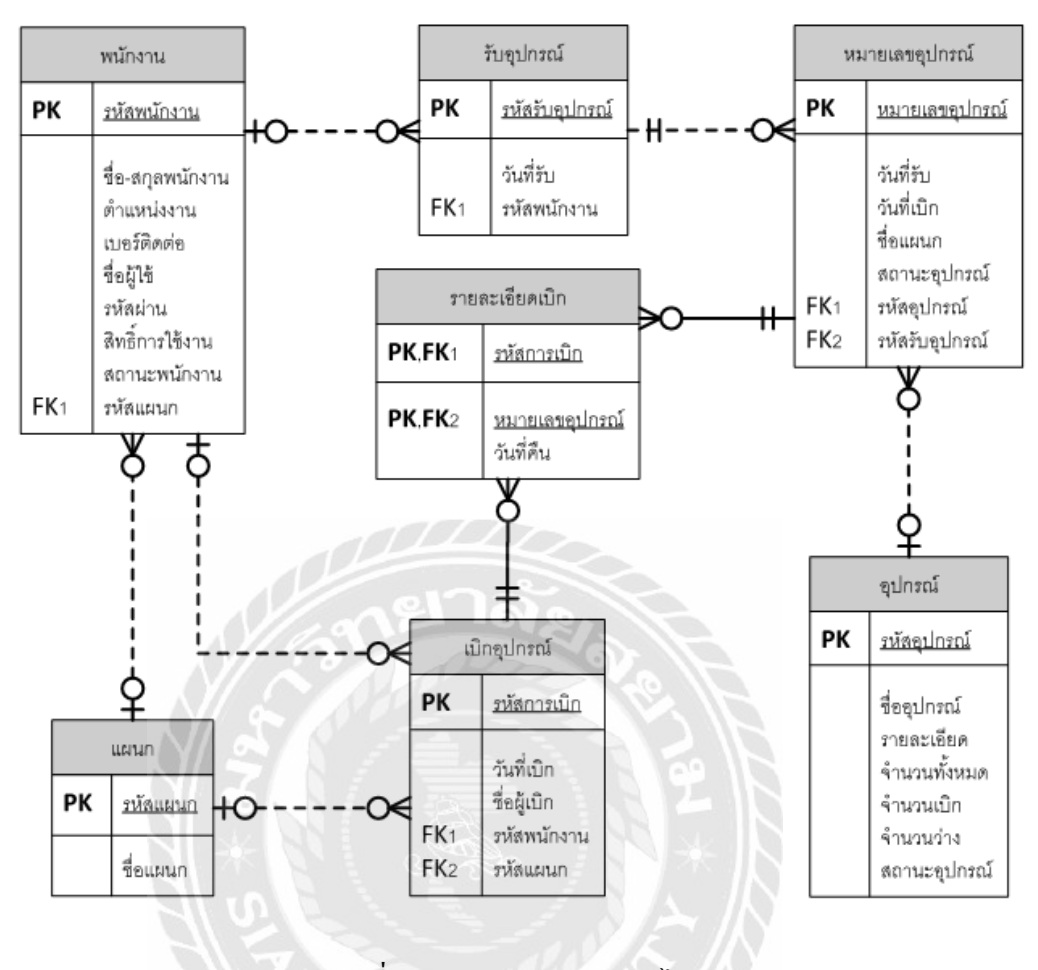

รูปที่ ก.2 E-R Diagram ภาษาไทย

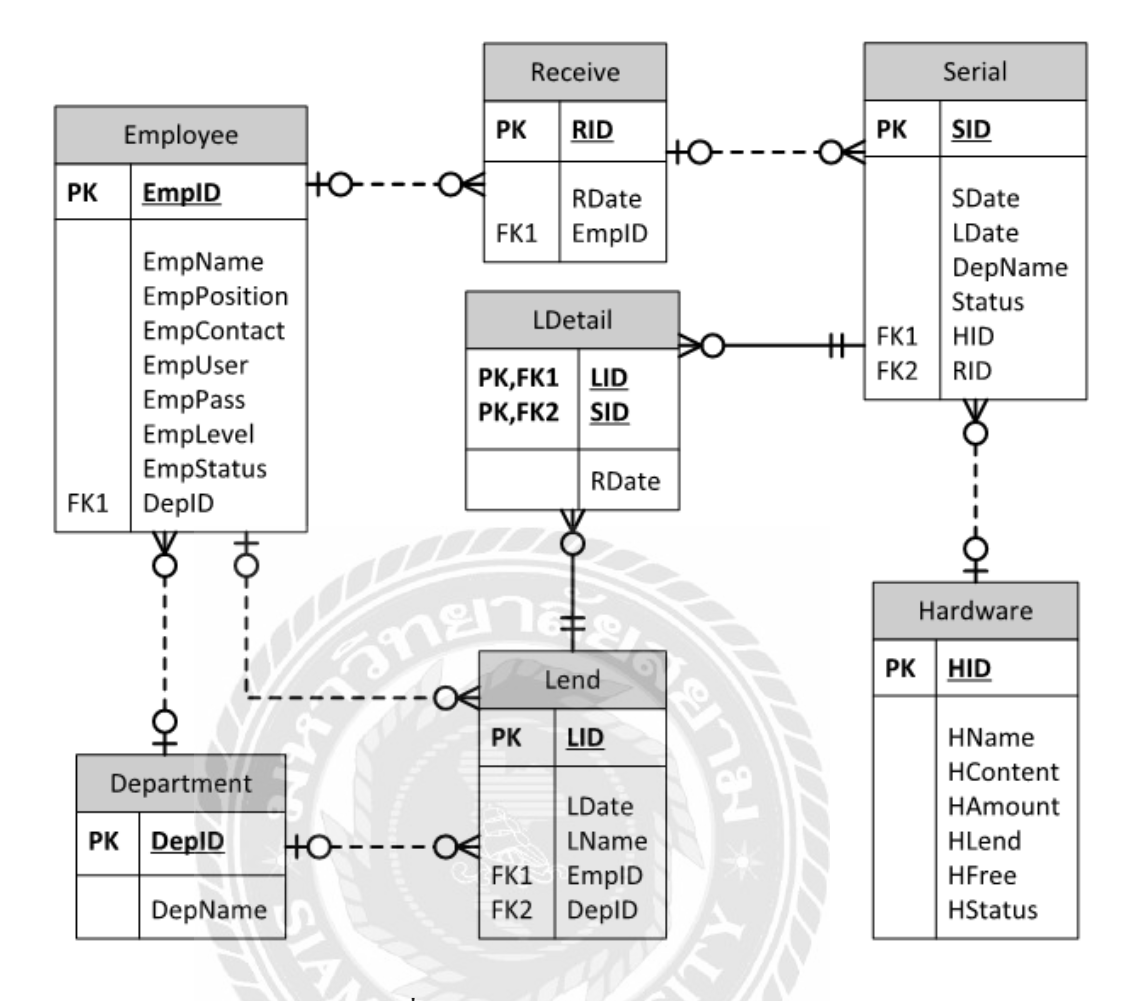

รูปที่ ก.3 E-R Diagram ภาษาอังกฤษ

<u>ตารางที่ ก.1</u> รายการตารางข้อมูล

| ชื่อตาราง  | คำอริบาย                  |
|------------|---------------------------|
| Employee   | ตารางข้อมูลพนักงาน        |
| Hardware   | ตารางข้อมูลอุปกรณ์        |
| Department | ตารางข้อมูลแผนก           |
| Receive    | ตารางข้อมูลการรับอุปกรณ์  |
| Lend       | ตารางข้อมูลการเบิกอุปกรณ์ |
| LDetail    | ตารางข้อมูลการคืนอุปกรณ์  |
| Serial     | ตารางข้อมูลหมายเลขอุปกรณ์ |

<u>ตารางที่ ก.2</u> ตารางข้อมูลพนักงาน (Employee)

| Name        | Туре         | Р   | М   | Refer To         | Description    |
|-------------|--------------|-----|-----|------------------|----------------|
| EmpID       | Varchar(5)   | Yes | Yes |                  | รหัสพนักงาน    |
| EmpName     | Nvarchar(50) | No  | Yes |                  | ชื่อพนักงาน    |
| EmpPosition | Nvarchar(30) | No  | Yes | 54 - 12          | ตำแหน่งพนักงาน |
| EmpContact  | Nvarchar(30) | No  | Yes | $130 \times 10$  | เบอร์โทรศัพท์  |
| EmpUser     | Varchar(15)  | No  | No  |                  | ชื่อผู้ใช้     |
| EmpPass     | Varchar(10)  | No  | No  | LS IN            | รหัสผ่าน       |
| EmpLevel    | Varchar(5)   | No  | No  |                  | ระดับพนักงาน   |
| EmpStatus   | Nvarchar(6)  | No  | Yes |                  | สถานะพนักงาน   |
| DepID       | Varchar(3)   | No  | Yes | Department.DepID | รหัสแผนก       |

<u>ตารางที่ ก.3</u> ตารางข้อมูลอุปกรณ์ (Hardware)

| Name     | Туре          | Р   | М   | Refer To | Description   |
|----------|---------------|-----|-----|----------|---------------|
| HID      | Varchar(4)    | Yes | Yes |          | รหัสอุปกรณ์   |
| HName    | Nvarchar(50)  | No  | Yes |          | ชื่ออุปกรณ์   |
| Hcontent | Nvarchar(150) | No  | No  |          | ข้อมูลอุปกรณ์ |
| HAmount  | Int           | No  | Yes |          | จำนวนทั้งหมด  |
| HLend    | Int           | No  | Yes |          | จำนวนที่เบิก  |
| HFree    | Int           | No  | Yes |          | จำนวนที่ว่าง  |
| HStatus  | Nvarchar(6)   | No  | Yes |          | สถานะอุปกรณ์  |

<u>ตารางที่ ก.4</u> ตารางข้อมูลแผนก (Department)

| Name    | Туре         | Р   | М   | Refer To | Description |
|---------|--------------|-----|-----|----------|-------------|
| DepID   | Varchar(3)   | Yes | Yes |          | รหัสแผนก    |
| DepName | Nvarchar(50) | No  | Yes |          | ชื่อแผนก    |

# <u>ตารางที่ ก.5</u> ตารางข้อมูลรับอุปกรณ์ (Receive)

| Name  | Туре       | Р   | М   | Refer To       | Description      |
|-------|------------|-----|-----|----------------|------------------|
| RID   | Varchar(5) | Yes | Yes |                | รหัสรับอุปกรณ์   |
| RDate | DateTime   | No  | Yes | 23/1           | วันที่รับอุปกรณ์ |
| EmpID | Varchar(5) | No  | Yes | Employee.EmpID | รหัสพนักงาน      |

<u>ตารางที่ ก.6</u> ตารางข้อมูลการเบิกอุปกรณ์ (Lend)

| Name  | Туре         | Р   | М   | Refer To         | Description        |
|-------|--------------|-----|-----|------------------|--------------------|
| LID   | Varchar(6)   | Yes | Yes |                  | รหัสเบิกอุปกรณ์    |
| LDate | DateTime     | No  | Yes |                  | วันที่เบิกอุปกรณ์  |
| DepID | Varchar(3)   | No  | Yes | Department.DepID | รหัสรับอุปกรณ์     |
| LName | Nvarchar(30) | No  | Yes |                  | ชื่อผู้เบิกอุปกรณ์ |
| EmpID | Varchar(5)   | Yes | Yes | Employee.EmpID   | รหัสพนักงาน        |

<u>ตารางที่ ก.7</u> ตารางข้อมูลการคืนอุปกรณ์ (LDetail)

| Name  | Туре        | Р   | M   | Refer To   | Description        |
|-------|-------------|-----|-----|------------|--------------------|
| LID   | Varchar(6)  | Yes | Yes | Lend.LID   | รหัสเบิกอุปกรณ์    |
| SID   | Varchar(21) | Yes | Yes | Serial.SID | รหัสหมายเลขอุปกรณ์ |
| RDate | DateTime    | No  | Yes | 192        | วันที่รับอุปกรณ์   |

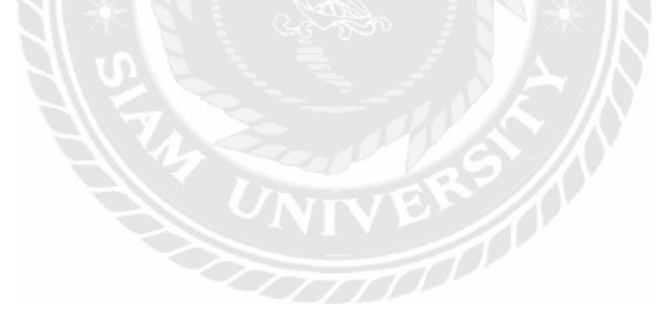

ตารางที่ ก.8 ตารางข้อมูหมายเลขอุปกรณ์ (Serial)

| Name    | Туре         | Р   | М   | Refer To     | Description        |
|---------|--------------|-----|-----|--------------|--------------------|
| SID     | Varchar(21)  | Yes | Yes |              | รหัสหมายเลขอุปกรณ์ |
| SDate   | DateTime     | No  | Yes |              | วันที่รับอุปกรณ์   |
| LDate   | DateTime     | No  | Yes |              | วันที่เบิกอุปกรณ์  |
| DepName | Nvarchar(30) | No  | Yes |              | ชื่อผู้รับอุปกรณ์  |
| Status  | Nvarchar(6)  | No  | Yes |              | สถานะ              |
| HID     | Varchar(4)   | No  | Yes | Hardware.HID | รหัสอุปกรณ์        |
| RID     | Varchar(5)   | No  | Yes |              | รหัสใบรับอุปกรณ์   |

<u>หมายเหตุ</u>

P = Primary Key

M = Mandatory

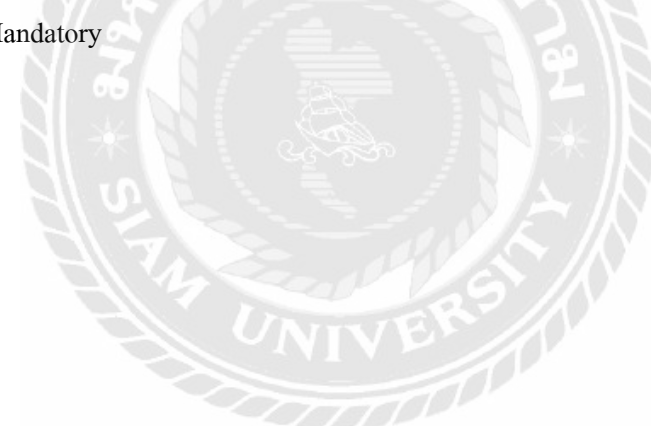

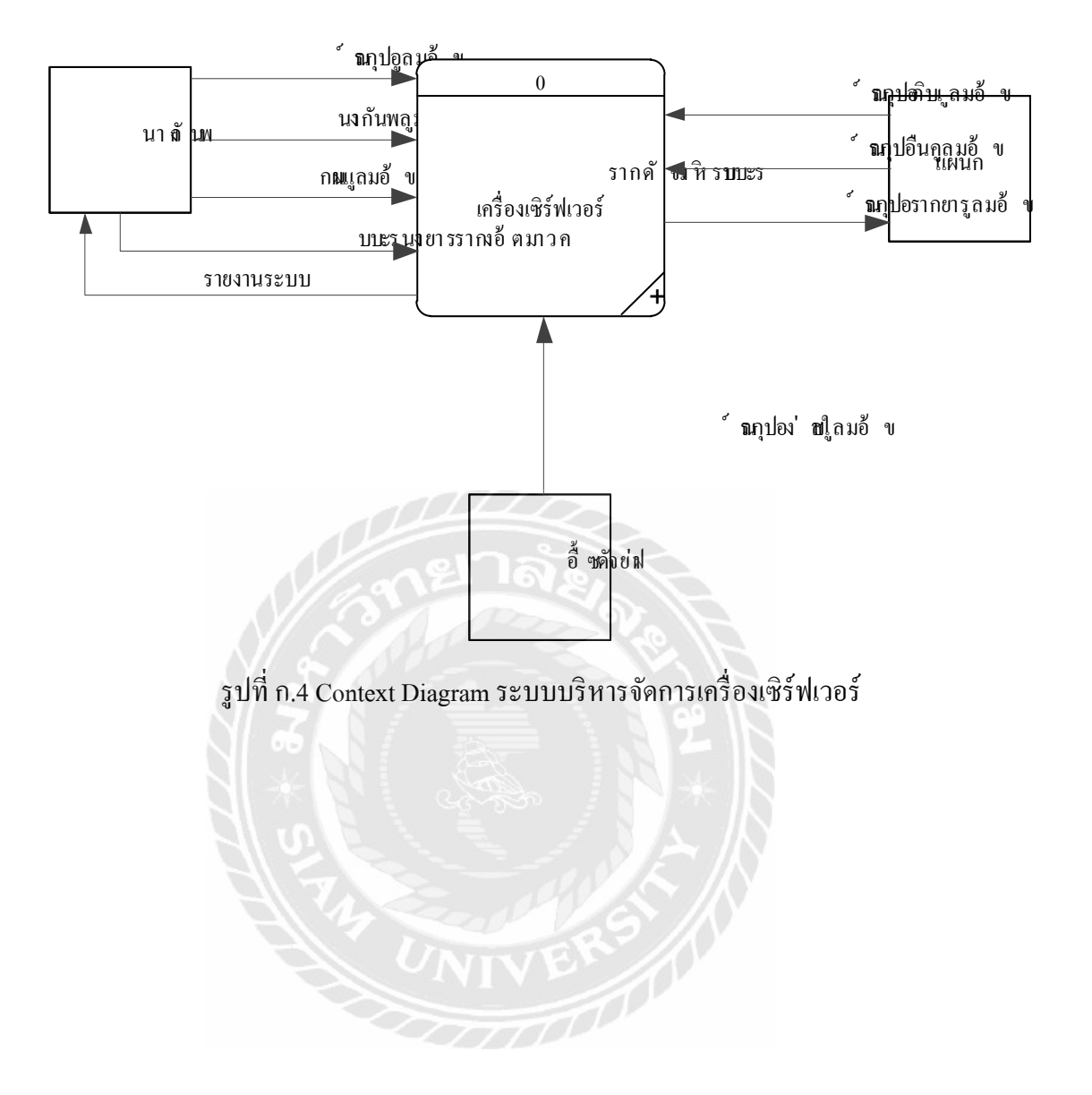

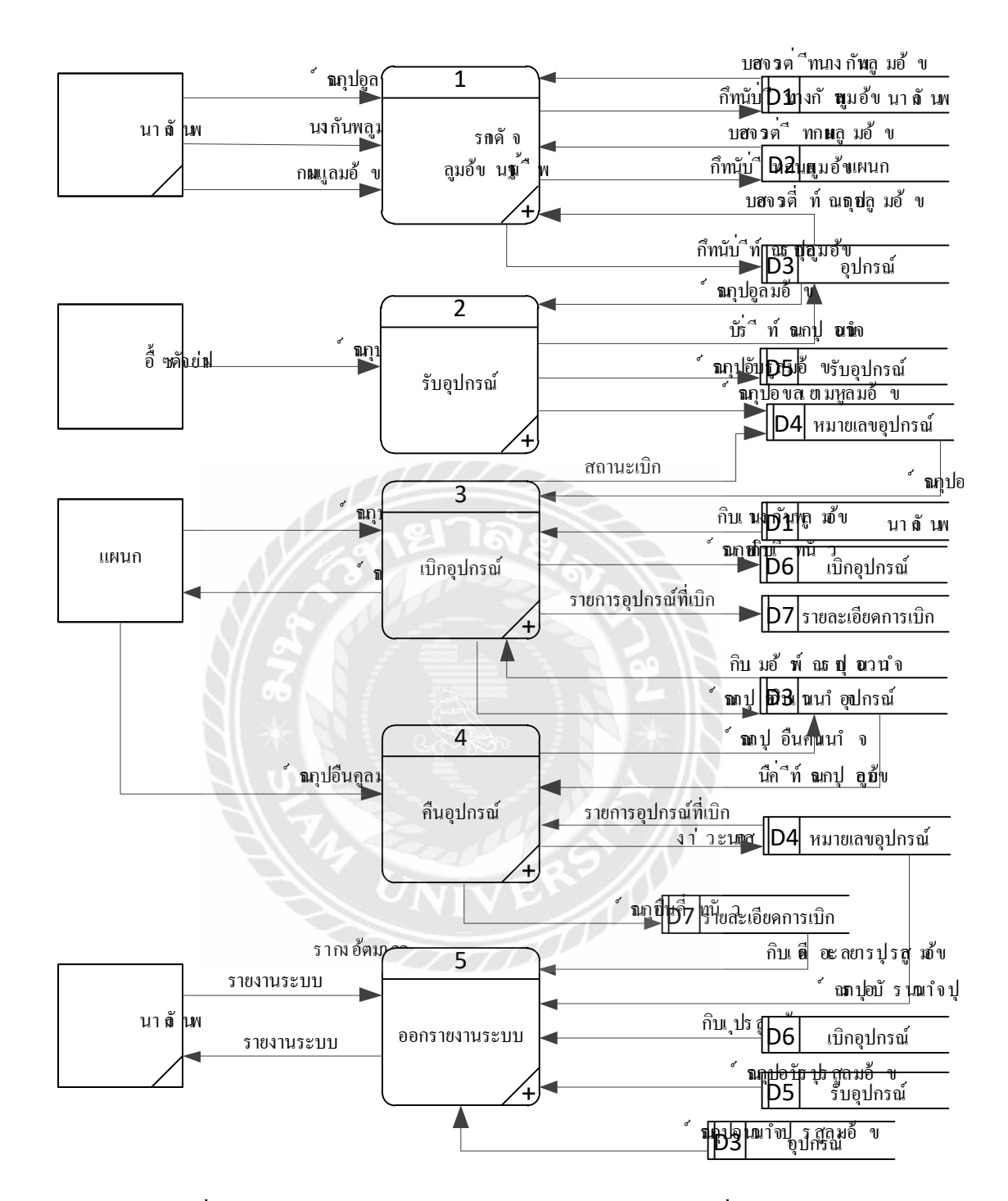

รูปที่ ก.5 Data Flow Diagram Level 0 ระบบบริหารจัดการเครื่องเซิร์ฟเวอร์

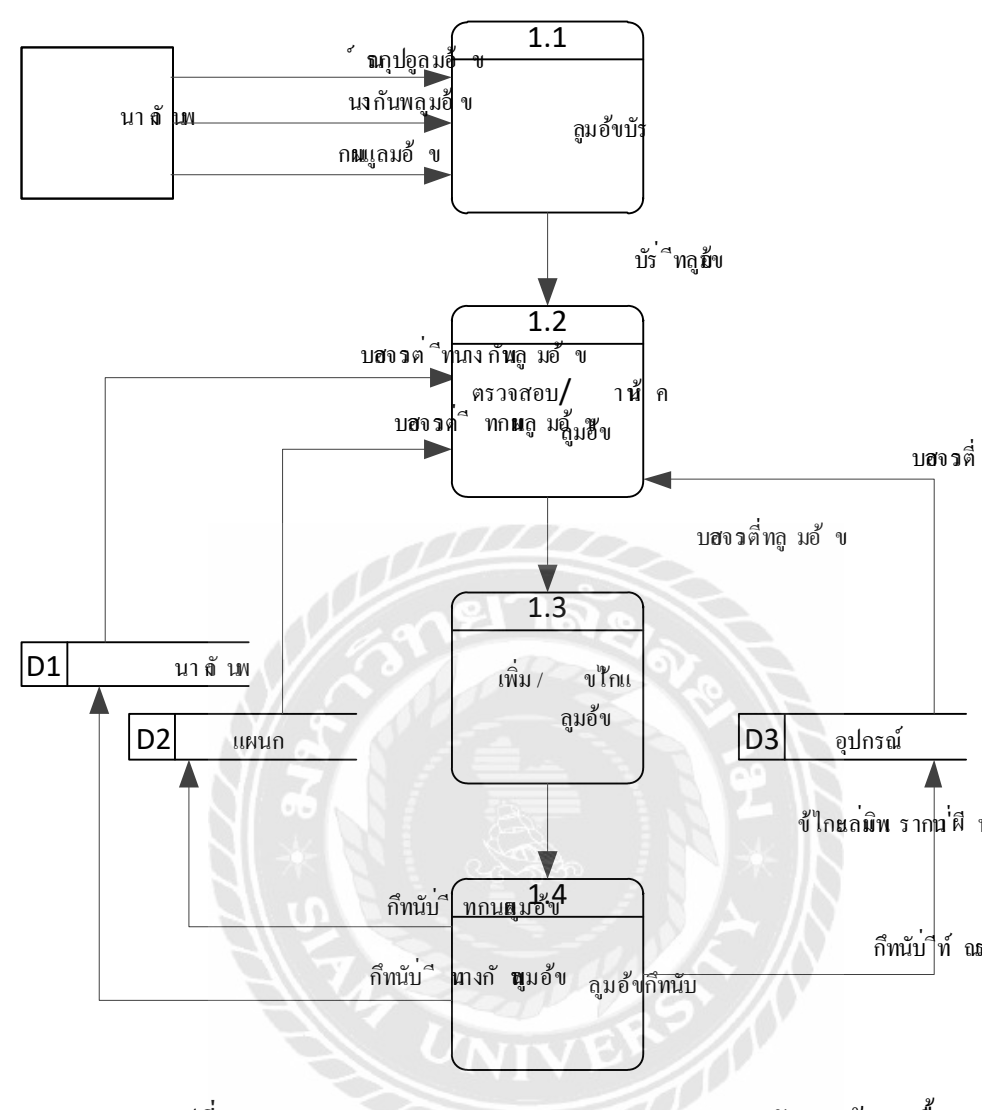

รูปที่ n.6 Data Flow Diagram Level 1 ของ Process 1 จัดการข้อมูลพื้นฐาน
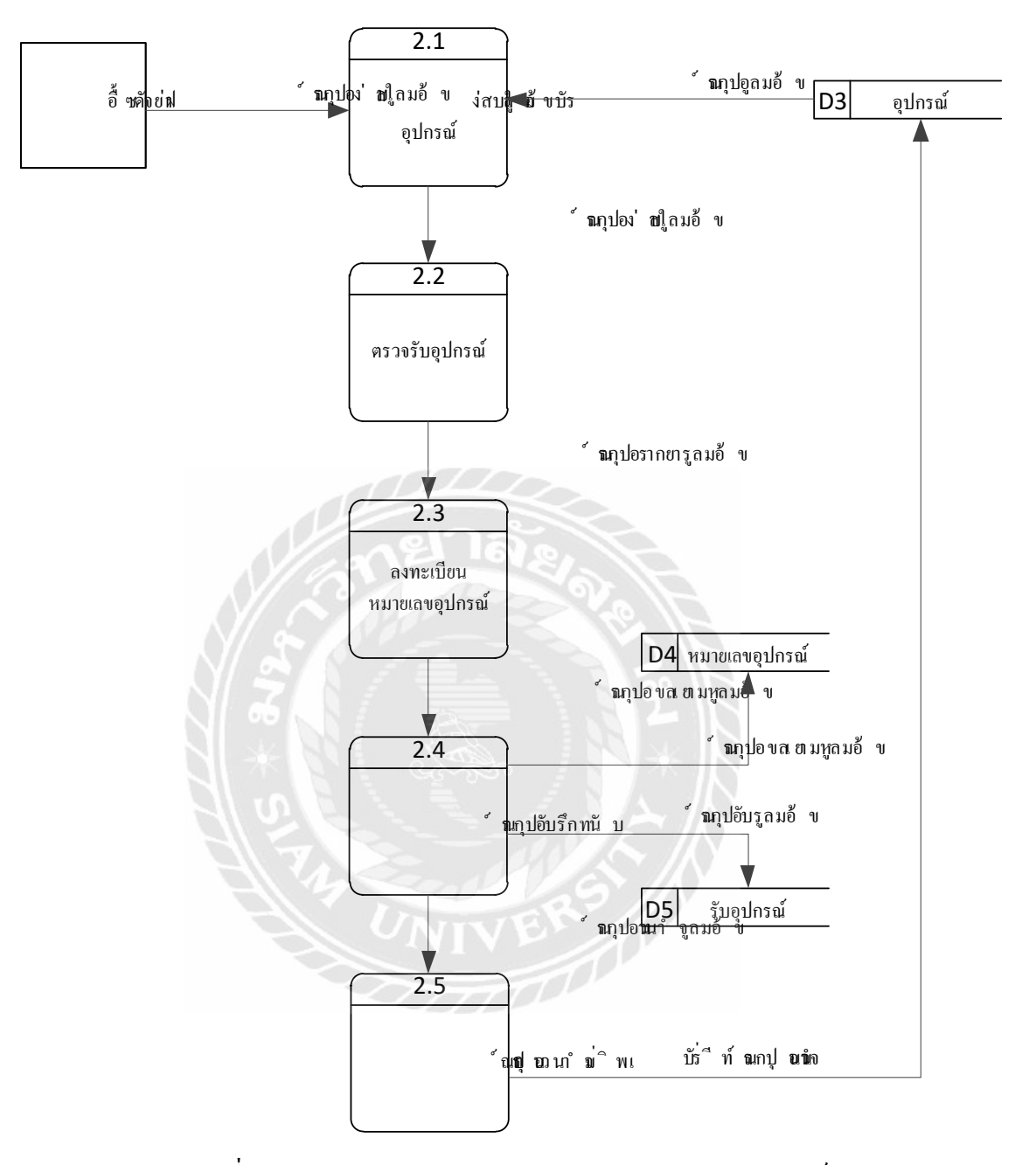

รูปที่ ก.7 Data Flow Diagram Level 1 ของ Process 2 รับอุปกรณ์

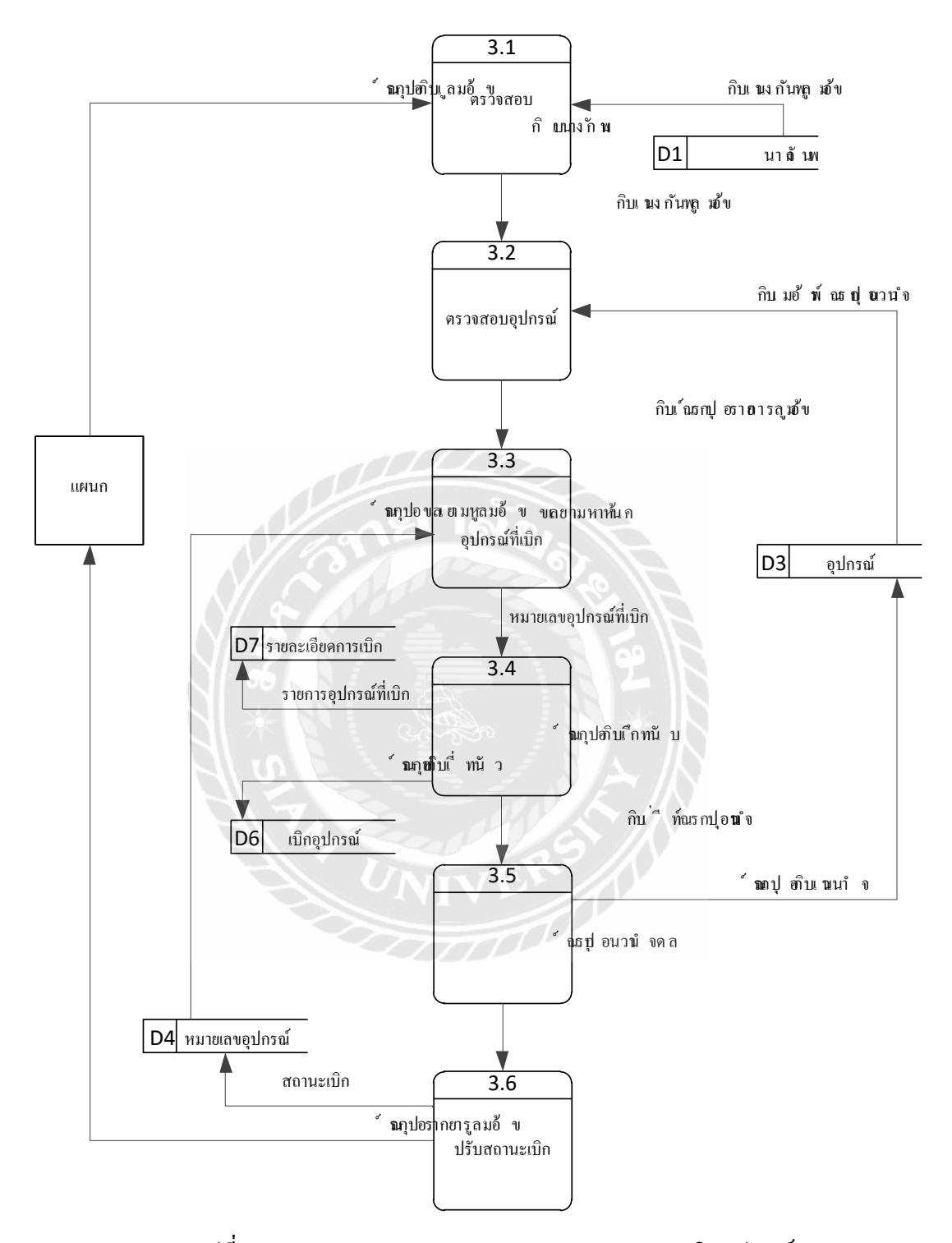

รูปที่ ก.8 Data Flow Diagram Level 1 ของ Process 3 เบิกอุปกรณ์

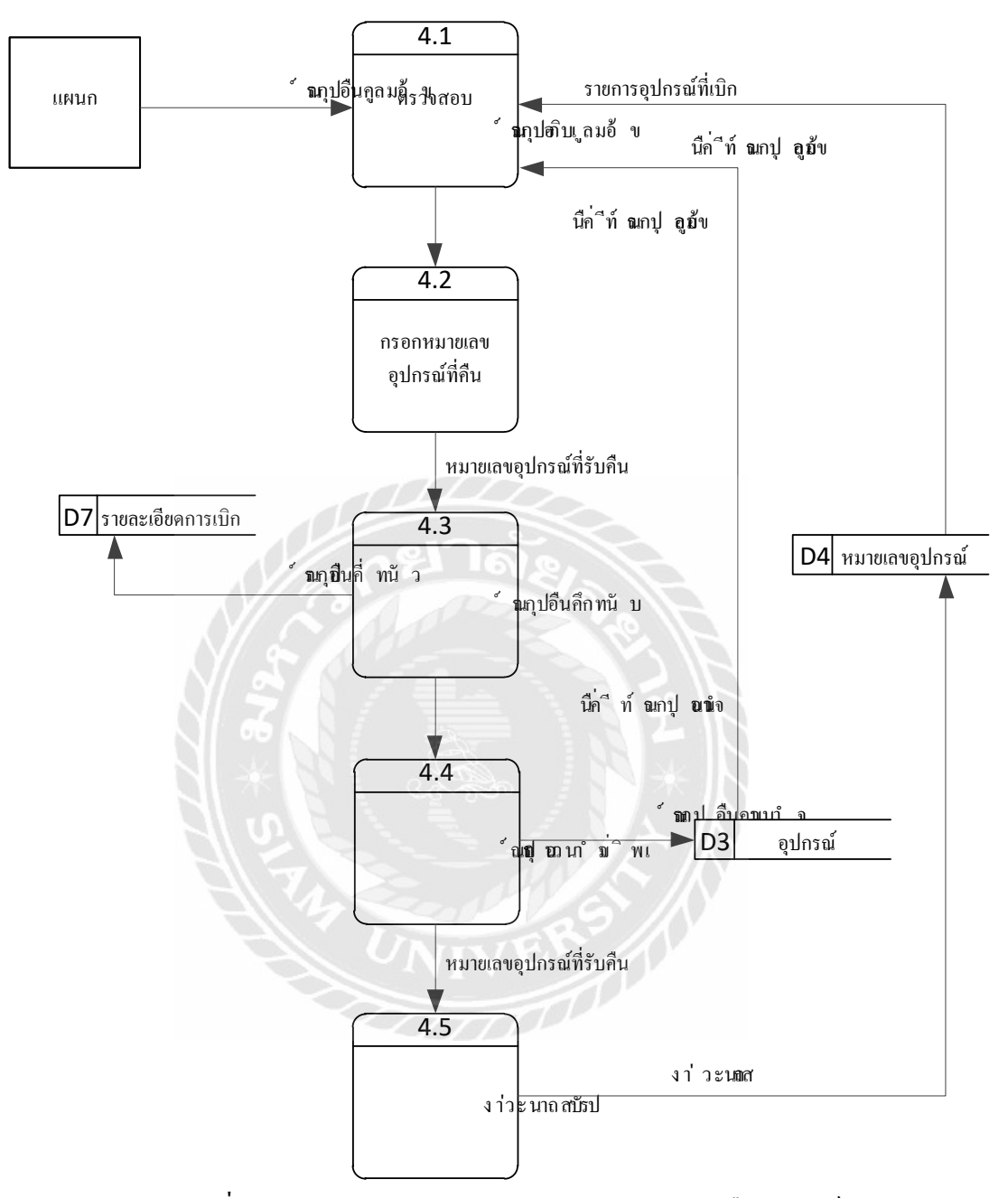

รูปที่ ก.9 Data Flow Diagram Level 1 ของ Process 4 คืนอุปกรณ์

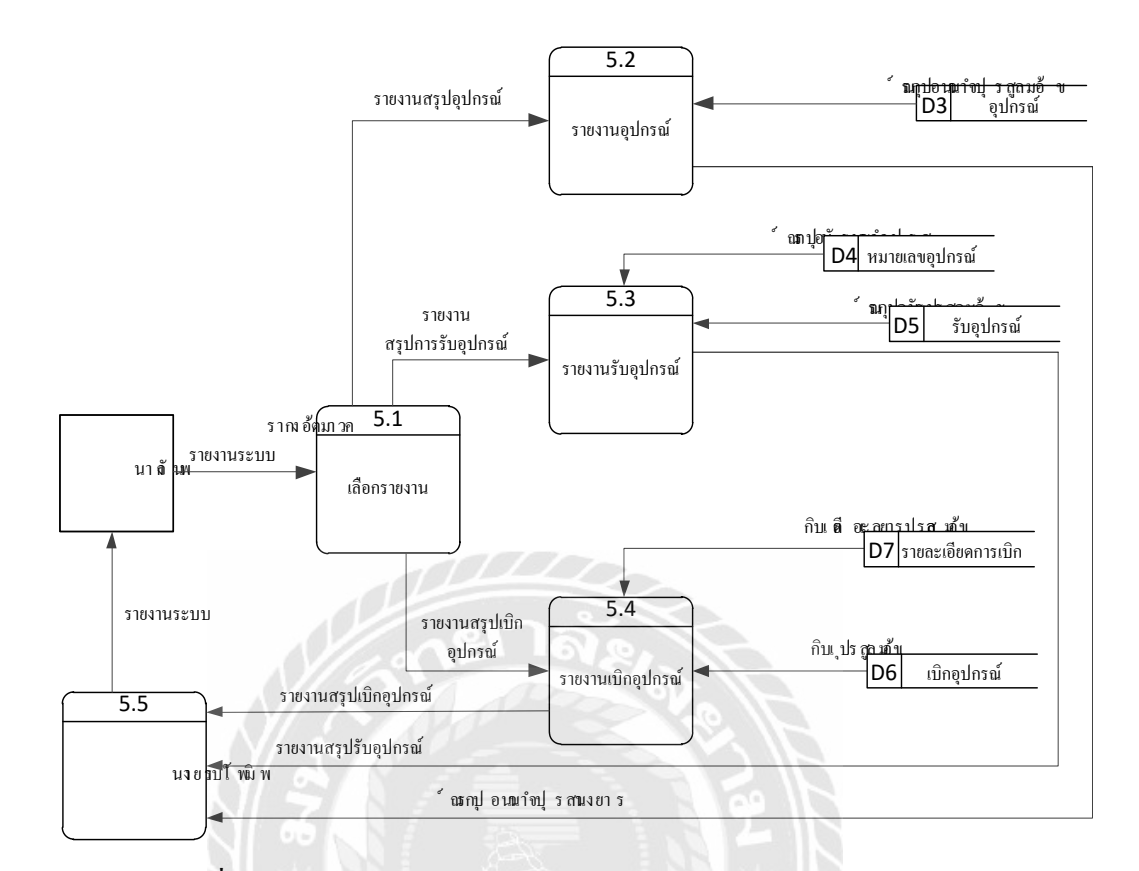

รูปที่ ก.10 Data Flow Diagram Level 1 ของ Process 5 ออกรายงานระบบ

#### ภาคผนวก ข

## คู่มือการติดตั้งโปรแกรม

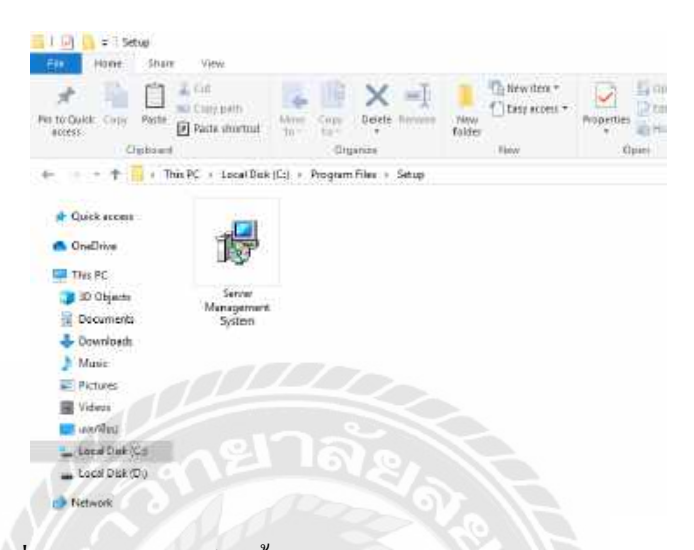

รูปที่ ข.1 หน้าจอไฟล์ติดตั้งโปรแกรม Server Management System

นำแผ่น CD ใส่เครื่อง ดับเบิ้ลคลิกเปิดที่โปรแกรม Server Management System เพื่อทำการ ติดตั้งโปรแกรม Server Management System

| Windows Installer    | 29/1   |
|----------------------|--------|
| Preparing to install |        |
|                      | Cancel |

รูปที่ ข.2 หน้าจอ Preparing to install

เมื่อดับเบิ้ลคลิกที่โปรแกรม Server Management System จะปรากฏหน้าจอ Preparing to install ระบบกำลังเตรียมการติดตั้งโปรแกรม Server Management System

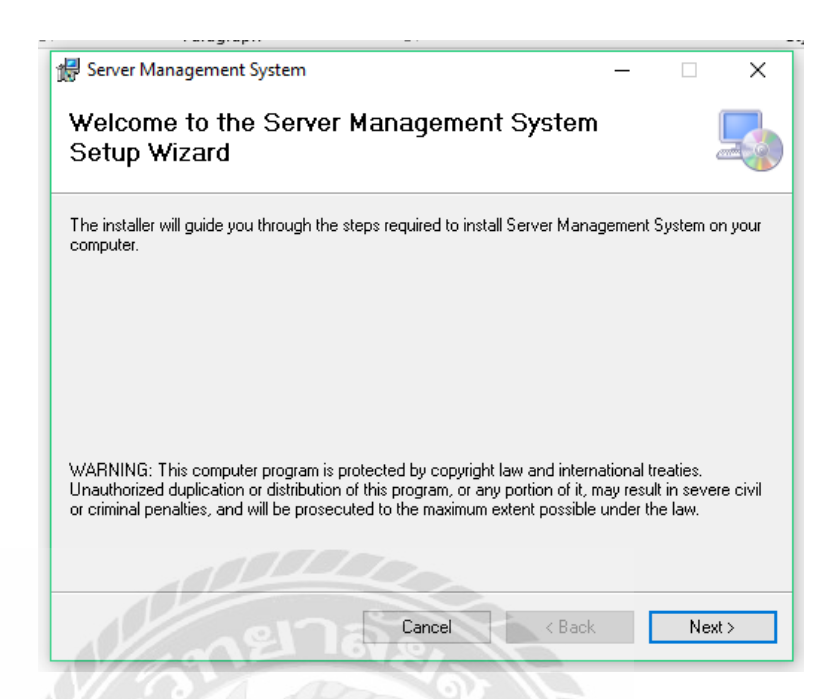

รูปที่ ข.3 หน้าจอ Setup Server Management System ระบบบริหารจัดการเครื่องเซิร์ฟเวอร์

ระบบกำลังเข้าสู่การติดตั้งโปรแกรม ระบบบริหารจัดการเกรื่องเซิร์ฟเวอร์ ให้ทำการกดปุ่ม Next เพื่อทำการติดตั้งโปรแกรม หากไม่ติดตั้งให้กลิกปุ่ม Cancel

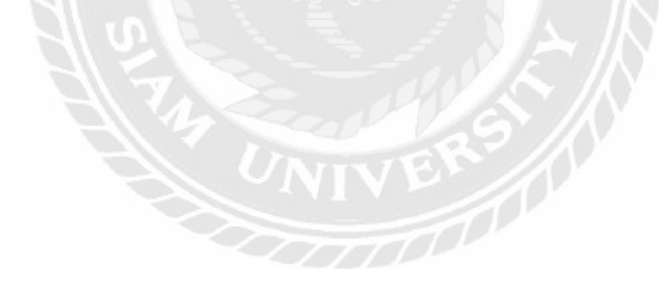

| - 🗆 X                 |
|-----------------------|
| <b>_</b>              |
|                       |
| ow or click "Browse". |
| Browse                |
| Disk Cost             |
| s computer:           |
|                       |
|                       |
| Next >                |
|                       |

รูปที่ ข.4 หน้าจอเลือกพื้นที่สำหรับการติดตั้งโปรแกรม Server Management System

ให้ทำการเลือกพื้นที่ในการติดตั้งโปรแกรม และกดปุ่ม Next เพื่อขั้นตอนต่อไป ในการติดตั้ง โปรแกรม หากไม่ติดตั้งให้เลือกปุ่ม Cancel

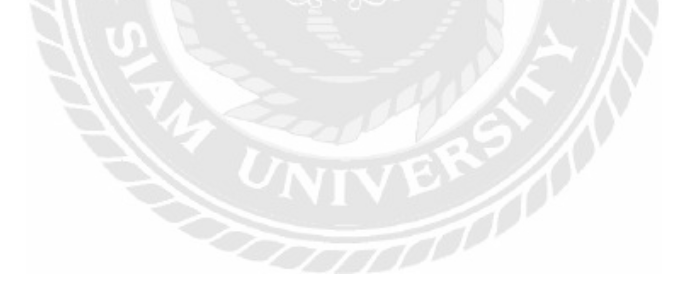

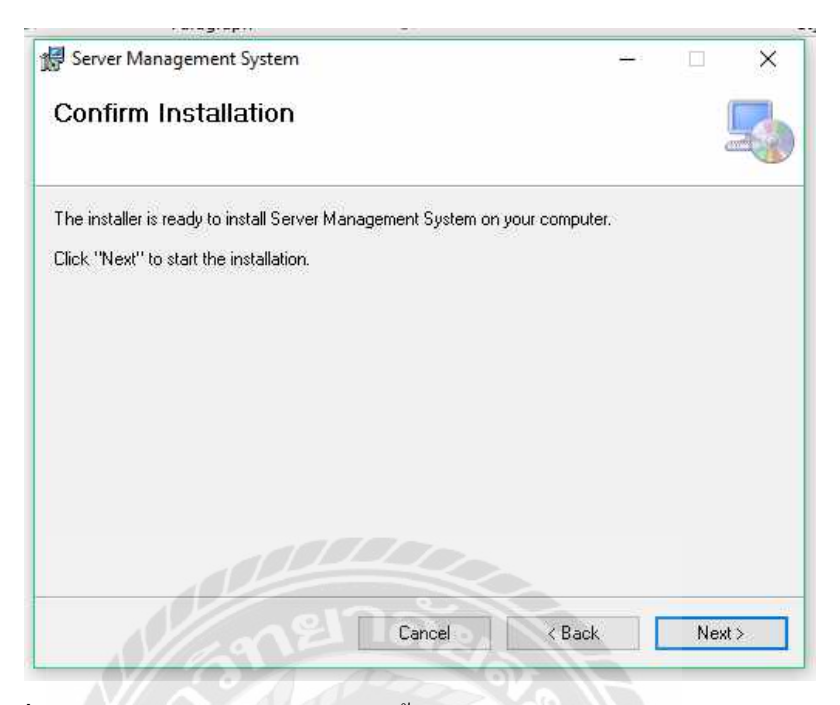

รูปที่ ข.5 หน้าจอการยืนยันในการติดตั้งโปรแกรม Server Management System

ให้ทำการกดปุ่ม Next เพื่อยืนยันการติดตั้งโปรแกรม และเริ่มการติดตั้ง Server Management

System

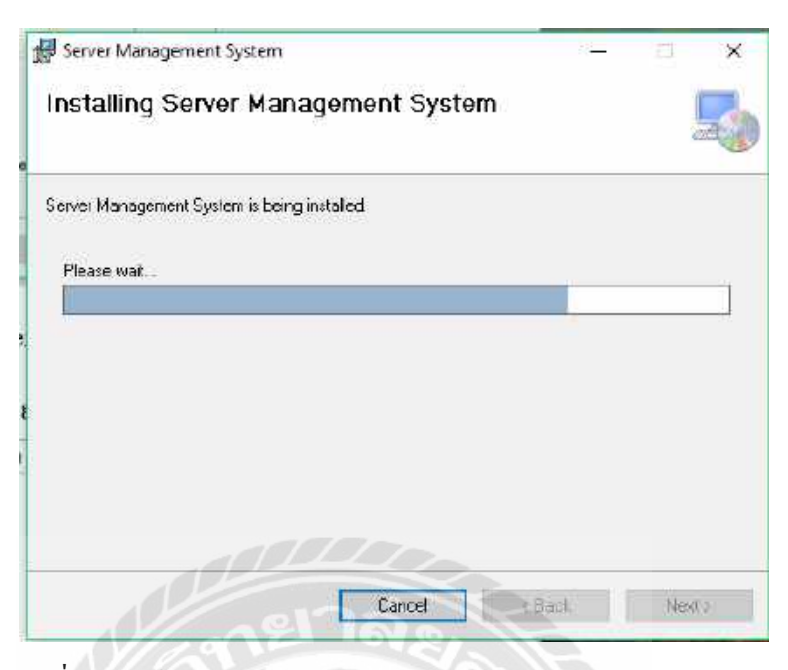

รูปที่ ข.6 หน้าจอ Installing โปรแกรม Server Management System

ทำการรอการติดตั้งโปรแกรม Server Management System บริหารจัดการเครื่องเซิร์ฟเวอร์ จนเสร็จสมบูรณ์

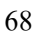

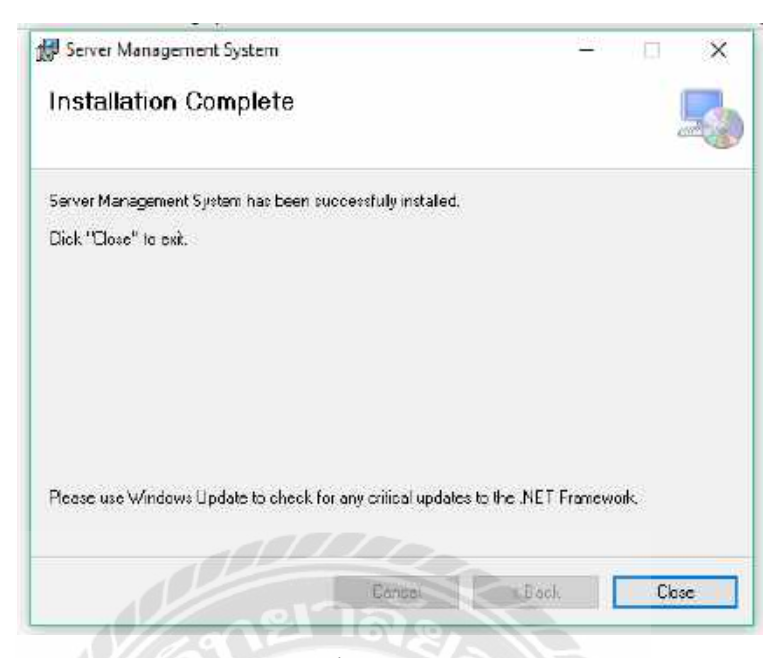

รูปที่ ข.7 หน้าจอสำเร็จการติดตั้งโปรแกรม Server Management System

ติดตั้งโปรแกรม Server Management System เสร็จเรียบร้อยแล้ว เลือก Close เพื่อปิดการ

ติดตั้ง

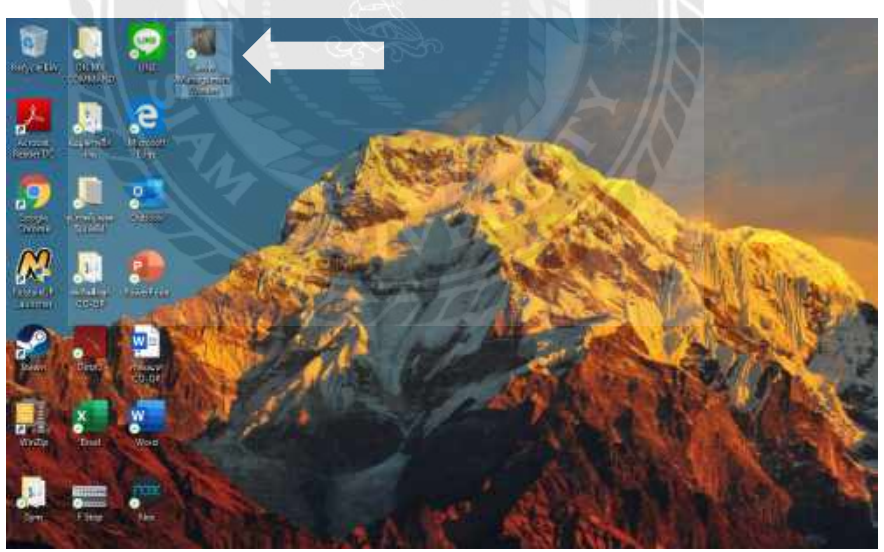

รูปที่ ข.8 หน้าจอแสดง Icon Server Management System บน Desktop

เมื่อติดตั้งโปรแกรม Server Management System เสร็จเรียบร้อยแล้ว จะปรากฎ Icon Server Management System บนหน้า Desktop สามารถเปิดโปรแกรมใช้งานได้ทันที

#### **Restore Database**

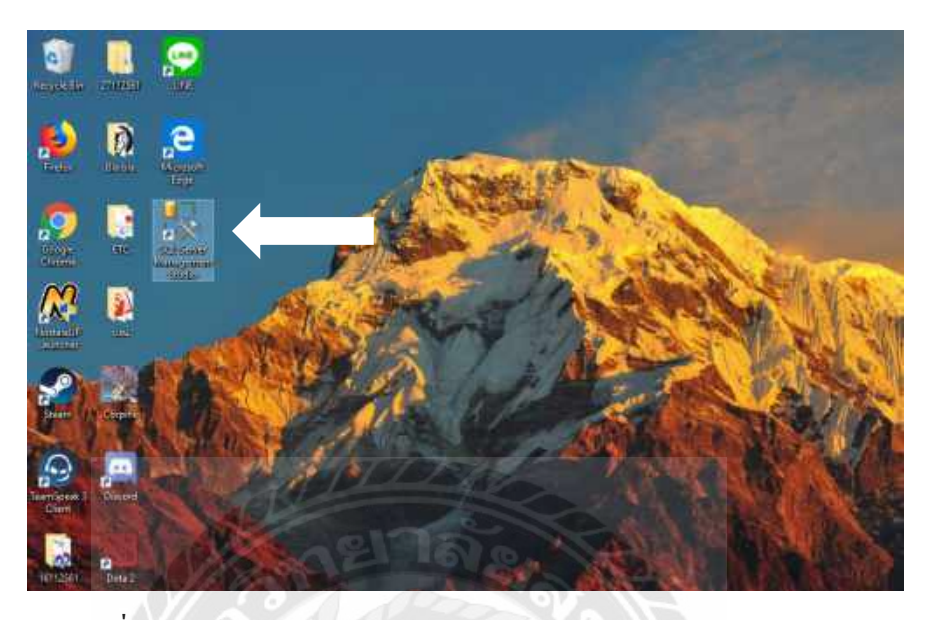

รูปที่ ข.9 หน้าจอการเลือกโปรแกรม SQL Server Management Studio

ก่อนเริ่มต้นใช้ระบบ บริหารจัดการเครื่องเซิร์ฟเวอร์ ผู้ใช้ต้อง Restore Database ก่อนโดยเปิด โปรแกรม SQL Server Management Studio บน Desktop ดังรูปที่ ข.9

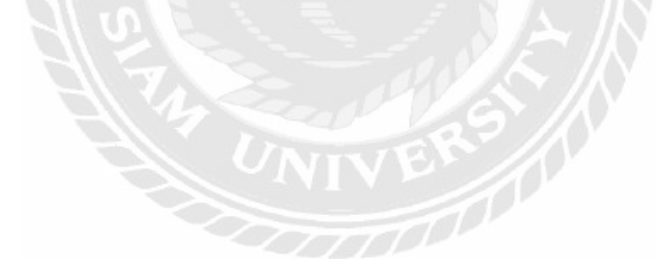

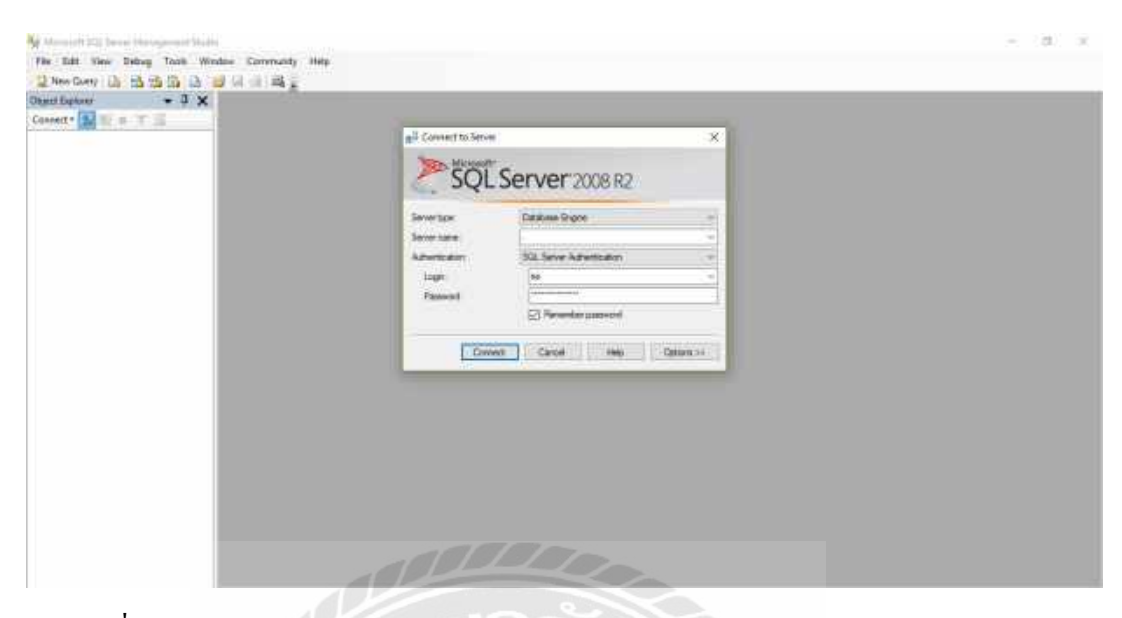

รูปที่ ข.10 หน้าจอการ Login เข้าสู่โปรแกรม SQL Server Management Studio 2008 R2

เข้าสู่โปรแกรมโดยกรอก Username และPassword แล้วกคปุ่ม Connect เพื่อเข้าสู่ระบบ

### ฐานข้อมูล

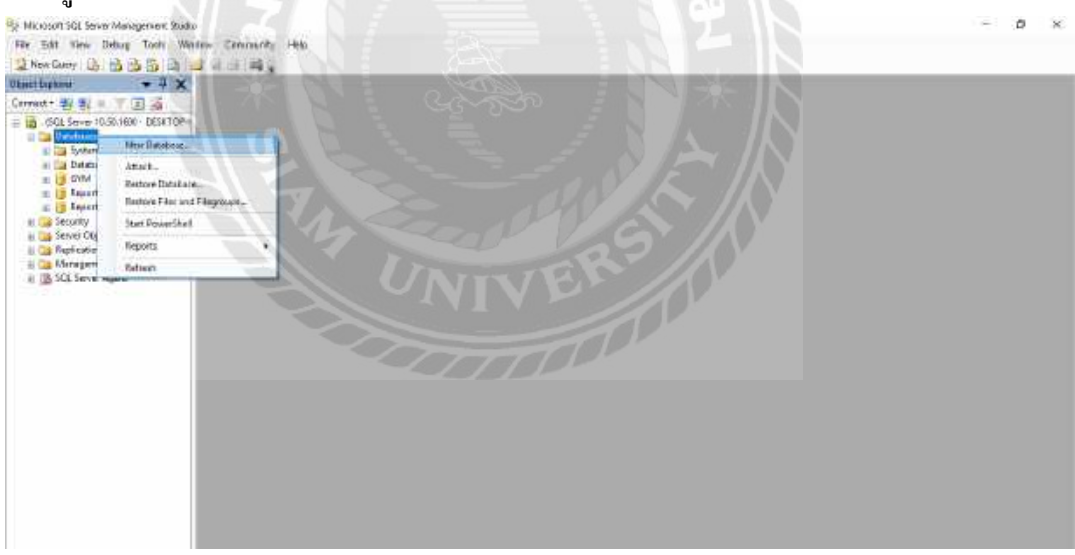

รูปที่ ข.11 หน้าจอการสร้างไฟล์ Database

ให้ควิกขวาที่ Database จากนั้นเลือก New Database เพื่อสร้างไฟล์ Database ขึ้นมาใหม่

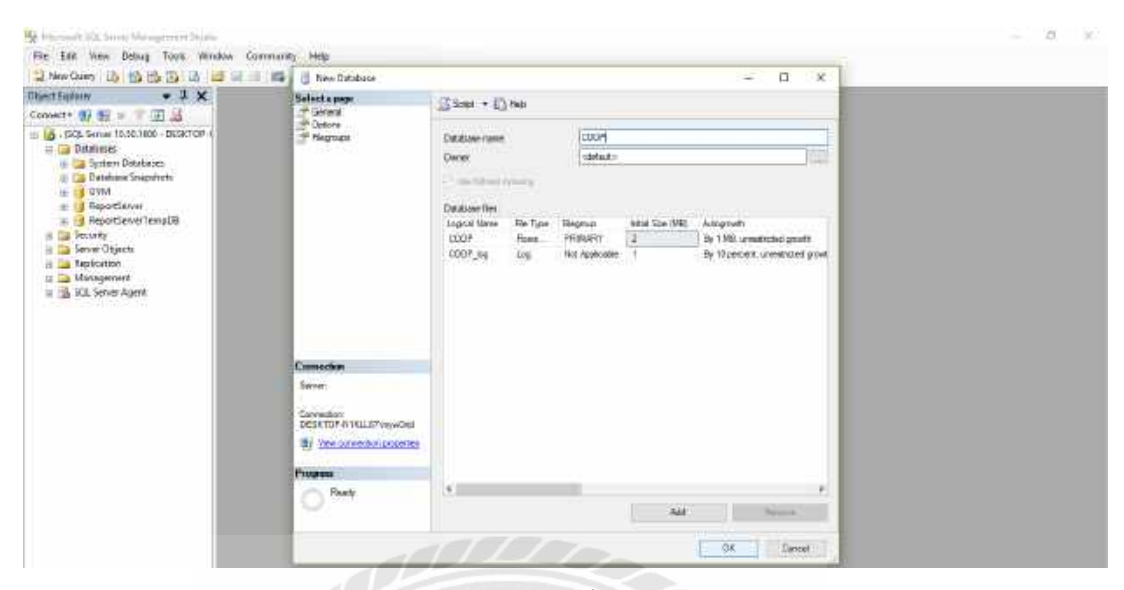

รูปที่ ข.12 หน้าจอการตั้งชื่อไฟล์ Database

ให้ตั้งชื่อไฟล์ Database ตามที่ต้องการ โดยที่นี้คือ "COOP" จากนั้นกดปุ่ม OK

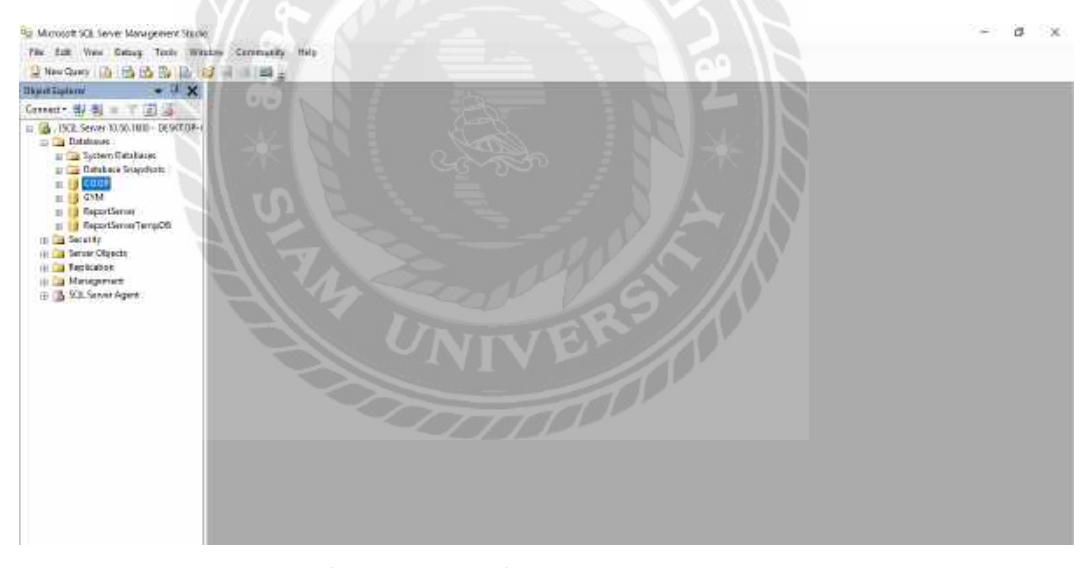

รูปที่ ข.13 หน้าจอเมื่อสร้างไฟล์ Database เสร็จ

ให้กดกลิกขวาที่ Database จากนั้น เลือก Refresh เพื่อให้ Database แสดงขึ้นมาโดยที่นี้กือ ไฟล์ Database "COOP"

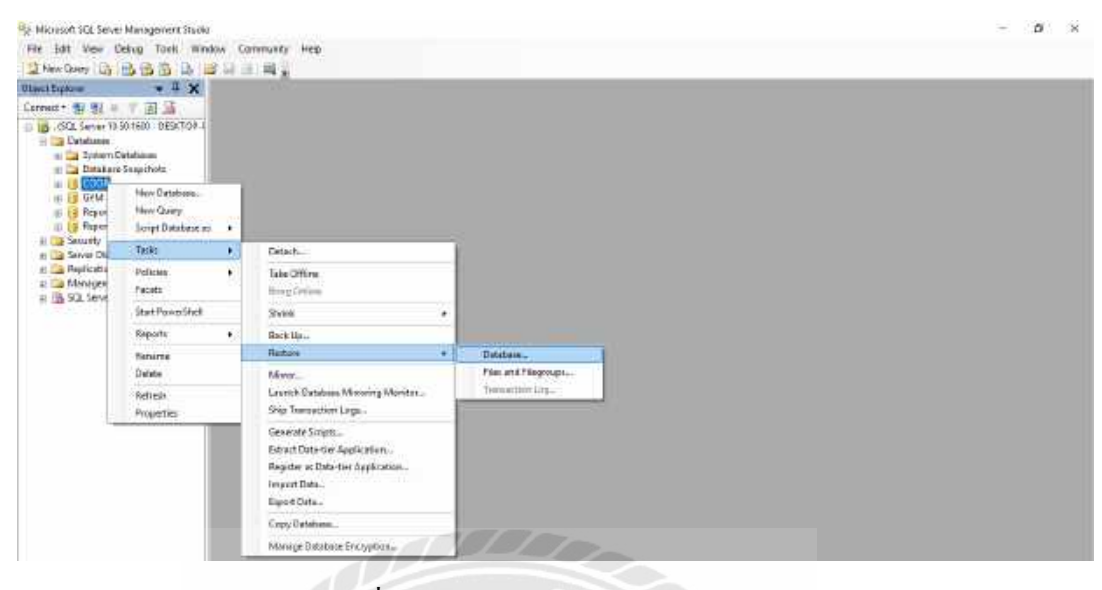

รูปที่ ข.14 หน้าจอการ Restore Database

ให้เลือกฐานข้อมูลที่ต้องการ Restore Database โดยการกลิกขวาที่ Database จากนั้นเลือกที่ Task และRestore จากนั้นกลิกที่ Database เพื่อนำตัว Backup Database มาติดตั้งที่ SQL Server Management Studio 2008 R2

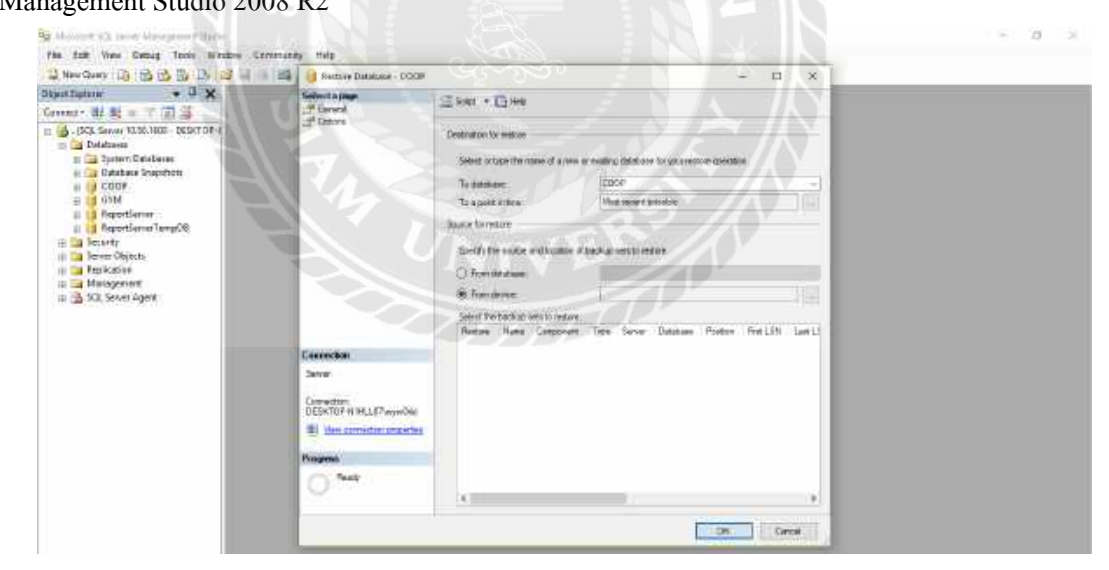

รูปที่ ข.15 หน้าจอเข้าสู่การ Restore Database

ให้กรอกชื่อ Database ที่ต้องการจะ Restore Database จากนั้นเลือกที่ปุ่ม From Device แล้ว กคปุ่ม Browse เพื่อค้นหาไฟล์ข้อมูลที่ Back up

|                                                                                                    | 1. Har II Bales Tabilies - L | - B X                                                              |  |
|----------------------------------------------------------------------------------------------------|------------------------------|--------------------------------------------------------------------|--|
| Third Equation 4 A                                                                                                    | P General<br>P Options       | Stort + El-He                                                      |  |
|                                                                                                    | - 12-19                      | Description in sales                                               |  |
|                                                                                                    |                              | seefy Badoga                                                       |  |
| G ReportServer                                                                                                    | 3ee                          | fr the back-approved and the location for your restore specialized |  |
| (i) G Reprofession/TempDE (i) Society (ii) Society (iii) Society (iii) Society (iii) Society (iii) Society (iii) Society (iii) Society | Beat                         | ay resta                                                           |  |
|                                                                                                    |                              | Aac                                                                |  |
|                                                                                                    |                              |                                                                    |  |
|                                                                                                    |                              | THE LOOP LOOP                                                      |  |
|                                                                                                    | Cantendan                    |                                                                    |  |
|                                                                                                    | Server                       |                                                                    |  |
|                                                                                                    | PERSONAL PROVIDENT           | OK Grow Hes                                                        |  |
|                                                                                                    | Program                      |                                                                    |  |
|                                                                                                    | O Restr                      |                                                                    |  |

หน้าที่ ข.16 หน้าจอการ Add ไฟล์ Database

กดปุ่ม Add เพื่อไฟล์ Database

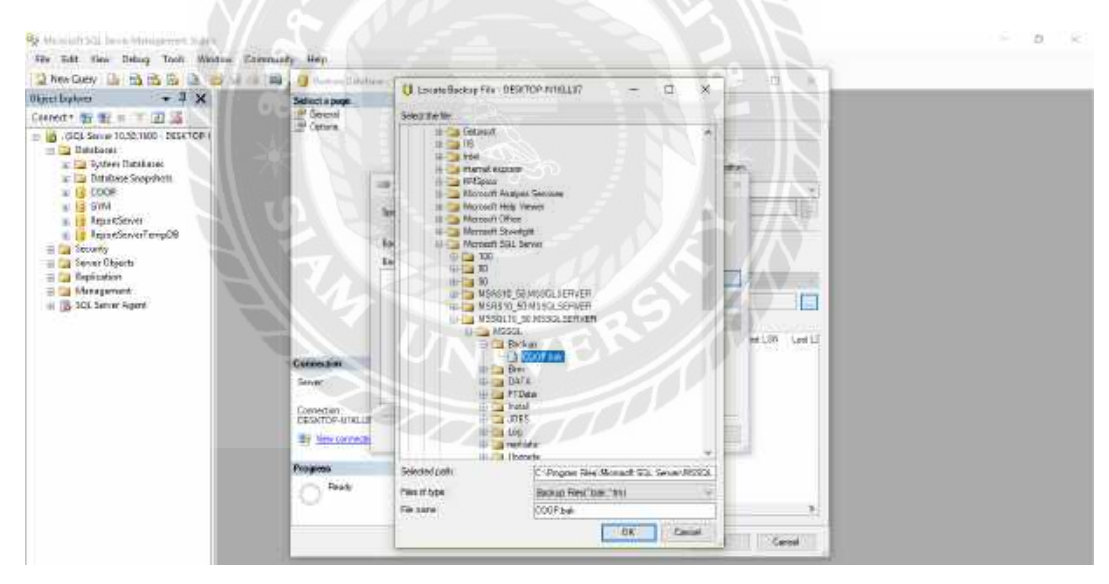

หน้าที่ ข.17 หน้าจอการเลือกไฟล์ Database

กคเลือกไฟล์ Database ที่ผู้ใช้ต้องการ ในที่นี่คือไฟล์ "COOP.bak"

|                                       | and the second second s |                                                                  | - H 10           |
|---------------------------------------|----------------------------------------------------------------------------------------------------|------------------------------------------------------------------|------------------|
| No T Z Z                              | Correct                                                                                                    | iii Soar + €2ime                                                 |                  |
| 0 00. Server 10 50 1600 - DESKTOP - / | 2" Other                                                                                                    | Dottatus foreitas                                                |                  |
| otten Datalaset                       | 1 ( ) ( ) ( ) ( ) ( ) ( ) ( ) ( ) ( ) (                                                                                                    | Select or type the score of a new or example detector for a      | ing which permit |
| latabasa Snapshuts<br>2008            | 100.5                                                                                                    | Specify Barkup                                                   | ×                |
| DMA.                                  | Ser                                                                                                    | ofy the backup weeks and its instruction year realizer speedice. |                  |
| ApotServe Temp108                     | 100                                                                                                    | 200 million (1997)                                               |                  |
| a Secarty                             | East Decision                                                                                                    | har hoen                                                         | -                |
| cation                                | 100                                                                                                    | Comparison and the same service of the service of                | AM AM            |
| agerent.<br>ServerApert               |                                                                                                    |                                                                  | Rationa          |
| 00223300                              |                                                                                                    |                                                                  | Conuts           |
| _                                     |                                                                                                    |                                                                  | WELTY Left L     |
|                                       | Countral                                                                                                    |                                                                  |                  |
|                                       | Sever                                                                                                    |                                                                  |                  |
|                                       | Connection                                                                                                    |                                                                  |                  |
|                                       | CONTRACTOR                                                                                                    | OK Datast                                                        | III III Maa      |
|                                       |                                                                                                    |                                                                  |                  |
|                                       | Propriet                                                                                                    |                                                                  |                  |
|                                       | C Teenly                                                                                                    |                                                                  |                  |
|                                       |                                                                                                    |                                                                  |                  |

หน้าที่ ข.18 หน้าจอยืนยันชื่อไฟล์ Database

เมื่อผู้ใช้เลือกไฟล์ Database ที่ชื่อ "COOP.bak" เรียบร้อยให้กดปุ่ม OK

| 5 into doub 19 12 13 19 19 18                                                                                                    | 1 At Bastore Detabase - COOP |                                   |                                                    | - U X             |
|----------------------------------------------------------------------------------------------------|------------------------------|-----------------------------------|----------------------------------------------------|-------------------|
| Upper Express     ◆     Ĵ     X       Convert +     J, N     ×     Z     J     J       III (2) (50), Server 18:00:100 - 06:970 + 1     Z     J     J     J     J       III (2) (50), Server 18:00:100 - 06:970 + 1     Z     J     J     J     J | Setucta page                 | Al Sour + KAtes                   |                                                    |                   |
|                                                                                                    | Contrast Colores             | Over all in facilities            |                                                    |                   |
| (2) a Database Swamfurbs                                                                                                    |                              | lister of these are used of the   | new of working devices for piler without opportuni | States and        |
| a 🔁 600P                                                                                                    |                              | To decidante                      | 1000F                                              | - 18 S            |
| H DM                                                                                                    |                              | Teaporaine                        | Most separat prosible                              | 115               |
| Reprotement Temp01 Security Security Security Security Security                                                                                                    |                              | Single Workson                    |                                                    | N                 |
|                                                                                                    |                              | Sendy the number and heat         | ter of backup webto reams                          |                   |
|                                                                                                    |                              | O from delaterer                  | WEE Y                                              | VIAVA -           |
| a in S23 Secon April                                                                                                    |                              | · Rent Breiter                    | C Pograv Field Marcold SDL Berry                   | PGSL 0_1          |
|                                                                                                    |                              | Relative the baseling more to ver |                                                    | ZAVE              |
|                                                                                                    |                              | Pastrie Flana                     | Component Type Bana                                | Dentare : Petter. |
|                                                                                                    | Cinnette                     | DOD TOOP NO Dea                   | Less Bathen   Database   N.L. (1911)               | 600r 1            |
|                                                                                                    | to an                        | A Press T                         |                                                    |                   |
|                                                                                                    |                              |                                   |                                                    |                   |
|                                                                                                    | TelSATUPALISI 107 according  |                                   |                                                    |                   |
|                                                                                                    | The line part and a part of  |                                   |                                                    |                   |
|                                                                                                    |                              |                                   |                                                    |                   |
|                                                                                                    | Progress                     |                                   |                                                    |                   |
|                                                                                                    | C Peerly                     |                                   |                                                    |                   |
|                                                                                                    |                              |                                   |                                                    |                   |

รูปที่ ข.19 หน้าจอการติดตั้งไฟล์ Database

เมื่อทำการเลือกไฟล์ Database เรียบร้อยแล้ว จะปรากฏหน้าจอดังกล่าว ให้ทำเลือกทำ เครื่องหมายถูกต้อง หน้าไฟล์ Database เพื่อเลือกยืนยันข้อมูลที่ต้องการติดตั้ง แล้วทำการกดปุ่ม OK

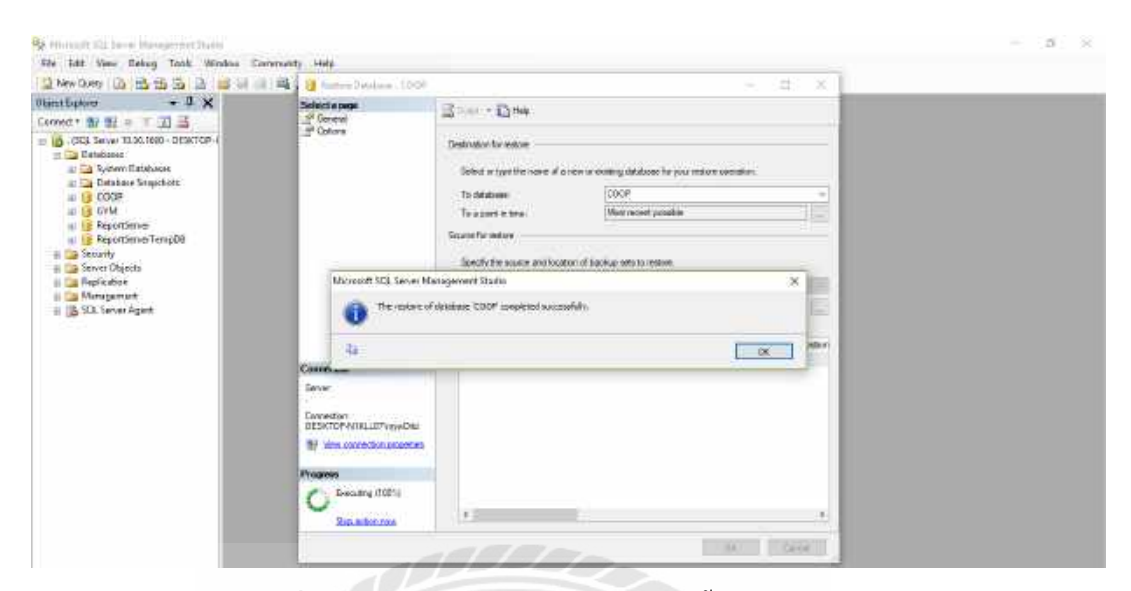

รูปที่ ข.20 หน้าจอการตรวจสอบการติดตั้งไฟล์ Database

เมื่อติดตั้งไฟล์ Database เสร็จสมบูรณ์ จะขึ้นข้อความดังรูปที่ ข.16 จากนั้นกดที่ปุ่ม OK

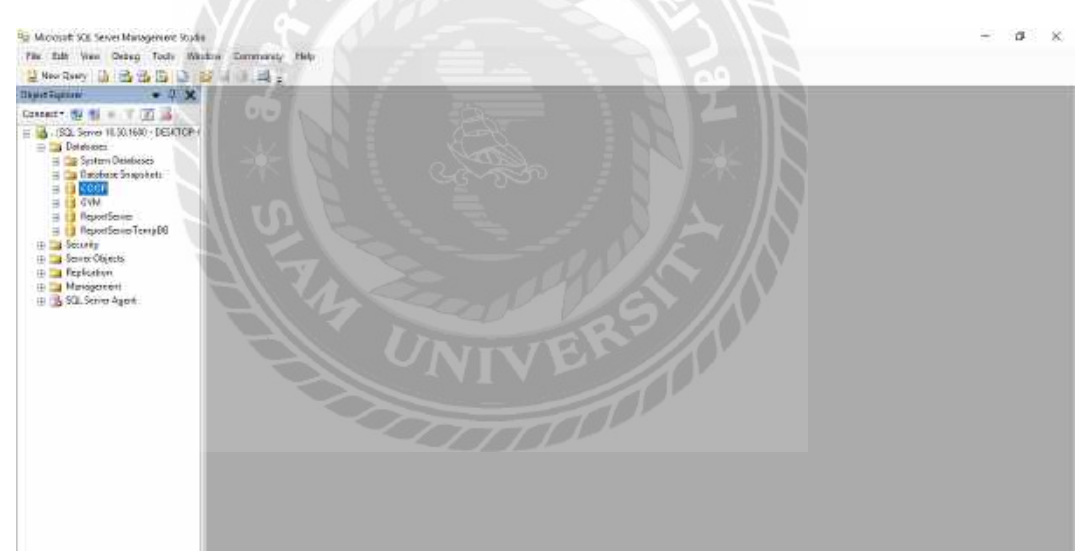

รูปที่ ข.21 หน้าจอการติดตั้งไฟล์ Database เสร็จสมบูรณ์

เมื่อติดตั้งไฟล์ Database เสร็จสมบูรณ์แล้ว และเลือกที่ Database จะปรากฏชื่อ Database ที่ ติดตั้ง "COOP"

#### ภาคผนวก ค

### ภาพระหว่างปฏิบัติงาน

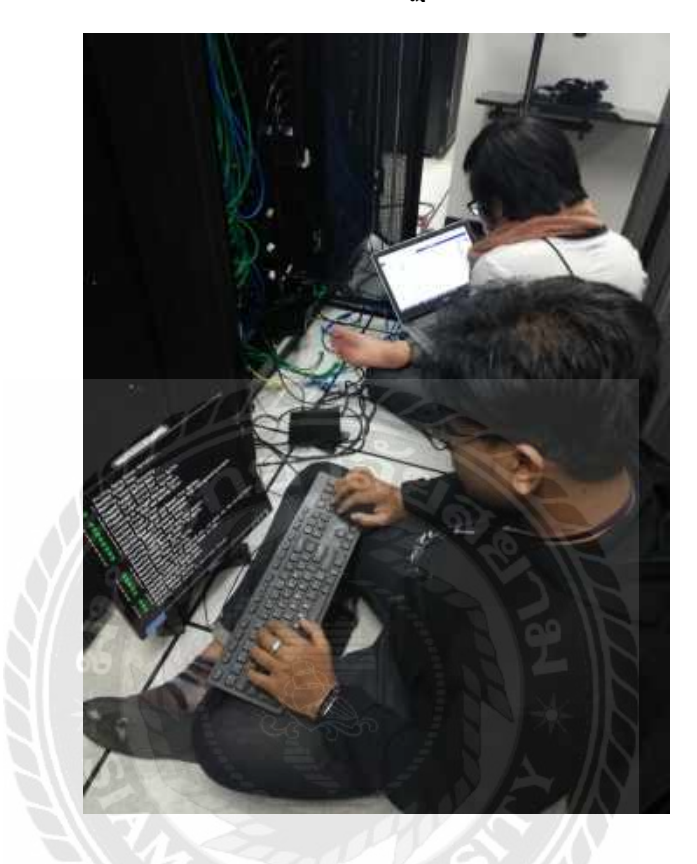

รูปที่ ค.1 ติดตั้งระบบปฏิบัติการ Cents 7.1

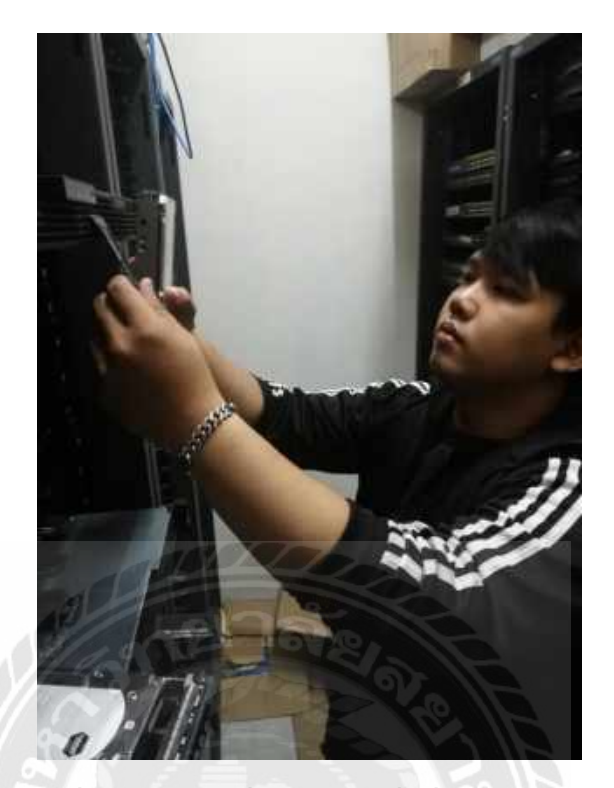

รูปที่ ค.2 ทำการเปลี่ยนฮาร์คดิสที่เครื่องเซิร์ฟเวอร์

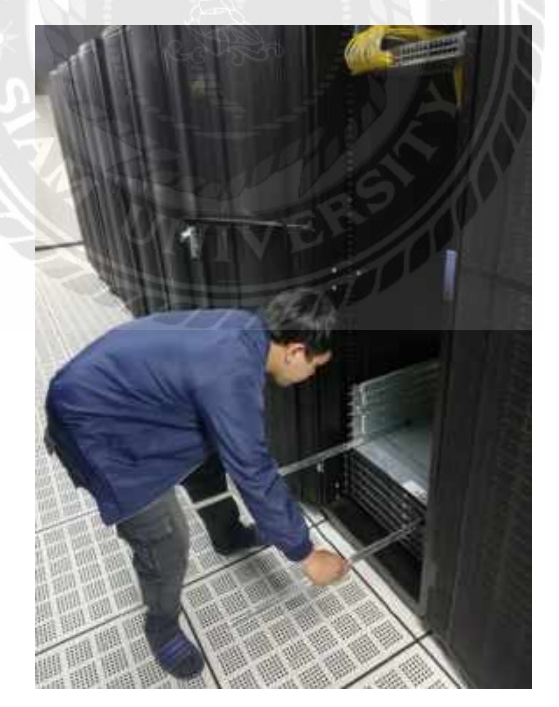

รูปที่ ค.3 ทำการติดตั้งเครื่องเซิร์ฟเวอร์ที่ตู้ Rack

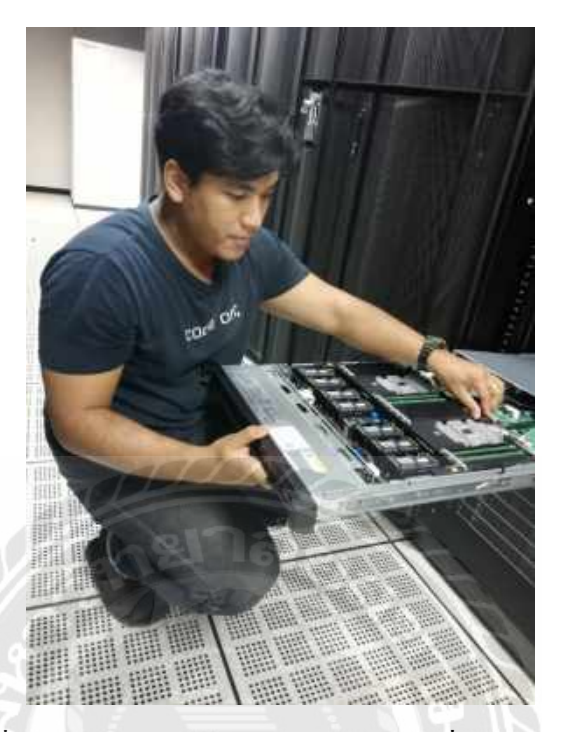

รูปที่ ค.4 ตรวจสอบพาวเวอร์ซัพพลายบนเครื่องเซิร์ฟเวอร์

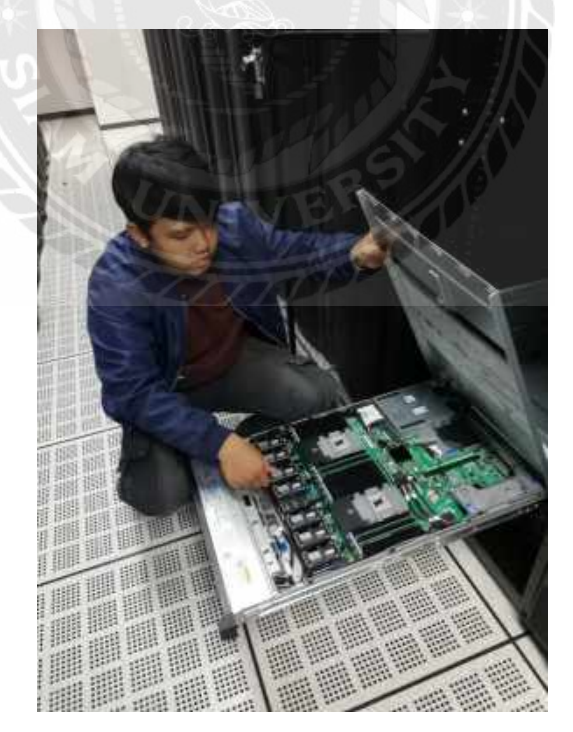

รูปที่ ค.5 ตรวจสอบแรมบนเครื่องเซิร์ฟเวอร์

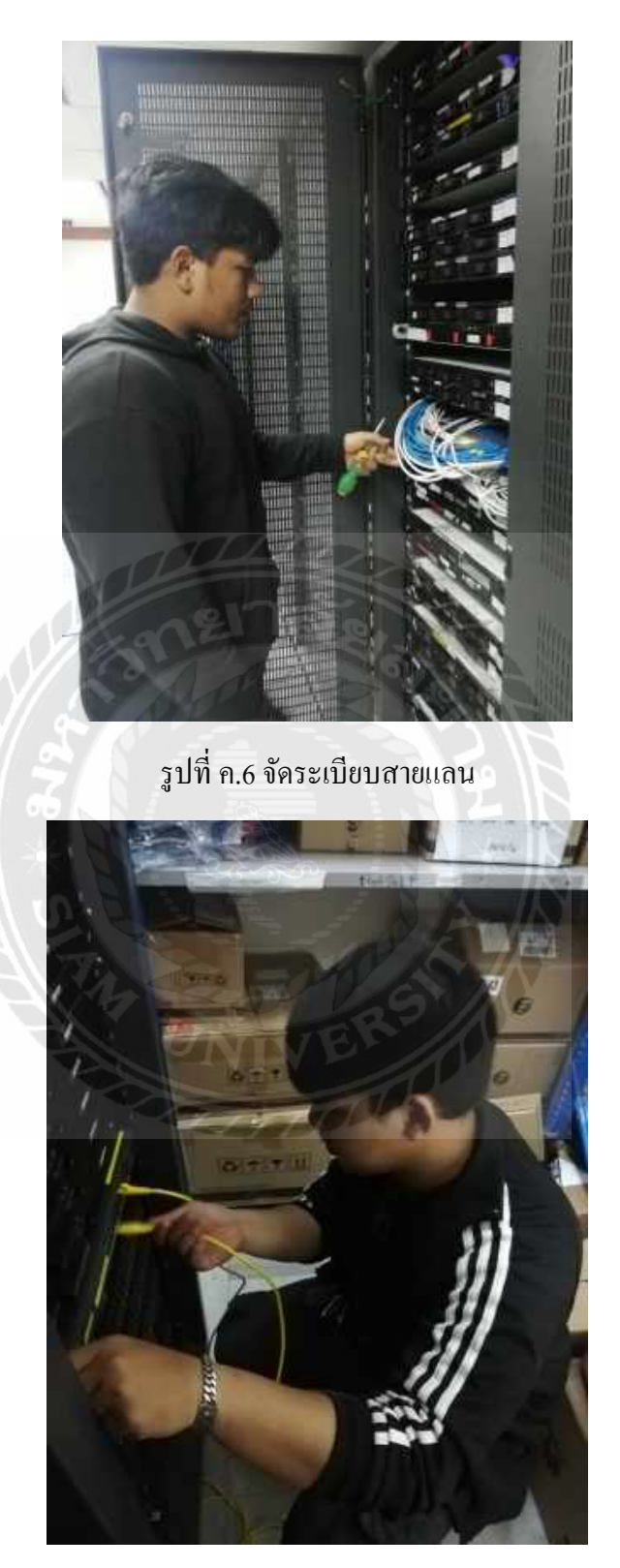

รูปที่ ค.7 เสียบสายแลนเข้าตัวเครื่องสวิทช์

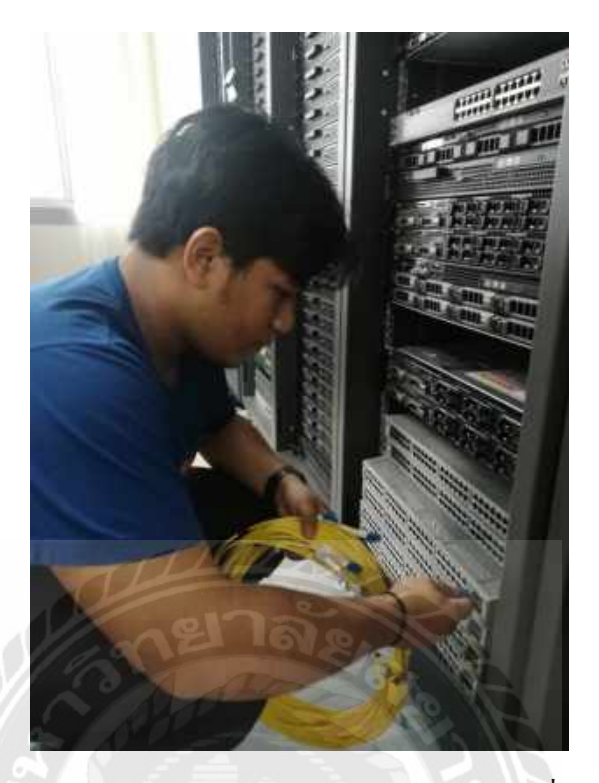

รูปที่ ค.8 ตรวจสอบการทำของสายแลนก่อนเสียบเข้าตัวเครื่องสวิทช์จริง

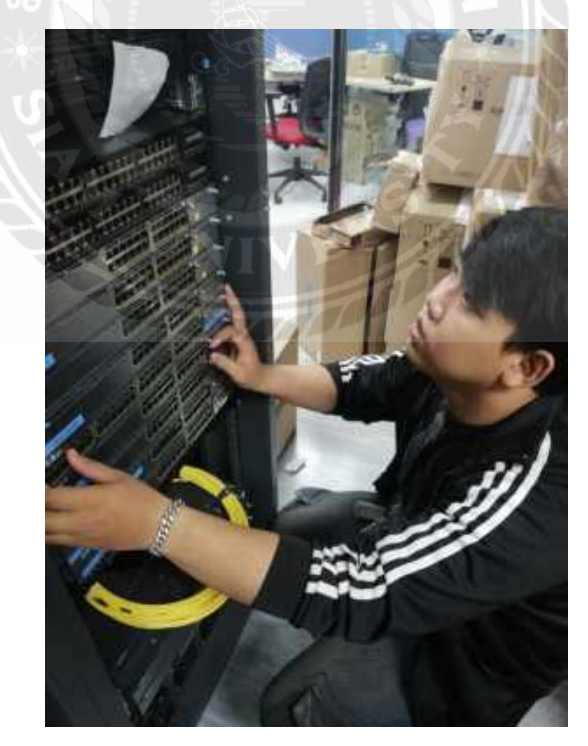

รูปที่ ค.9 ตรวจสอบเครื่องเซิร์ฟเวอร์ในสต็อก

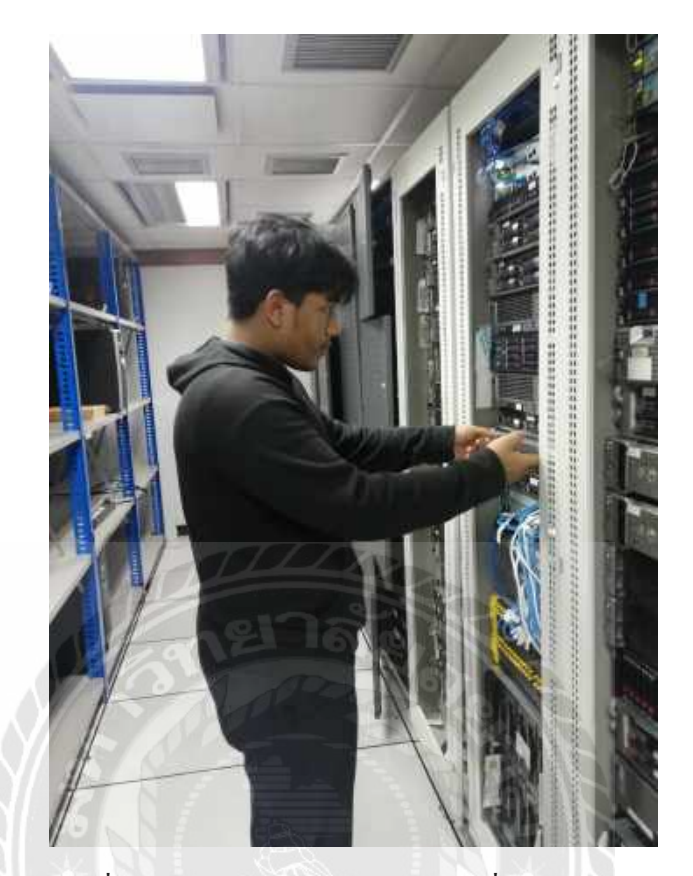

# รูปที่ ค.10 ตรวจสอบการทำงานของเครื่องเซิร์ฟเวอร์

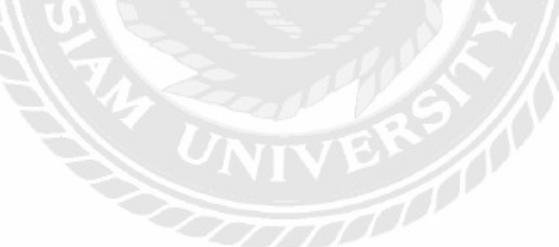

# ประวัติคณะผู้จัดทำ

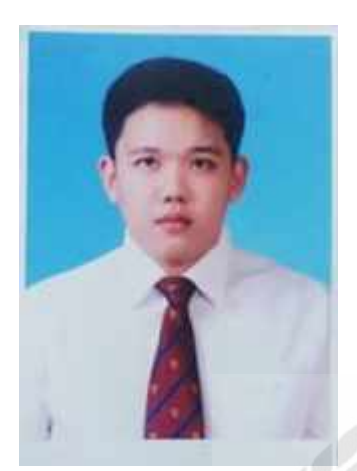

| รหัสนักศึกษา   | 5805000018                         |
|----------------|------------------------------------|
| ชื่อ - นามสกุล | นาย พีรทัต แก้วกระจ่าง             |
| คณะ            | เทคโนโลยีสารสนเทศ                  |
| สาขา           | คอมพิวเตอร์ธุรกิจ                  |
| ที่อยู่        | 12/36 ซอยเพชรเกษม 69 แขวงหนองแขม   |
|                | เขตหนองแขม กรุงเทพมหานกร 10160     |
| ผลงาน          | ระบบบริหารจัดการเครื่องเซิร์ฟเวอร์ |

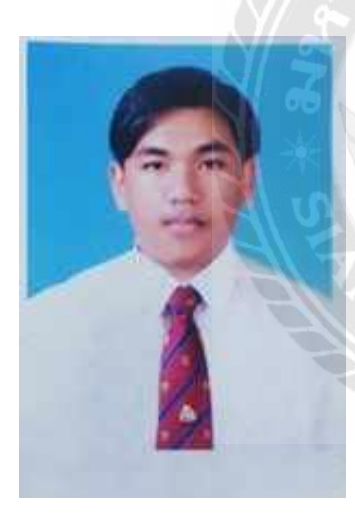

| รหัสนักศึกษา   | 5805000020                         |
|----------------|------------------------------------|
| ชื่อ - นามสกุล | นาย ธนวัฒน์ พฤกษาชีวะ              |
| คณะ            | เทคโนโลยีสารสนเทศ                  |
| สาขา           | คอมพิวเตอร์ธุรกิจ                  |
| ที่อยู่        | 909/303 ซอยเพชรเกษม 63 แขวงหลักสอง |
|                | เขตบางแค กรุงเทพมหานคร 10160       |
| ผลงาน          | ระบบบริหารจัดการเครื่องเซิร์ฟเวอร์ |